# AFR-24S Benutzerhandbuch

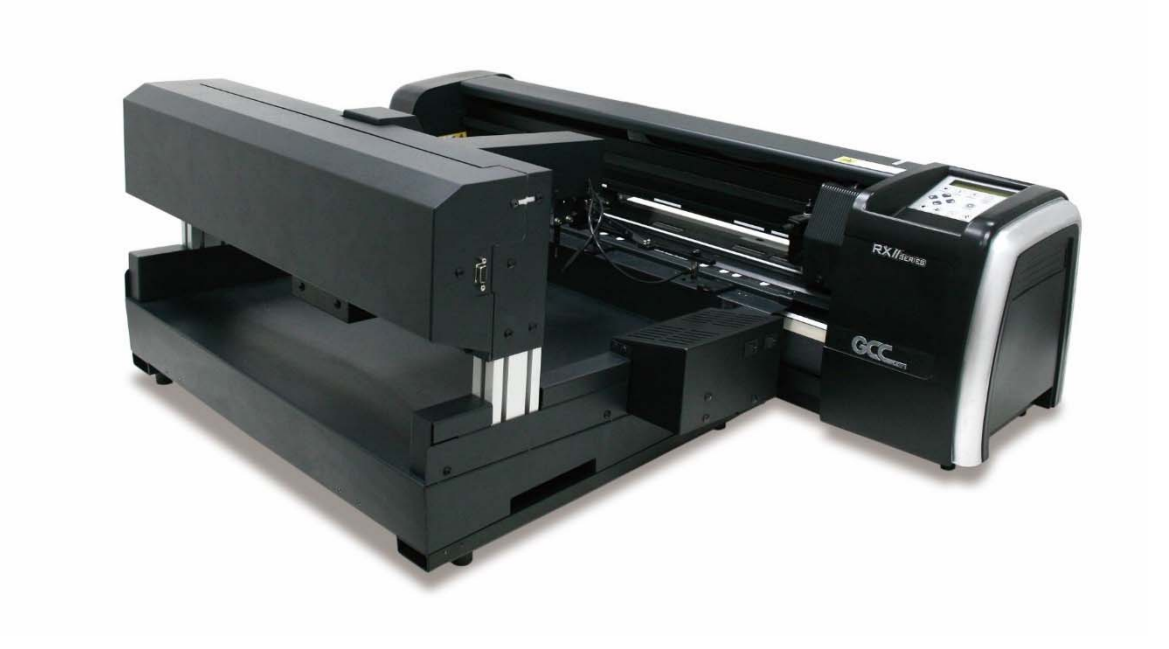

http://www.GCCworld.com

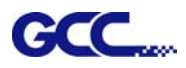

#### **HINWEIS**

GCC behält sich das Recht vor, die in diesem Benutzerhandbuch enthaltenen Informationen jederzeit und ohne vorherige Ankündigung zu ändern; unerlaubte Änderungen, Vervielfältigung, Verbreitung oder Darstellung sind verboten. Alle Kommentare, Fragen oder Vorschläge zu diesem Handbuch richten Sie bitte an Ihren Händler vor Ort.

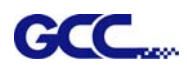

## Inhaltsverzeichnis

| Erforderli | cher Arbeitsraum                                           | 8  |
|------------|------------------------------------------------------------|----|
| Kapitel 1  | Allgemeine Informationen                                   | 9  |
| 1.1        | Einführung                                                 | 9  |
| 1.2        | Verpackungsbestandteile                                    | 9  |
| 1.3        | Geräteübersicht                                            |    |
| 1.3.1      | Automatische Zuführung Übersicht                           | 11 |
| 1.3.2      | Plotter-Übersicht                                          | 13 |
| 1.3.3      | Bestandteile des Plotters                                  | 14 |
| 1.3.4      | Klemmrollen                                                | 15 |
| Kapitel 2  | Installation                                               | 16 |
| 2.1 Ans    | chließen Ihres GCC-Plotters                                |    |
| 2.1.1      | USB-Anschluss                                              | 16 |
| 2.1.2      | RS-232-Anschluss                                           | 24 |
| 2.1.3      | Ethernet-Anschluss                                         | 24 |
| 2.2        | Installation der automatischen Zuführung                   |    |
| 2.3 Inst   | allieren des magnetischen Medienseparators                 |    |
| 2.4 Inst   | allation der Klinge und des Klingenhalters                 |    |
| 2.4.1      | Installation der Klinge                                    | 31 |
| 2.4.2      | Installation des Klingenhalters                            | 32 |
| 2.5 Aut    | omatische Erkennung der Klingenlänge                       |    |
| 2.6 Inst   | allation des Rillwerkzeugs (nur AFR)                       |    |
| Kapitel 3  | Die Kontrolltafel                                          | 45 |
| 3.1 Das    | Tastenfeld                                                 |    |
| 3.2 Mer    | nü im Online-Modus                                         |    |
| 3.3 Mer    | nü im Online-Modus                                         |    |
| 3.4 Mer    | nüpunkte                                                   | 52 |
| Kapitel 4  | Bedienung                                                  | 59 |
| 4.1        | Einlegen von Blattmedien in die automatische Zuführung     | 59 |
| 4.1.1      | Automatischer Arbeitsablauf                                | 63 |
| 4.2        | Schnittkraft und Offset-Einstellung                        | 65 |
| 4.3        | Schneiden von 3mm-Buchstaben                               | 67 |
| 4.4        | Referenzparameter-Einstellung für verschiedene Materialien | 68 |
| Kapitel 5  | Wartung                                                    | 69 |

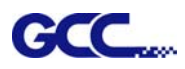

#### AFR-24S Benutzerhandbuch

| 5.1 Reinigung des Schneideplotters                  | 69 |
|-----------------------------------------------------|----|
| 5.2 Reinigen der Gridrollen                         | 70 |
| 5.3 Reinigen der Klemmrollen                        | 70 |
| Kapitel 6 Problembehandlung                         | 71 |
| 6.1 Nichtbetriebliche Probleme                      | 71 |
| 6.2 Betriebsprobleme                                | 72 |
| 6.3 Schneideplotter/Computer Kommunikationsprobleme | 73 |
| 6.4 Software-Probleme                               | 74 |
| 6.5 Probleme bei der Schnittqualität                | 75 |

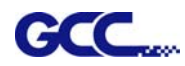

## Sicherheitsmaßnahmen

Bevor Sie mit der Installation beginnen, lesen Sie bitte die folgenden Informationen sorgfältig durch, um potenzielle Gefahrensituationen zu vermeiden.

#### Allgemeine Sicherheit

- Achten Sie darauf, dass die Spannung der Stromquelle mit der Spannung des Geräts übereinstimmt, um Schäden oder Ausfälle zu vermeiden.
- Stellen Sie sicher, dass der Stecker vollständig in die Steckdose eingesteckt ist. Verwenden Sie keine Steckdose, die lose ist.
- Berühren Sie das Gerät nicht während eines Gewitters.
- Überlasten Sie das Netzkabel nicht.
- Stellen Sie keine schweren Gegenstände darauf, und beschädigen Sie weder das Netzkabel noch den Stecker.
- Das Netzkabel darf nicht gewaltsam geknickt oder gezogen werden.
- Lassen Sie das Gerät / den AC-Netzadapter / den Netzstecker nicht nass werden, z.B. durch Hantieren mit nassen Händen oder Verschütten von Getränken auf das Gerät.
- Trennen Sie den AC-Netzadapter und stellen Sie die Benutzung des Geräts ein, wenn Sie während der Benutzung einen ungewöhnlichen Geruch, Hitze, Verfärbung, Verformung oder etwas Ungewöhnliches feststellen.

#### **Sicherheitshinweise**

- Vermeiden Sie Umgebungen, in denen das Gerät starker Staubentwicklung, hohen Temperaturen (über 30°C oder 85°F) oder hoher Luftfeuchtigkeit (Luftfeuchtigkeit über 75% oder Umgebungstemperatur nahe dem Taupunkt) ausgesetzt ist.
- Halten Sie den Arbeitsbereich stabil und vermeiden Sie starke Vibrationen.
- Verwenden oder lagern Sie das Produkt nicht, wenn es direktem Sonnenlicht, Wasser- oder Ölspritzern, salzhaltiger Luft oder Salzwasser, Staub oder Feuchtigkeit, brennbaren Gasen und starken Luftströmungen ausgesetzt ist.
- Wählen Sie einen Standort, der groß genug ist, für die Unterbringung des Geräts.
- Berühren Sie während des Betriebs nicht die Papierbögen und die beweglichen Teile des Geräts. Achten Sie auch darauf, dass sich keine Kleidungsstücke oder Haare im Gerät verfangen.
- Üben Sie keine Kraft auf den Zuführungsarm aus und legen Sie keine Gegenstände darauf.
- Achten Sie darauf, den Stecker und nicht das Kabel zu ziehen, wenn Sie die Stromversorgung von einer Steckdose trennen.

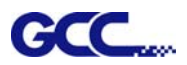

#### [Wichtige Informationen]

• Aus Sicherheitsgründen sollten Sie den Plotter beim Bewegen immer an der Unterseite festhalten. Bewegen Sie den Plotter nicht, indem Sie ihn an den seitlichen Aussparungen halten.

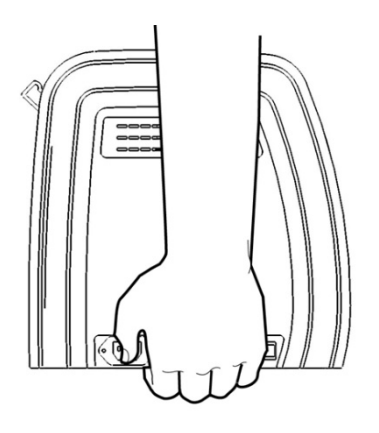

O (Richtig) an der Unterseite halten

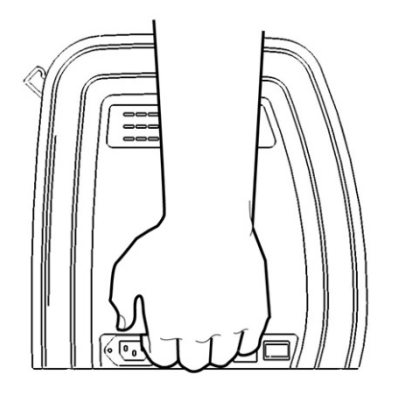

X (Falsch) an den Aussparungen halten

- Schütteln Sie den Klingenhalter nicht und lassen Sie ihn nicht fallen, da die Klingenspitze herausfallen kann.
- Berühren Sie während des Betriebs keine beweglichen Teile des Geräts (z. B. den Schlitten). Achten Sie auch darauf, dass sich keine Kleidungsstücke oder Haare im Gerät verfangen.
- Schließen Sie das Netzkabel immer an eine geerdete Steckdose an.
- Verwenden Sie immer das mitgelieferte Netzkabel. Schließen Sie das Netzkabel so an, dass es nicht geknickt oder zwischen Gegenständen eingeklemmt wird.
- Verbinden Sie das Netzkabel nicht mit einem Mehrfachstecker, an dem noch weitere Geräte angeschlossen sind, oder mit einem Verlängerungskabel. Es besteht die Gefahr der Überhitzung und Fehlfunktion des Geräts.
- Lagern Sie die Werkzeuge außerhalb der Reichweite von Kindern.
- Die Klemmrollen müssen sich innerhalb der weißen Markierungen befinden.

#### [Hinweis]

In den folgenden Situationen wird der Alarmsummer automatisch eingeschaltet und ertönt 3 Sekunden lang:

- 1. Das Medium konnte dreimal hintereinander nicht in den Plotter eingelegt werden.
- 2. Papierstau nach der Größenbestimmung
- 3. Papierzufuhrfehler aufgrund von fehlendem Papier
- 4. Motor abgestürzt
- 5. Erkennen der Passermarke nicht möglich

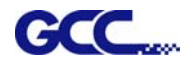

#### Warnung

• Drücken Sie niemals den oberen und unteren Freigabegriff gleichzeitig, wie in den Abbildungen unten dargestellt:

## O (RICHTIG)

#### Nach unten drücken

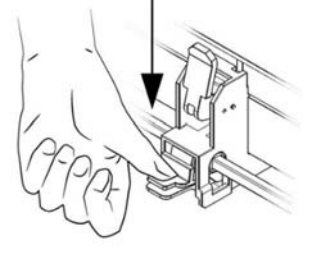

DEAKTIVIEREN

## X (FALSCH)

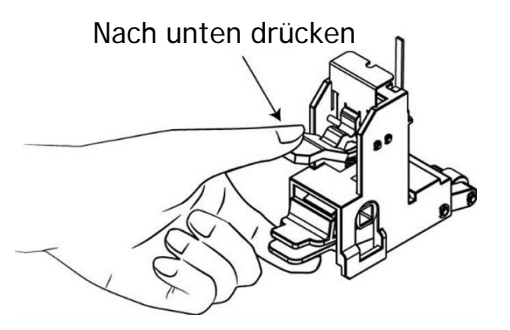

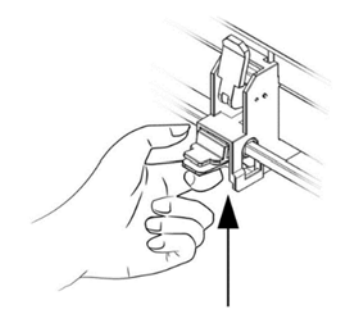

Ziehen Sie die Unterseite hoch, um den Griff zu lösen.

#### **AKTIVIEREN**

#### Hinweis:

Falls die Griffe durch eine falsche Bedienung zusammengedrückt sind, verwenden Sie bitte eine Pinzette, um die Anschlagleiste herauszuziehen, wenn Sie den oberen Freigabegriff herunterdrücken. Halten Sie die Anschlagleiste außen und lassen Sie die Griffe los, wie in der Abbildung rechts dargestellt.

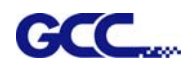

## Erforderlicher Arbeitsraum

Bereiten Sie einen Arbeitstisch vor, auf den Ihr RXII-61 mit automatischer Zuführung passt. Der erforderliche Arbeitstisch sollte größer als 1.100 mm in der Breite, 800 mm in der Länge und 600 mm in der Höhe sein.

Bereiten Sie drei Steckdosen für Ihren RXII, der automatischen Zuführung und Ihren Computer vor.

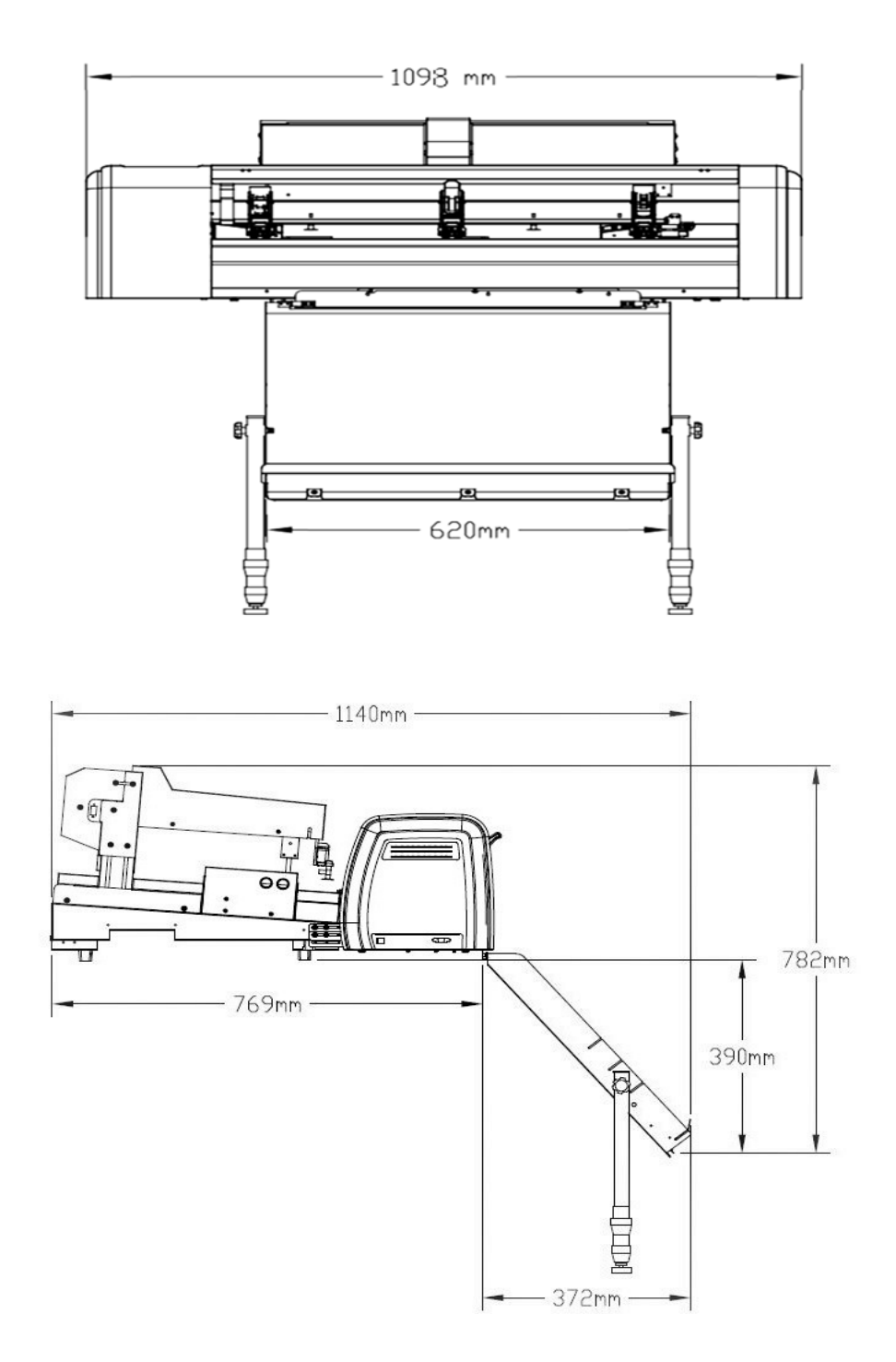

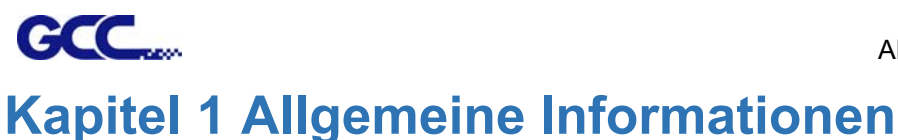

## 1.1 Einführung

Der AFR-24S ist eine Kombination aus Plotter und automatischer Zuführung, der mit doppeltem Werkzeughalter den Vorteil einer Rillfunktion bis zu 600 g/m<sup>2</sup> Schnittkraft und bis zu 1.530 mm/s Schnittgeschwindigkeit in der digitalen Bogenzuführung bietet, die Bogen für Bogen gleichzeitig rillt und schneidet, anstatt manuell zu arbeiten. Somit wird ein optimierter Prozess mit Vielseitigkeit für die Produktion von Kleinauflagen ermöglicht, der Ihren Betrieb durch automatische Arbeitsabläufe vereinfacht und maximale Gewinne bei der Herstellung von Schablonen, Faltschachteln, personalisierten Karten, Etiketten und Aufklebern erzielt.

## 1.2 Verpackungsbestandteile

Die Verpackung des Plotters und der automatischen Zuführung enthält die unten aufgeführten Teile, bitte überprüfen Sie diese sorgfältig. Wenn Sie feststellen, dass ein Teil fehlt, wenden Sie sich bitte an Ihren Händler vor Ort, um weitere Unterstützung zu erhalten.

| Standardartikel des Geräts                                                          | Anzahl    |
|-------------------------------------------------------------------------------------|-----------|
| 1. SCHNEIDEPLOTTER                                                                  | 1 Einheit |
| 2. Flexibles Medienträgersystem                                                     |           |
| 2 x Rollenmedienflansch                                                             |           |
| 2 x Rollenhalter                                                                    |           |
| 4 x Rollenhalter-Führungsbuchsen                                                    |           |
| 2 x Rollenhalterträger                                                              |           |
| 1 x M6 L-förmiger Sechskantschraubendreher                                          |           |
| 1 x Installationsanleitung für Rollenhalter                                         | 1 Satz    |
| 1 x M5 L-förmiger Sechskantschraubendreher                                          |           |
| 2 x Desktop-Halterungen                                                             |           |
| 4 x Kunststoff-Fuß                                                                  |           |
| 4 x M4 Schrauben                                                                    |           |
| 12 x M6 Schrauben                                                                   |           |
| 1 x M4 L-förmiger Sechskantschraubendreher                                          |           |
| 3. Zubehör                                                                          |           |
| 1 x AC-Netzkabel                                                                    |           |
| 1 x Benutzer Compact Disk                                                           |           |
| 1 x Datenkabel (USB-Kabel: 3 m)                                                     |           |
| 1 x Klingenhalter-Anordnung (installiert im Werkzeugschlitten des Schneideplotters) | 1 Satz    |
| 1 x Klinge (in Klingenhalter installiert)                                           | i Salz    |
| 1 x Ersatzklinge                                                                    |           |
| 1 x Schneidematte für Vinylschneiden                                                |           |
| 1 x Pinzette                                                                        |           |
| 1 x Garantiekarte                                                                   |           |

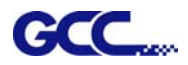

| Artikel                                  | Anzahl       | Foto                                                                               |
|------------------------------------------|--------------|------------------------------------------------------------------------------------|
| Automatische Zuführung                   | 1 Einheit    |                                                                                    |
| Zubehör der autor                        | natischen Zu | führung                                                                            |
| Medienauffangfach                        | 1 Satz       |                                                                                    |
| Linke und rechte<br>Verbindungshalterung | 2 Stück      |                                                                                    |
| Rändelschraube                           | 2 Stück      |                                                                                    |
| Schraube                                 | 4 Stück      |                                                                                    |
| Netzkabel                                | 1 Stück      |                                                                                    |
| RS232-Kabel                              | 1 Stück      |                                                                                    |
| Installationsanleitung                   | 1 Exemplar   | i para na na na na<br>Para na na na<br>Para na na na na na na na na na na na na na |
| Medienblöcke                             | 2 Stück      |                                                                                    |

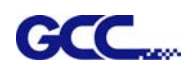

## 1.3 Geräteübersicht

## 1.3.1 Automatische Zuführung Übersicht

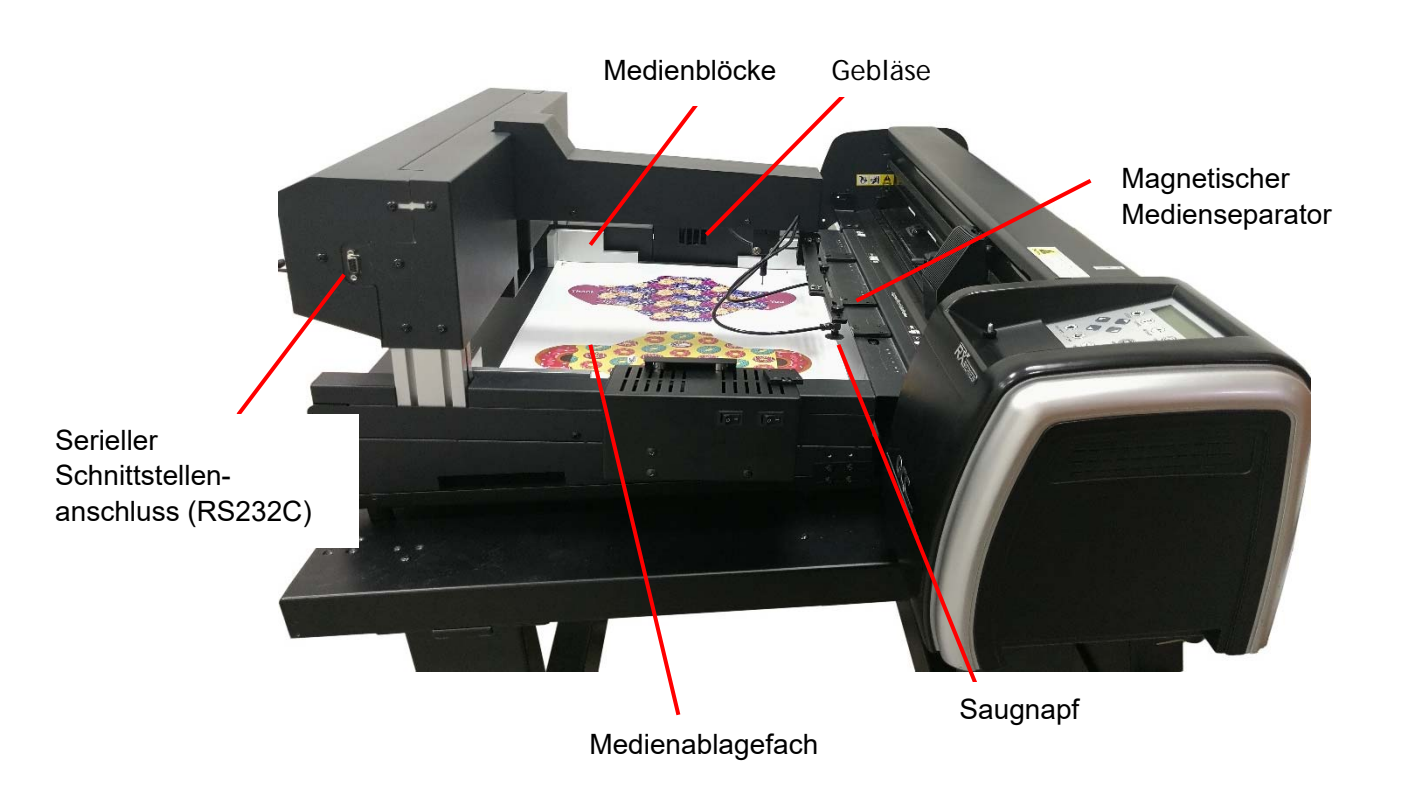

| Artikel                                          | Funktion                                                                                                    |
|--------------------------------------------------|----------------------------------------------------------------------------------------------------|
| Serieller<br>Schnittstellenanschluss<br>(RS232C) | Wird verwendet, um eine Zuführung über ein serielles<br>Schnittstellenkabel (RS232) an einen Plotter anzuschließen |
| Medienblöcke                                     | Bringen das Medium in die richtige Position.                                                                       |
| Medienablagefach                                 | Stapelt das Medium für die spätere Verwendung.                                                                     |
| Gebläse                                          | Bläst Luft ein, um die Medien zu separieren und eine doppelte<br>Zuführung zu vermeiden.                           |
| Magnetischer<br>Medienseparator                  | Separiert die Medien, um eine doppelte Zuführung zu vermeiden, wenn Sie Blattmedien in den Plotter einlegen.       |
| Saugnapf                                         | Hält das Medienblatt beim Einlegen in den Plotter fest.                                                            |

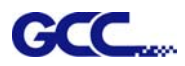

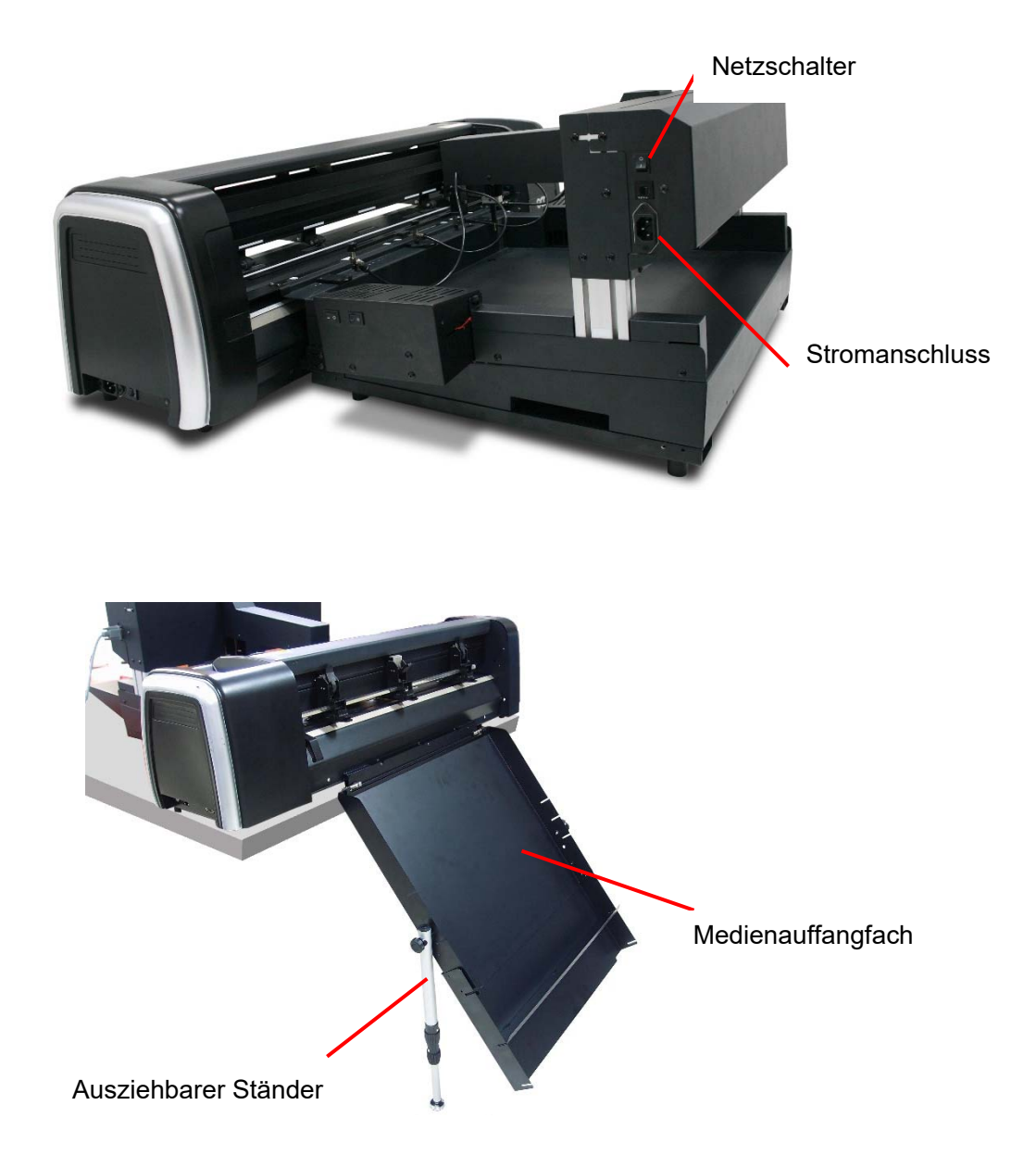

| Artikel                            | Funktion                                                                     |
|------------------------------------|------------------------------------------------------------------------------|
| Stromanschluss                     | Eine Buchse für das Netzkabel.                                               |
| Netzschalter                       | Schaltet die automatische Zuführung ein und aus.                             |
| Verstellbares<br>Medienauffangfach | Sammelt das geschnittene Medium nach Beendigung des<br>Auftrags.             |
| Ausziehbarer Ständer               | Den Ständer bis zum Boden ausfahren, um das<br>Medienauffangfach zu stützen. |

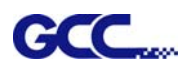

## 1.3.2 Plotter-Übersicht

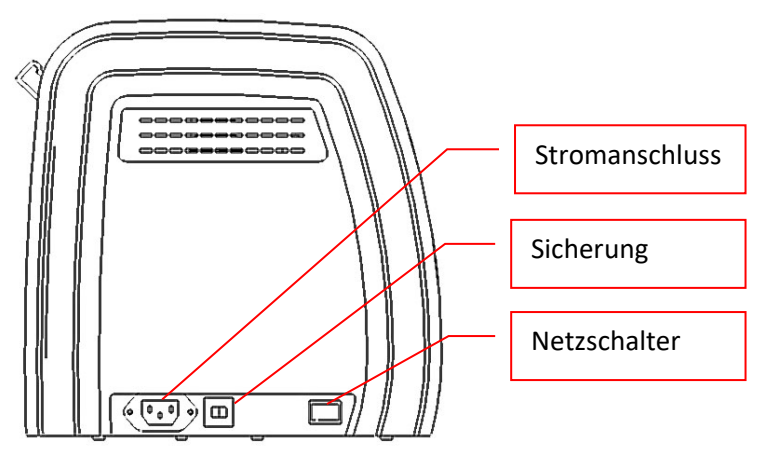

| Artikel        | Funktion                                       |
|----------------|------------------------------------------------|
| Netzschalter   | Ein, wenn auf [I] geschaltet wird; Aus bei [O] |
| Sicherung      | 3 Ampere                                       |
| Stromanschluss | Eine Buchse für das Netzkabel.                 |

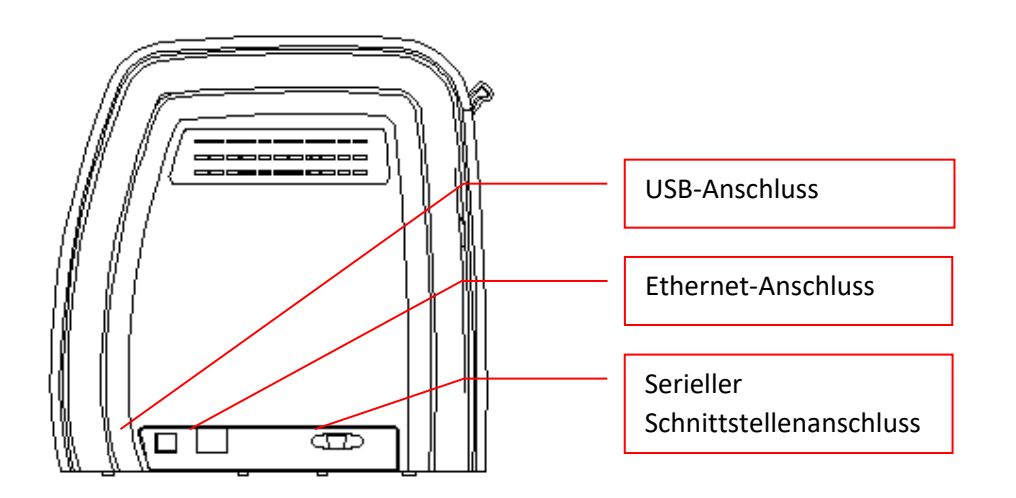

| Artikel                                          | Funktion                                                                                    |
|--------------------------------------------------|---------------------------------------------------------------------------------------------|
| Serieller<br>Schnittstellenanschluss<br>(RS232C) | Dient zum Anschluss des Schneideplotters über ein serielles<br>Schnittstellenkabel (RS232). |
| Ethernet-Anschluss                               | Dient zum Anschluss des Schneideplotters an ein lokales Netzwerk.                           |
| USB-Anschluss                                    | Dient zum Anschluss des Schneideplotters über ein USB-Kabel an einen Computer.              |

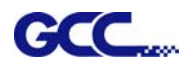

#### 1.3.3 Bestandteile des Plotters

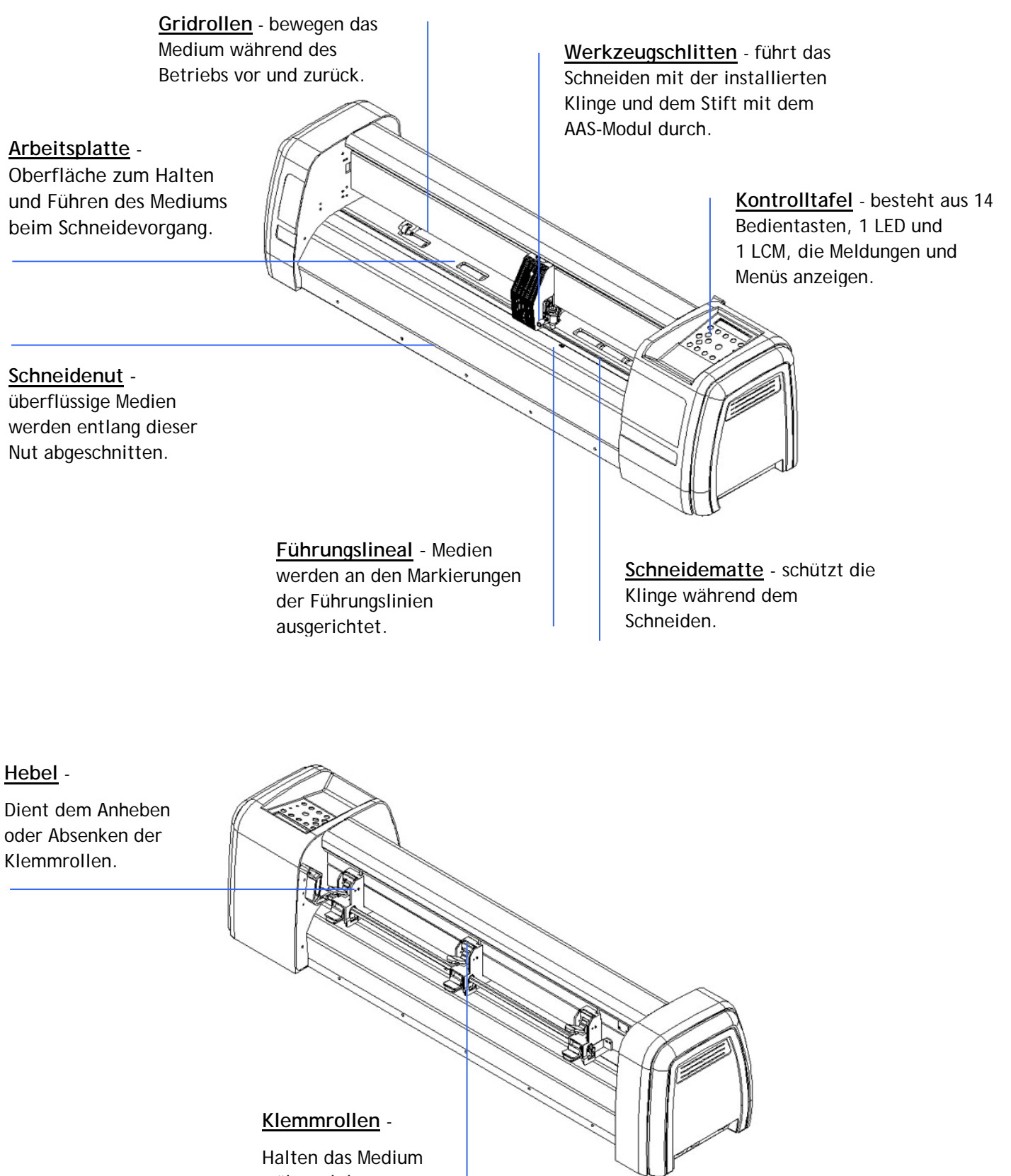

während des Schneidens fest.

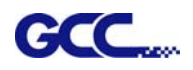

#### 1.3.4 Klemmrollen

Die Multidruck-Klemmrollen bieten dem Benutzer drei Druckeinstellungen, um besser auf die verschiedenen Arten von Medien, mit denen er arbeitet, eingehen zu können. Beispielsweise kann ein leichter Niederhaltedruck der Klemmrollen in der Mitte beim Schneiden dünner Materialien eingestellt werden, wie z. B. bei getönten Fensterfolien.

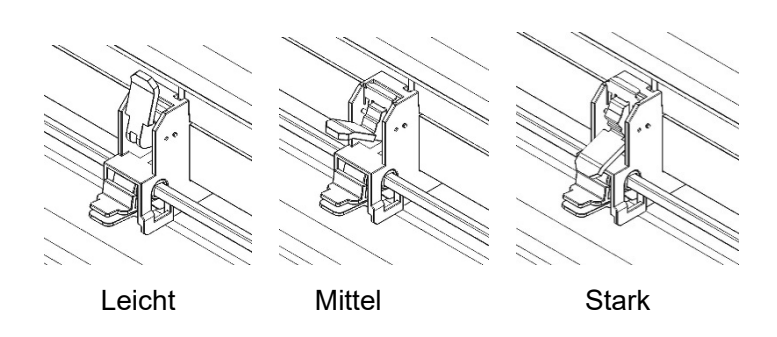

Bitte beachten Sie, dass der Druck der Klemmrollen auf der linken und rechten Seite immer gleich stark oder stärker sein sollte als der der Klemmrollen in der Mitte. Der Druck der Klemmrollen auf der linken und rechten Seite sollte auf den gleichen Wert eingestellt werden. Sie können die folgenden Kombinationen der Andruckrollen verwenden.

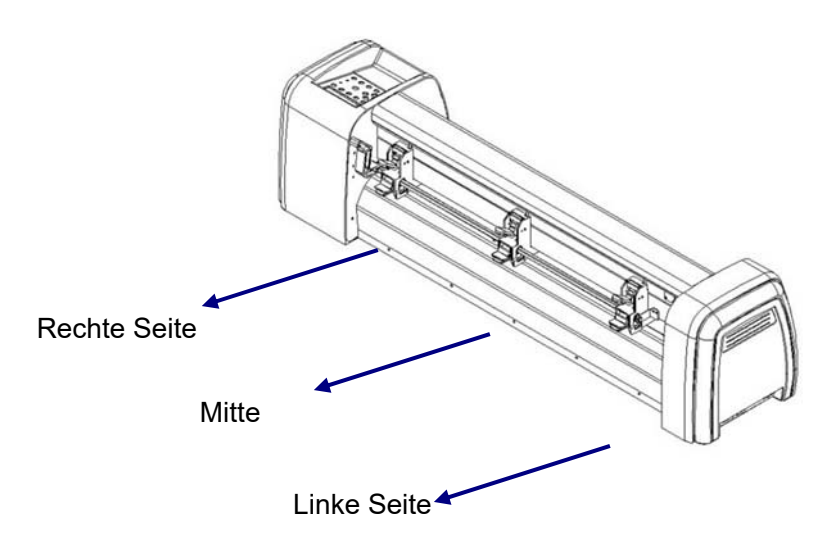

| Linke Seite | Mitte  | Rechte Seite |
|-------------|--------|--------------|
| Stark       | Mittel | Stark        |
| Mittel      | Mittel | Mittel       |
| Mittel      | Leicht | Mittel       |

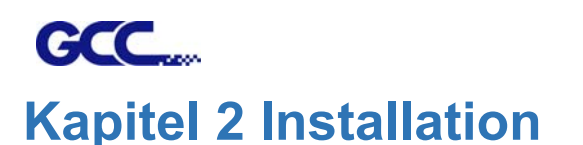

Der GCC AFR-24S verfügt über zwei Betriebsarten und kann entweder als regulärer Plotter (RXII-61 Rillen) oder in Verbindung mit einer Bogenzuführung (AFR) zum Schneiden von Medienbögen verwendet werden.

Die folgende Anleitung zeigt Ihnen, wie Sie den regulären Plotter (RXII-61 Rillen) und AFR separat installieren und bedienen.

### 2.1 Anschließen Ihres GCC-Plotters

Der Schneideplotter kommuniziert mit einem Computer über einen USB-Anschluss (Universal Serial Bus), einen seriellen Anschluss (RS-232C) oder Ethernet. Der folgende Abschnitt beschreibt, wie Sie den Schneideplotter an einen Host-Computer anschließen und wie Sie die Verbindung zwischen Computer und Schneideplotter einrichten.

#### Hinweis:

1. Wenn die USB-Verbindung aktiviert ist, wird der serielle Anschluss automatisch deaktiviert.

#### 2.1.1 USB-Anschluss

- 1. Schalten Sie das Gerät ein.
- 2. Schließen Sie den USB-Stecker an das Gerät an und der USB-Treiber wird automatisch installiert. Es wird einige Minuten dauern, bis das Gerät gefunden wird. Bitte trennen Sie das USB-Kabel NICHT, bis die Installation abgeschlossen ist.
- 3. Sie können auf das USB-Symbol in der Taskleiste doppelklicken, um sicherzustellen, dass das USB-Gerät erkannt wird.

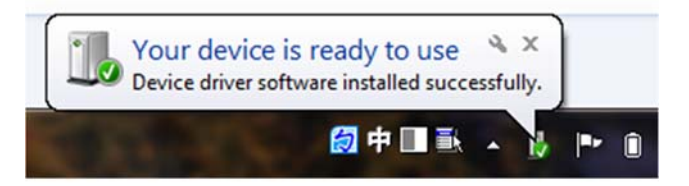

#### 2.1.1.1 Treiber-Installation

Verwenden Sie die USB-Ein-Klick-Installation für eine schnelle Treiber-Installation. Führen Sie den folgenden einfachen Schritten für die Treiber-Installation aus.

#### Vorsicht!!

✓ Wenn Sie Windows 7 oder höher als Betriebssystem verwenden, stellen Sie sicher, dass Sie sich mit dem Konto "Administrator" anmelden.

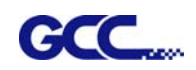

Schritt 1 Besuchen Sie die GCC-Website und gehen Sie zur Seite "SUPPORT", um das Benutzerhandbuch, den Treiber und die Software herunterzuladen (https://www.gccworldnew.com/download.php).

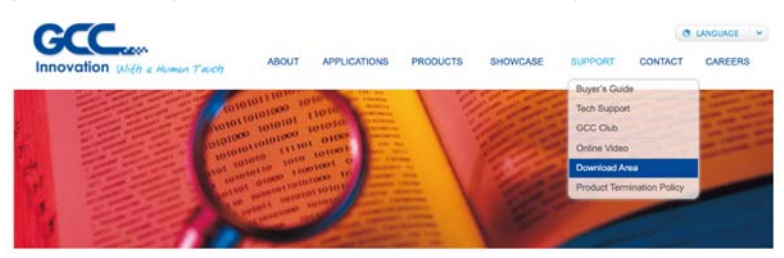

Schritt 2 Sie können die Suchfunktion verwenden oder direkt auf die Produktkategorie klicken, um das gewünschte Modell auszuwählen.

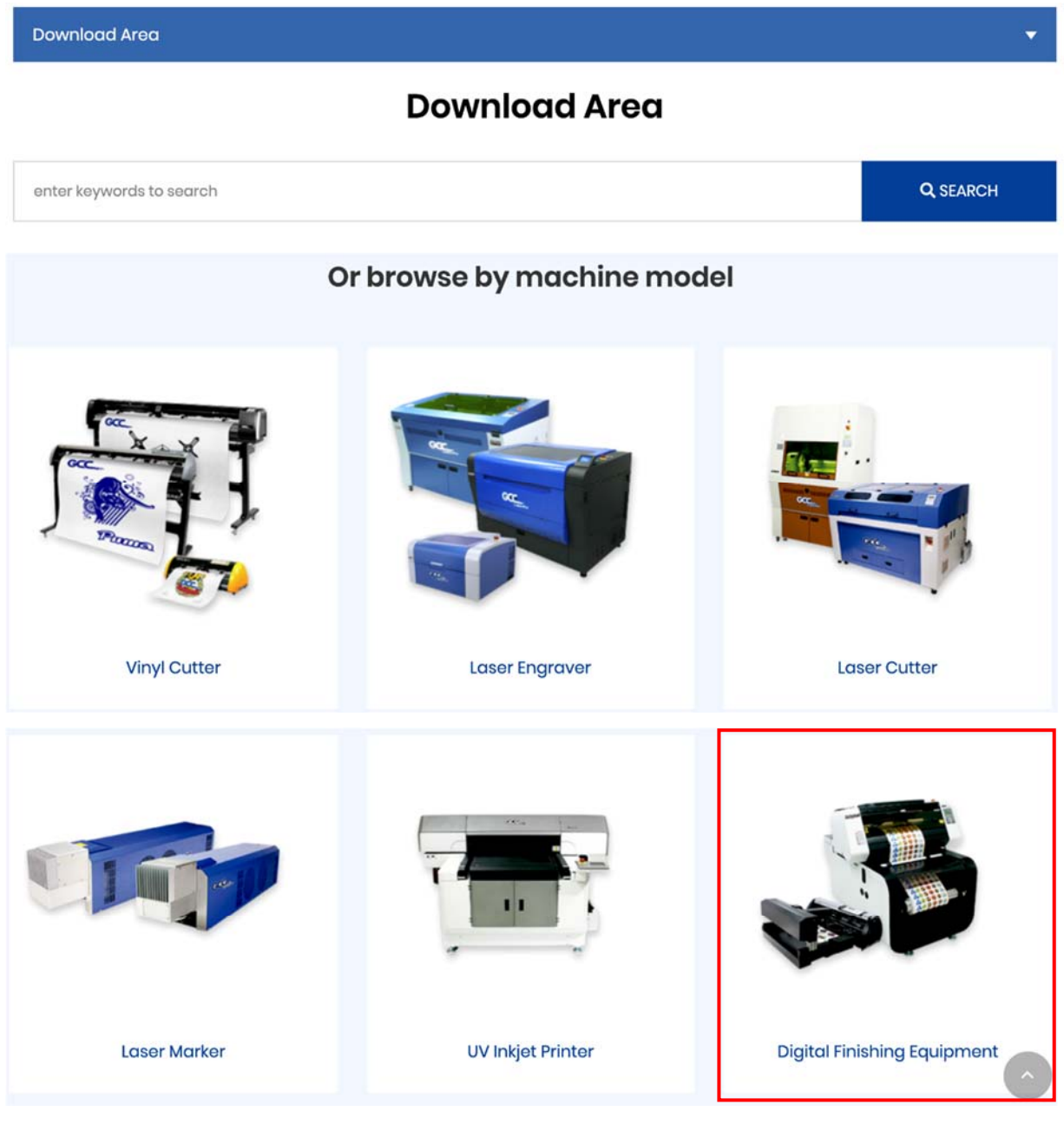

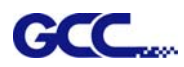

#### AFR-24S Benutzerhandbuch

## Digital Finishing Equipment

Digital Finishing Equipment 💌

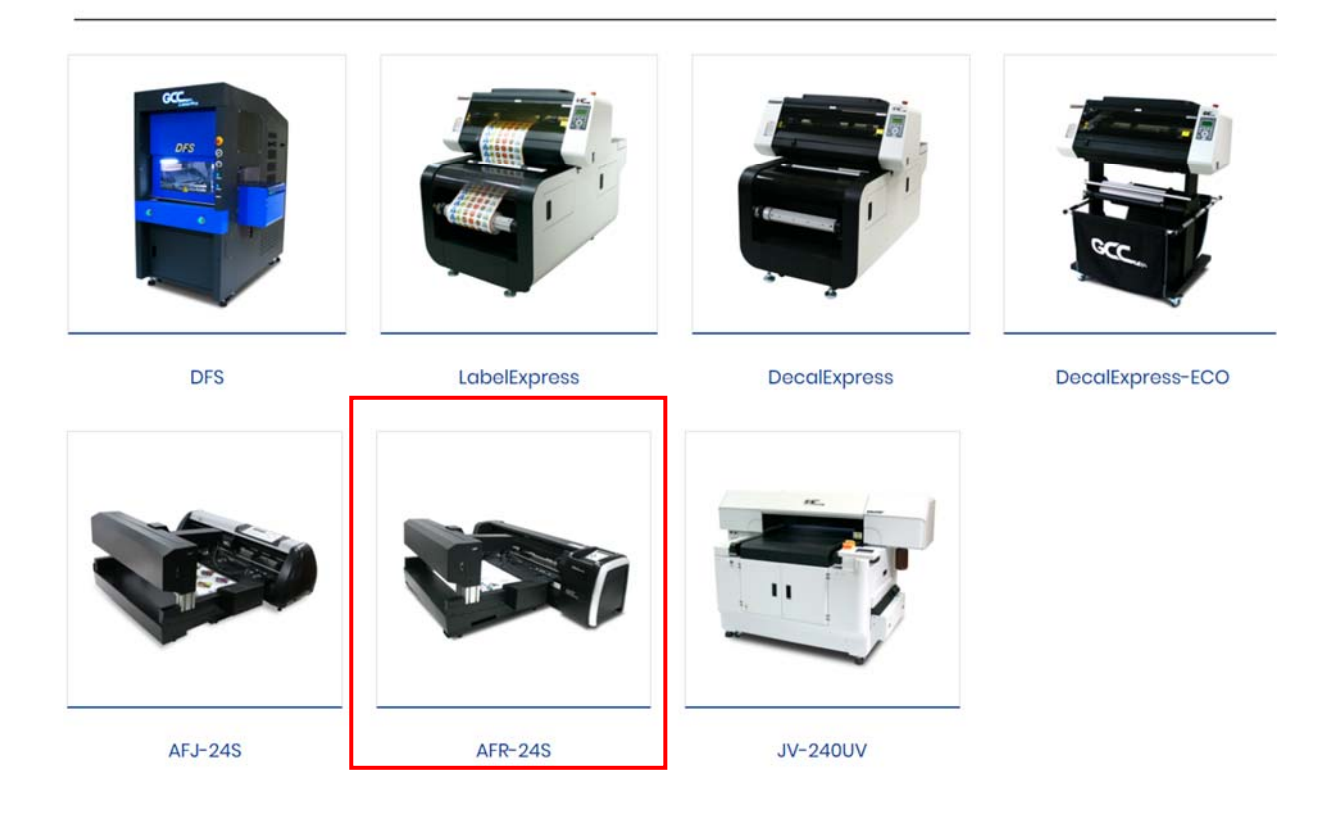

Laden Sie den Treiber für die jeweilige Verbindungsart herunter.

| Software                   |        | •        |
|----------------------------|--------|----------|
| Product Brochure           |        | •        |
| Driver                     |        | -        |
| Title                      | Size   | Download |
| Cutter COM Driver_V2.21-03 | 11.2MB | Download |
| Cutter ETH Driver_V2.21-03 | 11.2MB | Download |
| Cutter USB Driver_V2.21-03 | 11.2MB | Download |
| User Manual                |        | Ŷ        |

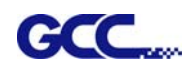

Schritt 3 Entzippen Sie die Datei und doppelklicken Sie auf die Datei driver.exe, um die Installation des Treibers und des AAS-Plug-ins zu starten.

| Installing                                                    | <u> </u>                           |
|---------------------------------------------------------------|------------------------------------|
| Current File<br>Copying file:<br>C1. \sustem32\acctema\AASPlu | n/Microsoft VC90 CRT/vesuom/90 dll |
|                                                               |                                    |
| All Files                                                     |                                    |
| All Files<br>Time Remaining 1 minute 0 secon                  | di                                 |
| All Files<br>Time Remaining 1 minute 0 secon                  | da                                 |
| All Files<br>Time Remaining 1 minute 0 secon                  | da                                 |

Schritt 4 Wenn Sie Windows 7 und höher verwenden, klicken Sie auf die **roten Wörter**, um zu erfahren, wie Sie Windows Update deaktivieren können, um eine erfolgreiche Treiber-Installation zu ermöglichen. Klicken Sie dann auf OK für den nächsten Schritt.

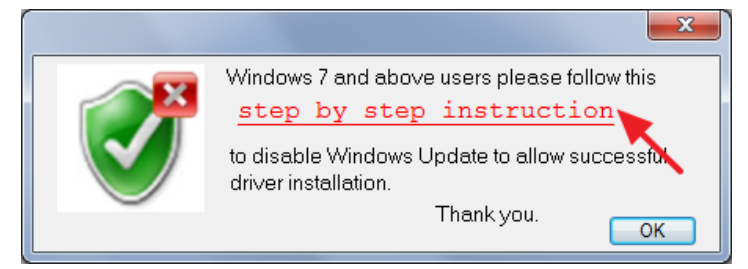

Schritt 5 Vergewissern Sie sich, dass der Schneideplotter eingeschaltet und mit dem USB-Gerät verbunden ist, und klicken Sie dann auf OK für den nächsten Schritt.

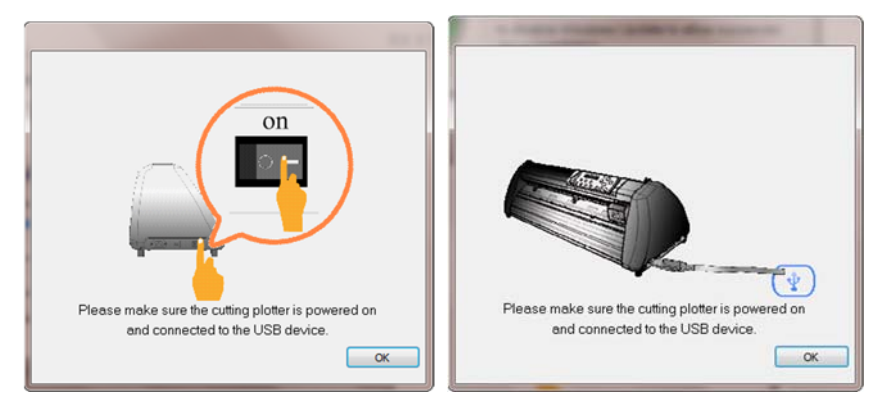

Schritt 6 Bestätigen Sie, dass Sie alle laufenden Anwendungsprogramme schließen, bevor Sie mit der Installation des Treibers beginnen, und klicken Sie dann auf OK.

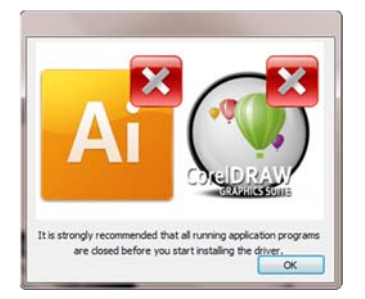

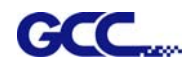

Schritt 8 Wenn Sie AASII VBA auf CorelDRAW und Adobe Illustrator installieren möchten, beenden Sie CorelDRAW und Adobe Illustrator und klicken Sie dann auf "Installieren".

| A GCC AASII installer V2.12-03                                                                                                    |
|----------------------------------------------------------------------------------------------------|
| Welcome to the installer for AAS II VBA on<br>CoreIDRAW version 11 12 13 14 15 16 17 18 and<br>Adobe Illustrator CS3 CS4 CS5 CS6 CC |
| It is strongly recommended that you exit<br>CoreIDRAW and Illustrator program before<br>continuing                                  |
|                                                                                                    |

Schritt 9 Überprüfen Sie die Installationsmeldung, um die Version von CorelDRAW- und Al zu bestätigen, und klicken Sie dann auf OK.

| Install Message                                         |                |
|---------------------------------------------------------|----------------|
| Corel Message<br>Install CorelDRAW 17.0 GCCAASII_Draw.ç | ims successful |
| AI Message<br>AI Plug-in not find                       |                |
| OK                                                      |                |

#### Hinweis:

(1) Wenn der Treiber zum zweiten Mal installiert wird, wird der Benutzer gefragt, ob eine zweite Kopie der Treiber-Installation erforderlich ist.

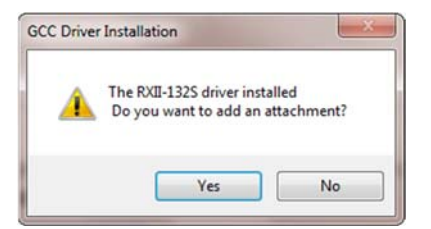

(2) Wenn der Benutzer "Ja" auswählt, wird eine zweite Kopie des Treibers installiert.

| GCC Driver Installation   | ×                  |
|---------------------------|--------------------|
| Add RXII-132S_1 Printer d | river Successfully |
|                           | ОК                 |

(3) Benutzer, die ein Upgrade von Adobe Illustrator oder CoreIDRAW durchgeführt haben, gehen bitte zur Seite **AAS Installer** im Fenster **Druckereigenschaften** und klicken auf "**Installieren**", um auf die neueste Version des GCC AAS Plug-in zuzugreifen.

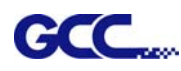

| RXII-132S P | roperties         | -                                  |                                            |             |          |                           | ×       |
|-------------|-------------------|------------------------------------|--------------------------------------------|-------------|----------|---------------------------|---------|
| General Pe  | Sharing n         | Ports                              | Advanced<br>Paper                          | Color Man   | agement  | Security<br>AAS Installer | Options |
|             | - GCC<br>Pr<br>in | C AAS In<br>ress the<br>stallation | staller<br>"Install" b<br>process<br>Insta | outton to b | begin th | e                         |         |
|             |                   |                                    |                                            |             |          |                           |         |
|             |                   |                                    |                                            | ОК          |          | Cancel                    | Apply   |

#### 2.1.1.2 Treiber-Deinstallation

Sie müssen die auf Ihrem PC-System installierten Treiber der vorherigen Version vollständig entfernen, bevor Sie die neueste Version erfolgreich installieren können. Bitte beachten Sie die folgenden Schritte.

Schritt 1 Gehen Sie zum Fenster Systemsteuerung\Hardware und Sound\Geräte und Drucker. Klicken Sie mit der rechten Maustaste auf den Drucker und wählen Sie "Gerät entfernen".

| Add a device       Add a printer       See what's printing ~       Manage default printers       Print server properties       >       >       ?         Add a device       Add a printer       See what's printing ~       Manage default printers       Print server properties       >       ?       ?         P Devices (2)       .       .       Printers and Faxes (11)       .       .       ?       ?       ?       ?         aff_ To the printer       .       .       .       .       .       .       .       .       .       .       .       .       .       .       .       .       .       .       .       .       .       .       .       .       .       .       .       .       .       .       .       .       .       .       .       .       .       .       .       .       .       .       .       .       .       .       .       .       .       .       .       .       .       .       .       .       .       .       .       .       .       .       .       .       .       .       .       .       .       .       .       .       .       .       .       <                                                                                                    |                                                                          |                    |                           |                         |                                                                                                    |                                                            |                                 |
|----------------------------------------------------------------------------------------------------|--------------------------------------------------------------------------|--------------------|---------------------------|-------------------------|----------------------------------------------------------------------------------------------------|------------------------------------------------------------|---------------------------------|
| Add a device       Add a printer       See what's printing •       Manage default printers       Print server properties       *       •       •         •       Devices (2)       •       •       •       •       •       •       •       •       •       •       •       •       •       •       •       •       •       •       •       •       •       •       •       •       •       •       •       •       •       •       •       •       •       •       •       •       •       •       •       •       •       •       •       •       •       •       •       •       •       •       •       •       •       •       •       •       •       •       •       •       •       •       •       •       •       •       •       •       •       •       •       •       •       •       •       •       •       •       •       •       •       •       •       •       •       •       •       •       •       •       •       •       •       •       •       •       •       •       •       •       •       •                                                                                                    |                                                                          | Control Panel 🕨    | Hardware and Sound 🕨 D    | evices and Printers     | 👻 🍫 Search                                                                                                    | Devices and Prin                                           | ters 🔎                          |
| <ul> <li>Devices (2)</li> <li>Printers and Faxes (11)</li> <li>Adobe PDF</li> <li>Adobe PDF</li> <li>Bullzip PDF</li> <li>Fax</li> <li>See what's printing</li> <li>Set as default printer</li> <li>Printer</li> <li>Fax</li> <li>See what's printing</li> <li>See what's printing</li> <li>Printer</li> <li>Fax</li> <li>See what's printing</li> <li>See what's printing</li> <li>Printer</li> <li>Fax</li> <li>See what's printing</li> <li>See what's printing</li> <li>Printer</li> <li>Fax</li> <li>See what's printing</li> <li>See what's printing</li> <li>Printer</li> <li>Printer</li> <li>Fax</li> <li>See what's printing</li> <li>Printer properties</li> <li>Printer properties</li> <li>Delete print queue</li> <li>Create shortcut</li> <li>Troubleshoot</li> <li>Remove device</li> <li>Rull-101S</li> </ul>                                                                                                    | Add a device                                                             | Add a printer      | See what's printing 👻     | Manage default printers | Print server properties                                                                                                    | »                                                          | E • 0                           |
| <ul> <li>Printers and Faxes (11)</li> <li>F 套服 共用<br/>KYOCERA<br/>Fs-2052 KX on<br/>gpprinter</li> <li>Adobe PDF</li> <li>Bultzip PDF<br/>Printer</li> <li>Pix</li> <li>Fax</li> <li>RXII- See what's printing</li> <li>See what's printing</li> <li>See what's printing</li> <li>See what's printing</li> <li>See what's printing</li> <li>See what's printing</li> <li>Fax</li> <li>RXII- See what's printing</li> <li>See what's printing</li> <li>Fax</li> <li>See what's printing</li> <li>See what's printing</li> <li>See what's printing</li> <li>See what's printing</li> <li>See what's printing</li> <li>Fax</li> <li>See what's printing</li> <li>See what's printing</li> <li>See what's printing</li> <li>Fax</li> <li>See what's printing</li> <li>See what's printing</li> <li>See what's printing</li> <li>Fax</li> <li>See what's printing</li> <li>See what's printing</li> <li>Fax</li> <li>See what's printing</li> <li>See what's printing</li> <li>Fax</li> <li>Fax</li> <li>See what's printing</li> <li>See what's printing</li> <li>Fax</li> <li>Fax</li> <li>See what's printing</li> <li>Fax</li> <li>Fax</li> <li>Fax</li> <li>Fax</li> <li>Fax</li> <li>See what's printing</li> <li>Fax</li> <li>Fax</li> <li>Fax</li> <li>See what's printing</li> <li>Fax</li> <li>Fax</li> <l< th=""><th>Devices (2)</th><th></th><th></th><th></th><th></th><th></th><th></th></l<></ul>                                                                                                    | Devices (2)                                                              |                    |                           |                         |                                                                                                    |                                                            |                                 |
| AF, 客服, 共用, KVOCERA FS-2025D KX on gprinter       Adobe PDF       Bullzip PDF Printer       Fax       See what's printing Preferences Printing preferences Printing preferences Printer Printing preferences Printer properties       Image: Construct Printer Printer Printing preferences Printer Printing preferences Printer properties       Image: Construct Printer Printer Printer Printing preferences Printer Printeri | Printers and F                                                           | axes (11)          |                           |                         |                                                                                                    |                                                            |                                 |
| Remove Device Are you sure you want to remove this device? RXII-132S Yes No                                                                                                    | 4F_套服_共用<br>_KYOCERA<br>FS-2025 KX on<br>gpprinter<br>傳送至 OneNot<br>2010 | Adobe PI           | OF Bullzip PDF<br>Printer | Fax                     | RXII-1<br>See what's pri<br>Set as default<br>Printing prefe<br>Printer proper<br>Delete print q<br>Create shortcr<br>Troubleshoot<br>Remove devic | nting )<br>printer )<br>rences )<br>ties )<br>ueue )<br>ut | Vicrosoft XPS<br>ocument Writer |
| Are you sure you want to remove this device?<br>RXII-1325                                                                                                    | Remove Device                                                            |                    |                           |                         |                                                                                                    |                                                            |                                 |
|                                                                                                    | Are yo<br>RXII-132                                                       | ou sure you s<br>S | want to remove th         | is device?              |                                                                                                    |                                                            |                                 |

Schritt 2 Klicken Sie nach dem Entfernen des Geräts auf einen beliebigen Drucker auf der Seite und wählen Sie "Druckerservereigenschaften" (Für Win 7 und höher) oder klicken Sie mit der rechten Maustaste auf das leere Feld und wählen Sie dann "Druckerservereigenschaften" (Für Windows XP).

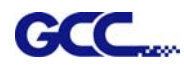

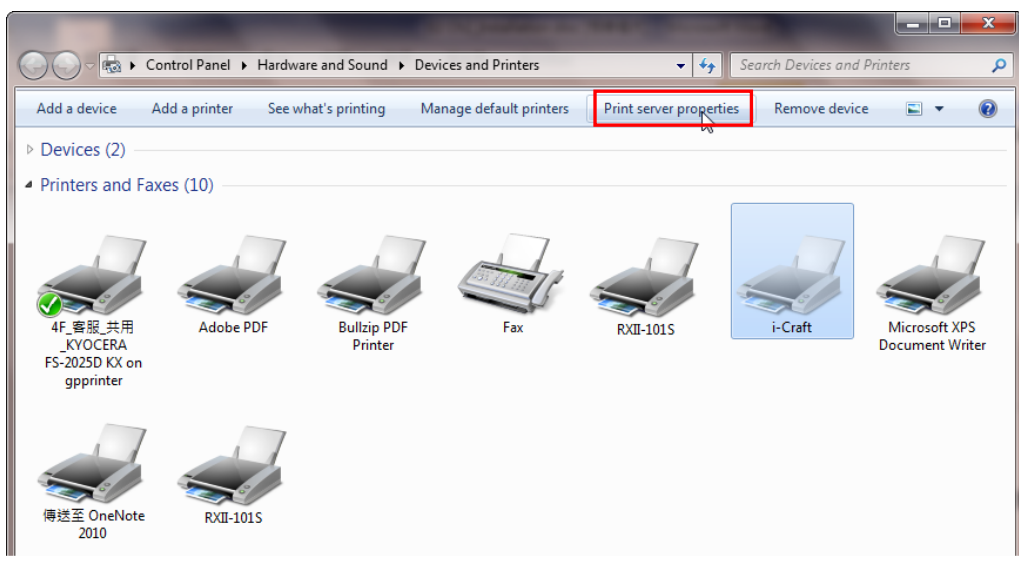

## Schritt 3 Wählen Sie die Seite "Treiber"

| 0v11                                                                                                 |                                                                                       |                                                                                    |                                                             |                      | Delete    |
|----------------------------------------------------------------------------------------------------|---------------------------------------------------------------------------------------|------------------------------------------------------------------------------------|-------------------------------------------------------------|----------------------|-----------|
| l0x14                                                                                                |                                                                                       |                                                                                    |                                                             | <u> </u>             | Delete    |
| 1 × 17<br>1×17                                                                                       |                                                                                       |                                                                                    |                                                             | -                    | Save Form |
|                                                                                                    |                                                                                       |                                                                                    |                                                             |                      |           |
| orm name:                                                                                            | 10x11                                                                                 | L                                                                                  |                                                             |                      |           |
| Create a m                                                                                           |                                                                                       |                                                                                    |                                                             |                      |           |
| )efine a new<br>neasuremen                                                                           | form by ed<br>ts. Then clic                                                           | iting the ex<br>:k Save Fori                                                       | isting name ar<br>m.                                        | ıd                   |           |
| Define a new<br>measuremen<br>Form descri<br>Units:                                                  | form by ed<br>to form by ed<br>ts. Then clic<br>iption (meas<br>@ Metr                | iting the ex<br>:k Save Fon<br>surements)<br>ric                                   | isting name ar<br>m.<br>© English                           | d                    |           |
| Define a new<br>neasuremen<br>Form descri<br>Units:<br>Paper size:                                   | iew form<br>form by ed<br>its. Then clic<br>ption (meas<br>@ Metr                     | iting the ex<br>ck Save Forn<br>surements)<br>ric<br>Printer ar                    | isting name ar<br>m.<br>© English<br>rea margins:           | ıd                   |           |
| Define a new<br>neasuremen<br>Form descri<br>Units:<br>Paper size:<br>Width:                         | ew form<br>form by ed<br>its. Then clic<br>iption (meas<br>@ Metr<br>25.40cm          | iting the ex<br>ck Save Fon<br>surements)<br>ric<br>Printer ar<br>Left:            | isting name ar<br>m.<br>© English<br>rea margins:<br>0.00cm | d<br>] Top:          | 0.00cm    |
| Create an<br>Define a new<br>measuremen<br>Form descri<br>Units:<br>Paper size:<br>Width:<br>Height: | ew form<br>form by ed<br>its. Then clic<br>ption (meas<br>@ Met<br>25.40cm<br>27.94cm | iting the ex<br>ck Save Forn<br>surements)<br>ric<br>Printer ar<br>Left:<br>Right: | © English<br>ea margins:<br>0.00cm                          | d<br>Top:<br>Bottom: | 0.00cm    |

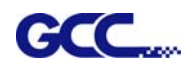

Schritt 4 Wählen Sie das Modell aus und klicken Sie auf "Entfernen".

| forms Ports Drivers Secur | ity Advanced | 4                  |   |
|---------------------------|--------------|--------------------|---|
| MARKET-EILEENG            |              |                    |   |
| Name                      | Processor    | Туре               |   |
| Adobe PDF Converter       | x86          | Type 3 - User Mode |   |
| Bullzip PDF Printer       | x64          | Type 3 - User Mode |   |
| Bullzip PDF Printer       | x86          | Type 3 - User Mode |   |
| Graphtec CE6000           | x86          | Type 3 - User Mode |   |
| HP Color LaserJet 2800 S  | x86          | Type 3 - User Mode |   |
| i-Craft                   | x86          | Type 3 - User Mode | E |
| Microsoft enhanced Poi    | x86          | Type 3 - User Mode |   |
| Microsoft XPS Documen     | x86          | Type 3 - User Mode |   |
| MUTOH_VC-1300             | x86          | Type 3 - User Mode |   |
| RXII-101S                 | x86          | Type 3 - User Mode |   |
| RXII-132S                 | x86          | Type 3 - User Mode |   |
| RXII-1325_1               | x86          | Type 3 - User Mode | + |
| Add                       | Remove.      | . Properties       |   |
| 😵 Change Driver Settin    | gs           | 10 C               |   |

Schritt 5 Wählen Sie "Treiber und Treiberpaket entfernen" und klicken Sie auf OK.

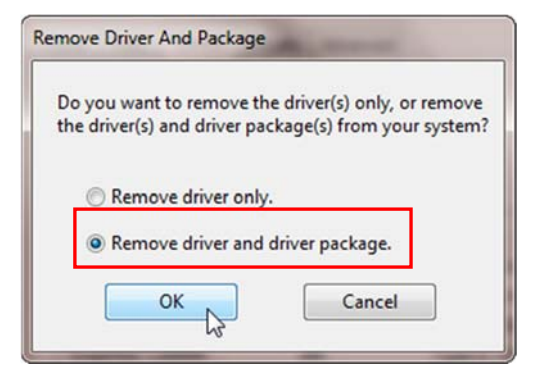

Schritt 6 Klicken Sie auf "Ja" und anschließend auf "Löschen" und "OK", und der auf dem PC installierte

Remove Driver Package

Remove Driver Package

Treiber wird vollständig entfernt.

|                                                                                                    | Driver package information collected.    |   | Driver package deleted.         |   |
|----------------------------------------------------------------------------------------------------|------------------------------------------|---|---------------------------------|---|
| Print Server Properties  Deleting this printer driver package will remove it from the system. Are you sure you want to delete RXII-132S_1?  Yes No | The following driver(s) will be deleted: |   | Driver RXII-1325_1 was removed. | * |
|                                                                                                    | Delete                                   | L | Delete                          |   |

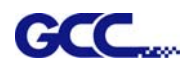

#### 2.1.2 RS-232-Anschluss

- Anschließen an den RS-232-Anschluss (seriell)
- Bei IBM PC, PS/2-Benutzern oder kompatiblen Geräten schließen Sie das RS-232C-Kabel an den seriellen Anschluss der zugewiesenen seriellen Schnittstelle (COM1 oder COM2) Ihres Host-Computers an.
- 2. Stellen Sie die Kommunikationsparameter (Baudrate und Datenbits/Parität) so ein, dass sie mit den Einstellungen des Softwarepakets übereinstimmen, siehe Kapitel 3 - Beschreibung der Taste "Misc".

Vorsicht!! Schalten Sie den Plotter aus, bevor Sie das RS-232C-Kabel einstecken.

#### 2.1.3 Ethernet-Anschluss

#### A) Einrichten der Netzwerk-Verbindung

Schritt 1 Verbinden Sie den LAN-Anschluss und den Ethernet-Anschluss des GCC-Schneideplotters mit einem RJ45-Ethernet-Kabel, und schalten Sie das Gerät ein.

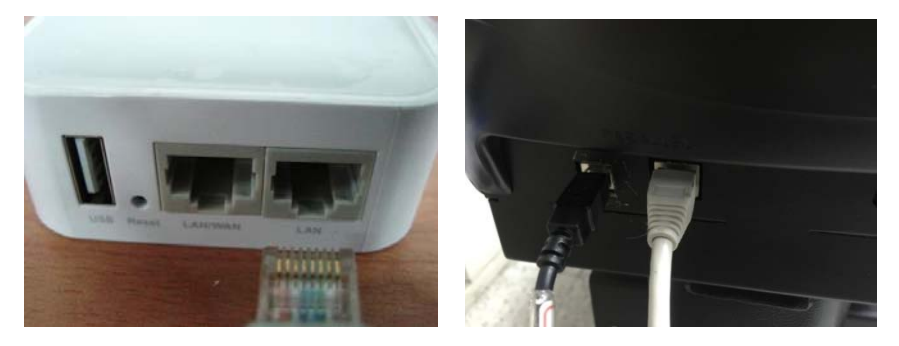

Schritt 2 Drücken Sie auf ON/OFF LINE und dann die Taste MISC auf Ihrer Kontrolltafel.

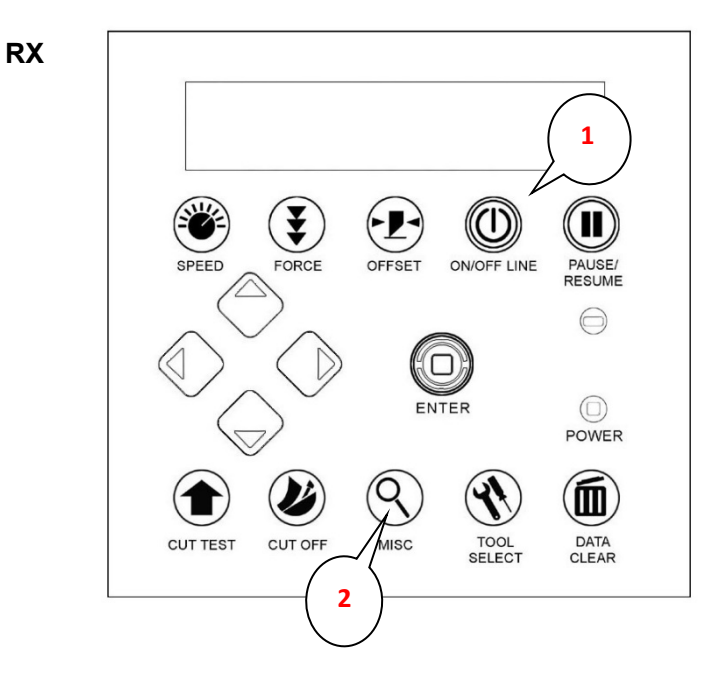

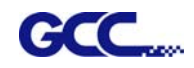

Schritt 3 Gehen Sie zur Seite DHCP, wählen Sie mit den Auf- und Abwärtspfeiltasten die Option Aktivieren und drücken Sie die Taste Enter.

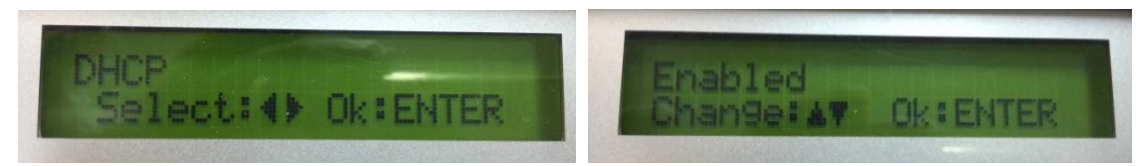

Schritt 4 Die IP-Adresse wird automatisch auf der Anzeige angezeigt. Bitte notieren Sie sich diese.

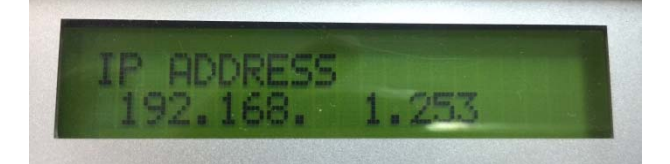

#### B) Einrichten der Ethernet-Verbindung

## 2.2 Installation der automatischen Zuführung

1. Montieren Sie die rechte und linke Verbindungshalterung auf beiden Seiten der automatischen Zuführung mit Schrauben, um die automatische Zuführung am Jaguar V/RXII zu befestigen.

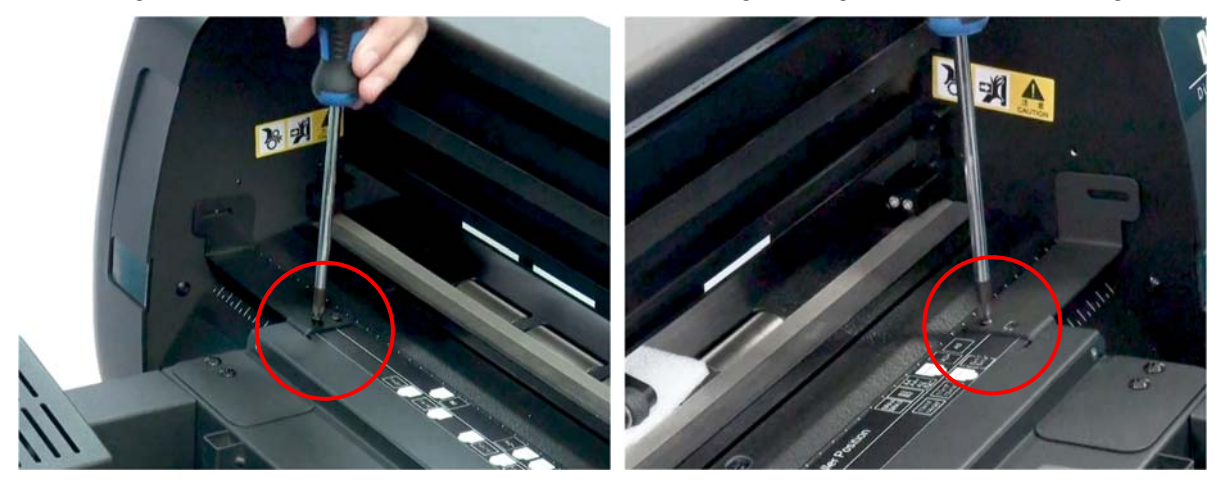

2. Ziehen Sie die Rändelschraube an, um die Verbindungshalterungen an der Seitenplatte des Jaguar V/RXII zu befestigen.

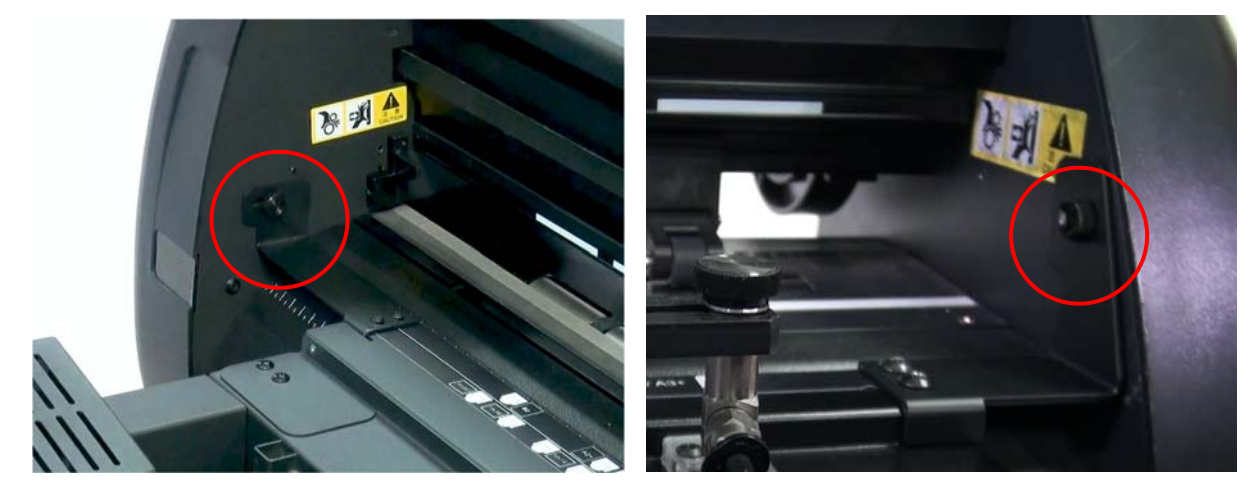

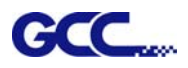

3. Lösen Sie die Schrauben an den seitlichen Halterungen der automatischen Zuführung.

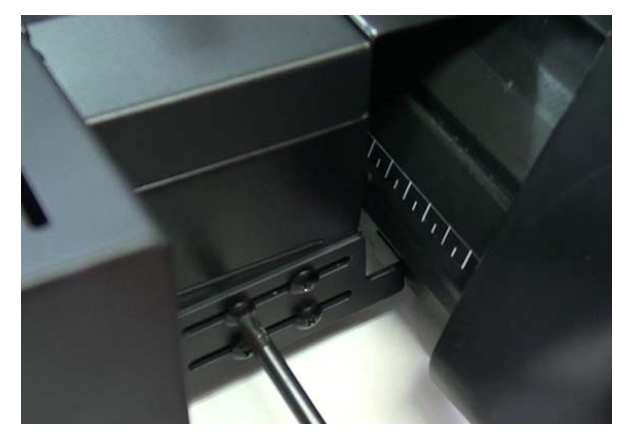

4. Drücken Sie die seitlichen Halterungen so, dass sie eng am Plotter anliegen, und ziehen Sie dann die Schrauben fest.

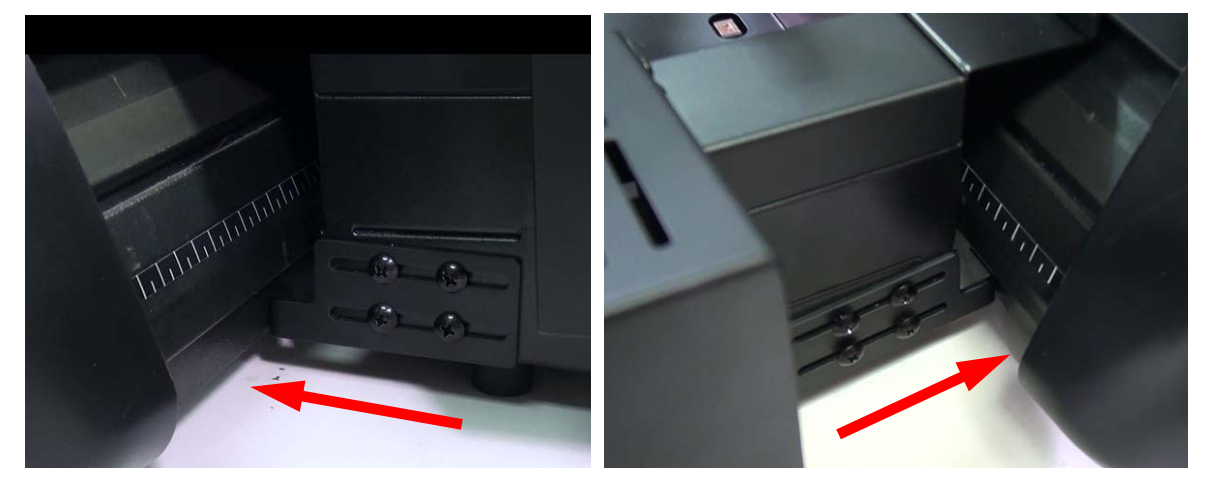

5. Lösen Sie die Schraube an der hinteren Arbeitsplatte.

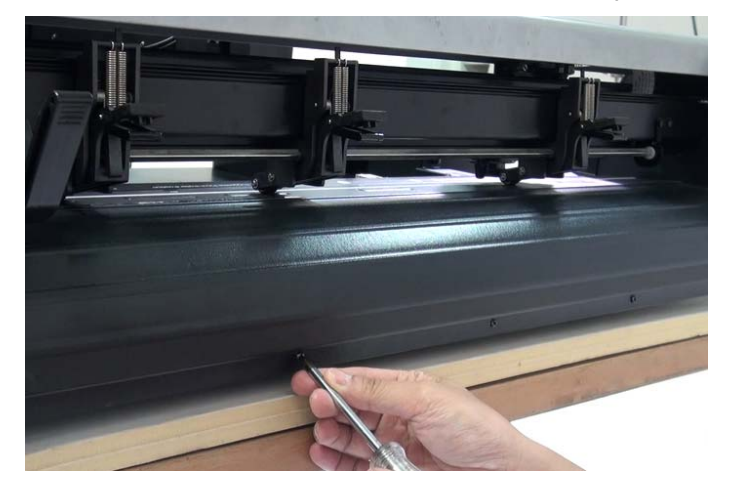

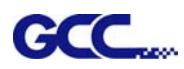

6. Befestigen Sie die Verbindungshalterung mit Schrauben an der hinteren Arbeitsplatte.

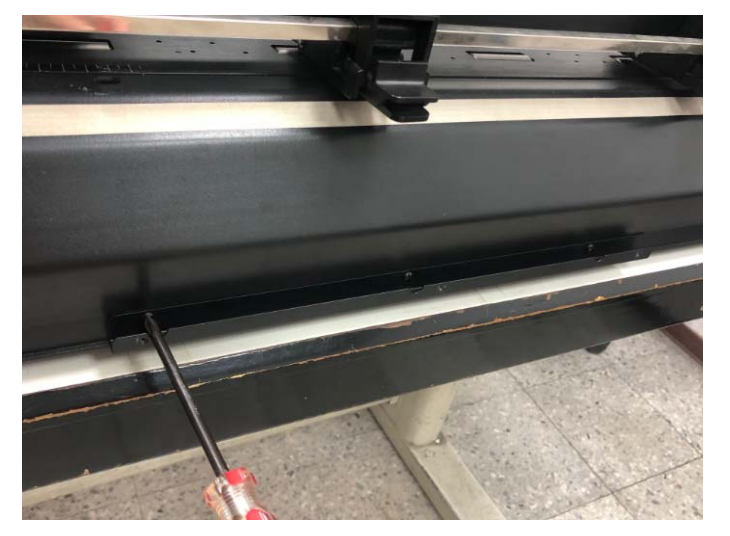

7. Montieren Sie die ausziehbaren Ständer

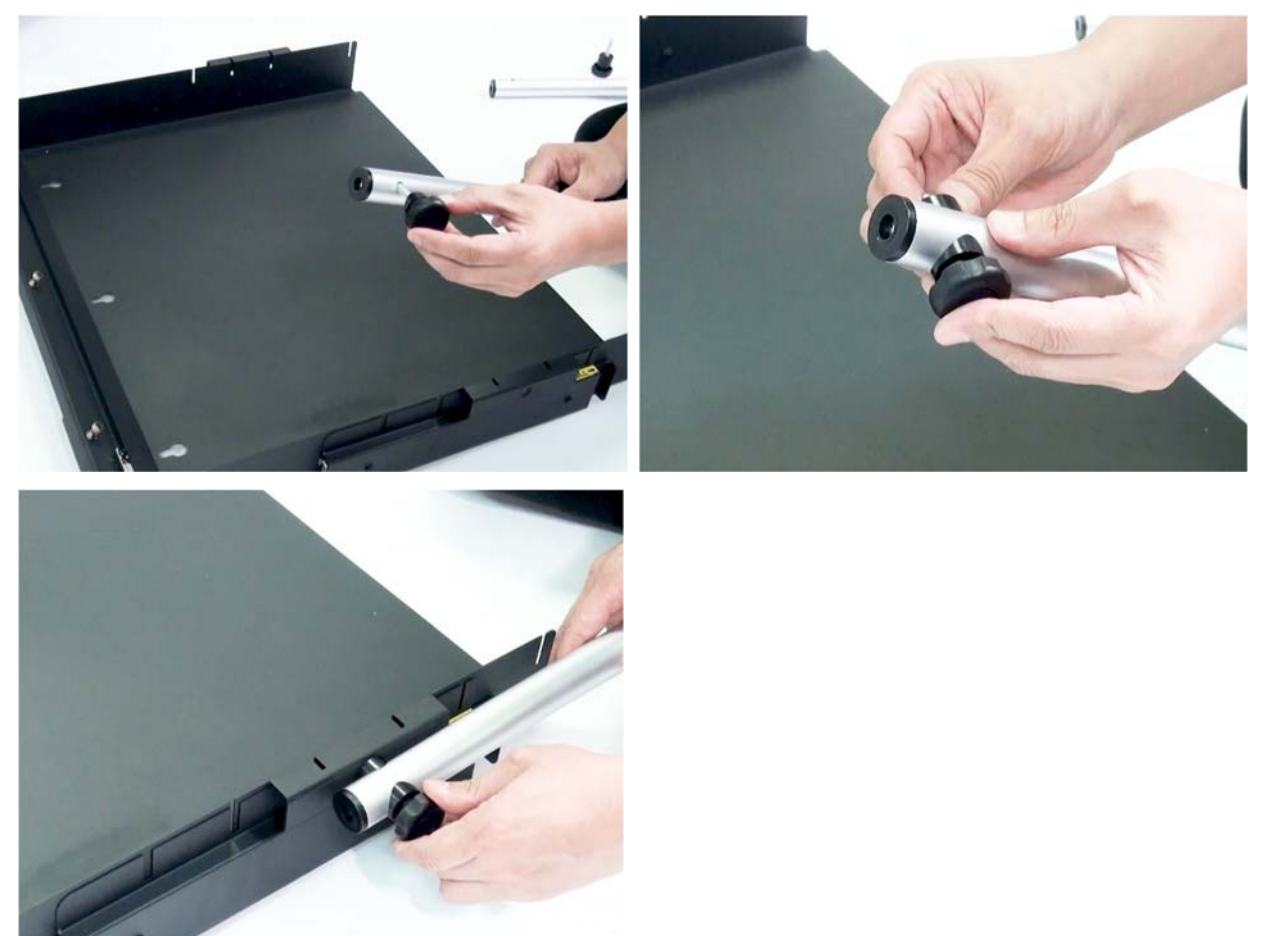

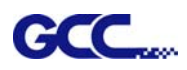

8. Setzen Sie den Medienstopper in die Nut des Medienauffangfachs ein. Der Medienstopper ist mit einem Magneten befestigt. Stellen Sie den Medienstopper je nach Größe des verwendeten Mediums in die richtige Position.

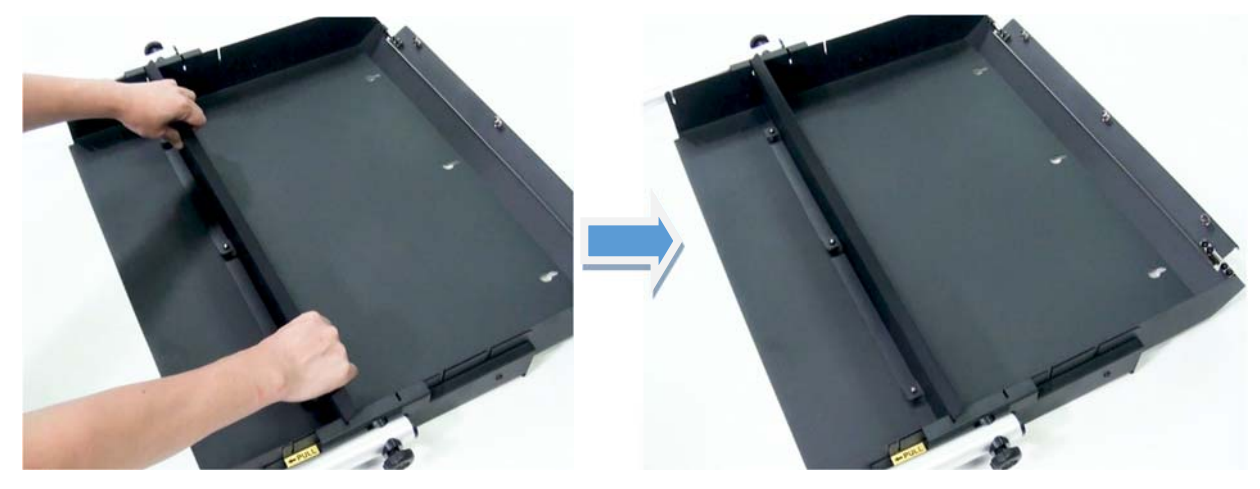

9. Hängen Sie das Medienauffangfach in die Verbindungshalterung und ziehen Sie sie mit der Handschraube fest.

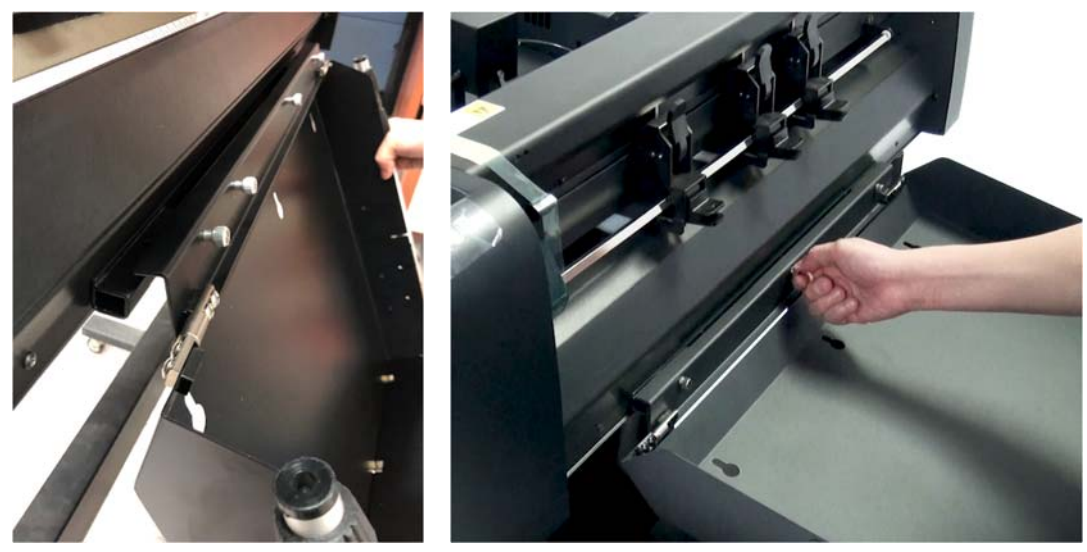

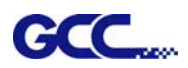

10. Stellen Sie die ausziehbaren Ständer auf beiden Seiten auf den Boden, dann ist die Installation abgeschlossen.

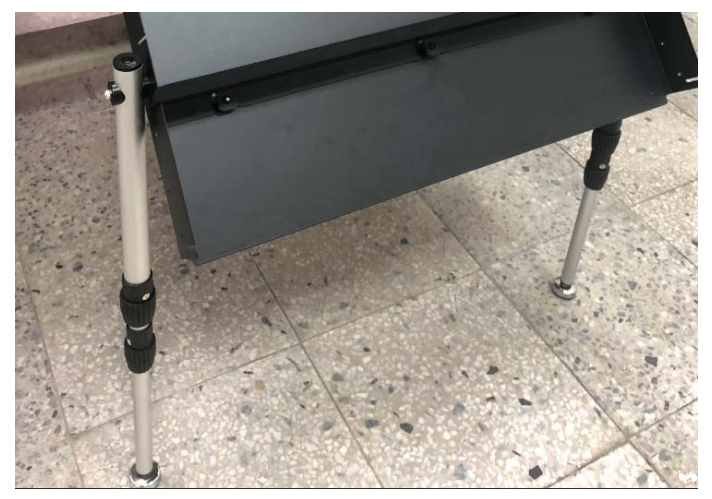

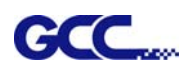

## 2.3 Installieren des magnetischen Medienseparators

Die Funktion eines magnetischen Medienseparators besteht darin, den Doppeleinzug von Blattmedien zu verhindern, wenn diese in einen Plotter eingelegt werden.

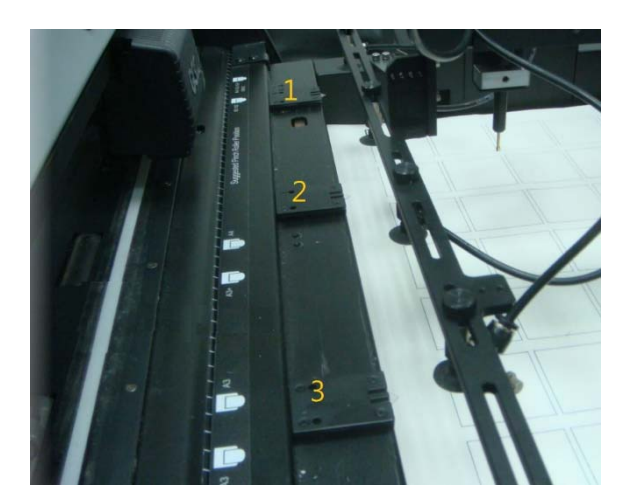

Ein magnetischer Medienseparator enthält einen Magneten, der zur Befestigung des Medienseparators an einer Bogenzuführung dient. Die Benutzer können den magnetischen Medienseparator bei Bedarf in die richtige Position bringen.

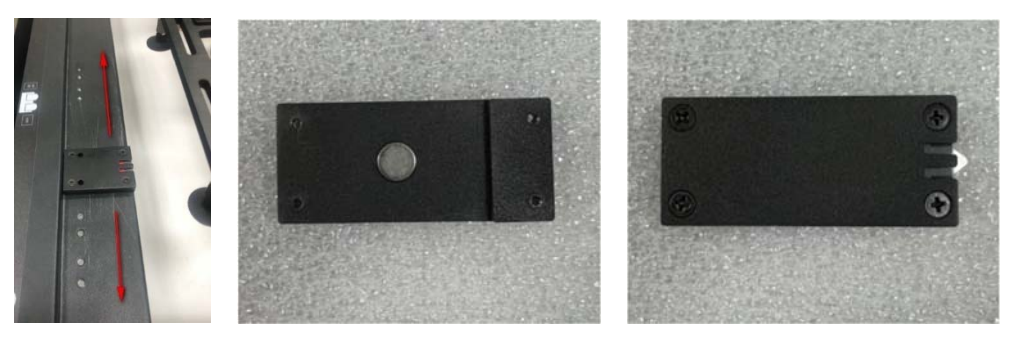

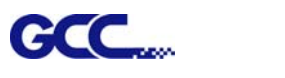

## 2.4 Installation der Klinge und des Klingenhalters

#### 2.4.1 Installation der Klinge

Führen Sie eine Klinge in den unteren Teil des Klingenhalters ein und entfernen Sie die Klinge, indem Sie auf den Stift drücken. Achten Sie darauf, dass Ihre Finger von der Klingenspitze entfernt sind.

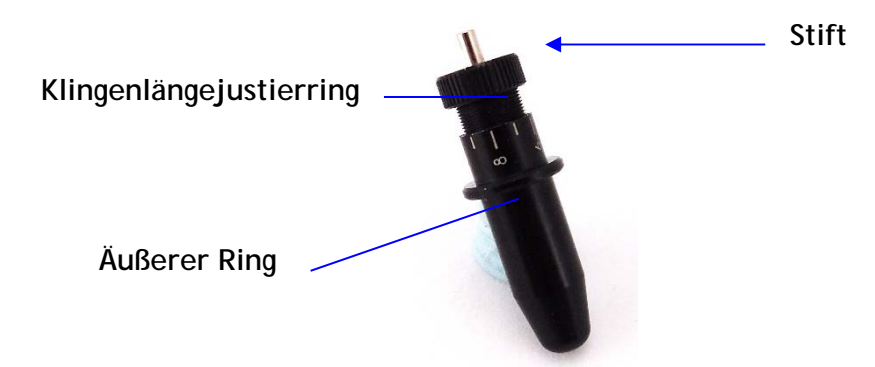

Schritt 1 Installieren Sie die Klinge.

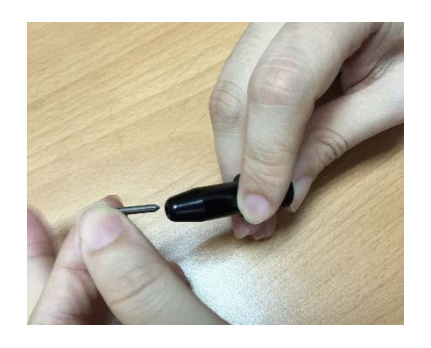

Schritt 2 Schieben Sie die Klinge in die untere Öffnung des Klingenhalters.

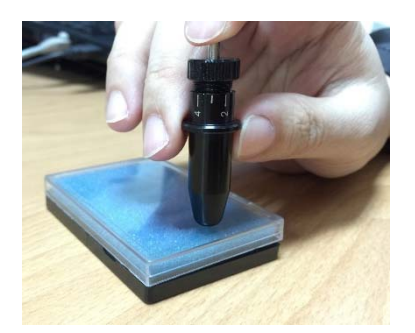

**Schritt 3** Stellen Sie die Klingenspitze auf die passende Länge ein, indem Sie den Klingenspitze-Justierring im Uhrzeigersinn oder im Gegenuhrzeigersinn drehen.

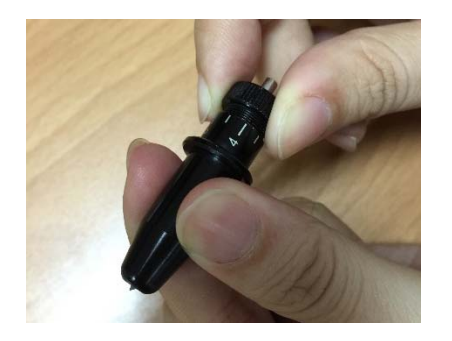

#### Hinweis:

Die "richtige Länge" einstellen bedeutet, dass die Klingenlänge 0,1 mm länger als die Folienstärke eingestellt wird. Das heißt, wenn die Folienstärke 0,5 mm beträgt, ist die Klingenlänge bei 0,6 mm richtig eingestellt, und sie kann die Folienschicht vollständig durchschneiden, ohne die Unterlage zu durchdringen.

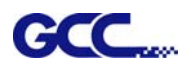

#### 2.4.2 Installation des Klingenhalters

Schritt 1 Lösen Sie die Rändelschraube und setzen Sie den Klingenhalter in den Verlängerungshalter ein.

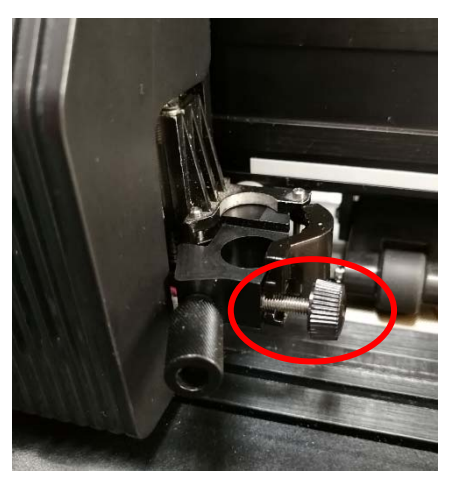

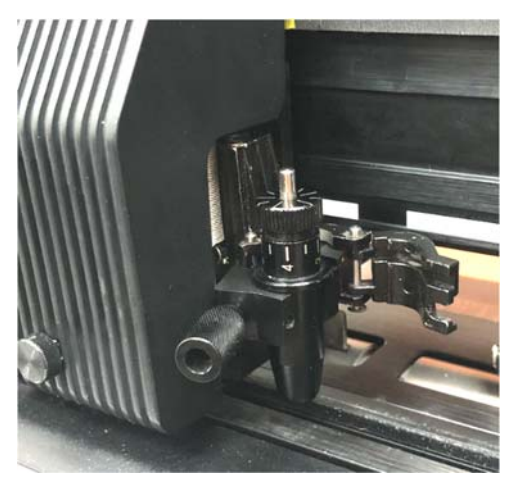

Schritt 2 Ziehen Sie die Rändelschraube an, um den Werkzeugschlitten zu befestigen.

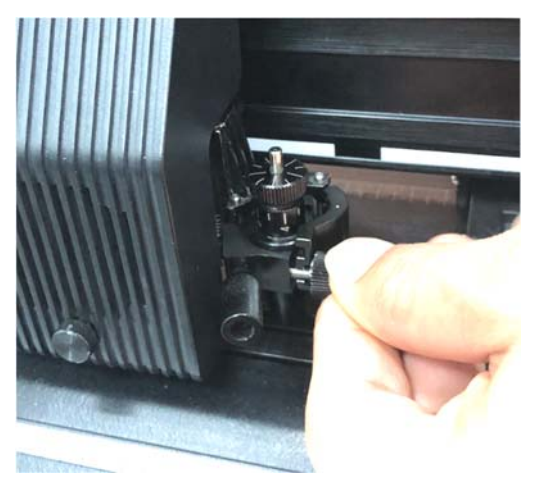

Schritt 3 Das Gerät ist einsatzbereit.

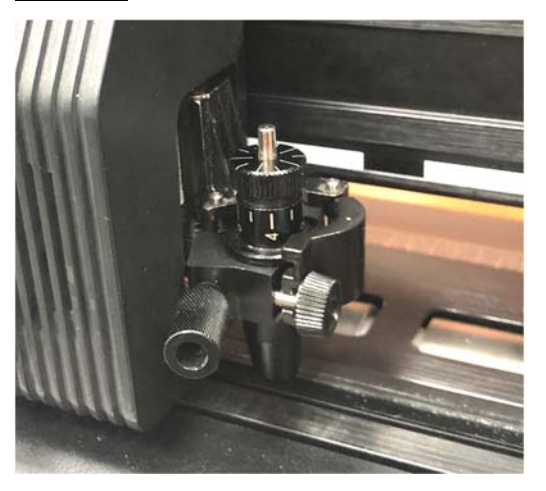

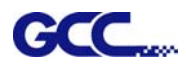

Schritt 4 Gehen Sie in umgekehrter Reihenfolge vor, um den Klingenhalter zu entfernen.

Schritt 5 Werfen Sie die Klinge aus. Drücken Sie den "Klingenauswurfstift", um die Klinge auszuwerfen, wenn die Klinge ausgetauscht werden muss.

#### Vorsicht

Die Klinge verliert nach längerem Gebrauch ihre Schärfe; die Schnittqualität kann beeinträchtigt werden.

Die Schnittkraft zu erhöhen, könnte helfen. Wenn die Klinge jedoch abgenutzt ist und nicht mehr zuverlässig schneidet, sollten Sie sie durch eine neue ersetzen. Die Klinge ist ein Verschleißteil und muss so oft wie nötig ausgetauscht werden, um die Schnittqualität zu erhalten. Die Qualität der Klinge hat großen Einfluss auf die Schnittqualität. Achten Sie also darauf, eine qualitativ hochwertige Klinge zu verwenden, um ein gutes Schnittergebnis zu erzielen.

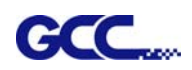

## 2.5 Automatische Erkennung der Klingenlänge

Die Fotos zeigen einen neuen Klingenhalter mit einer Skala und einen Schlitten mit einer Markierung. Dieser Klingenhalter erkennt die Klingenlänge automatisch und zeigt auf dem LCM an, wie der Knopf gedreht werden muss.

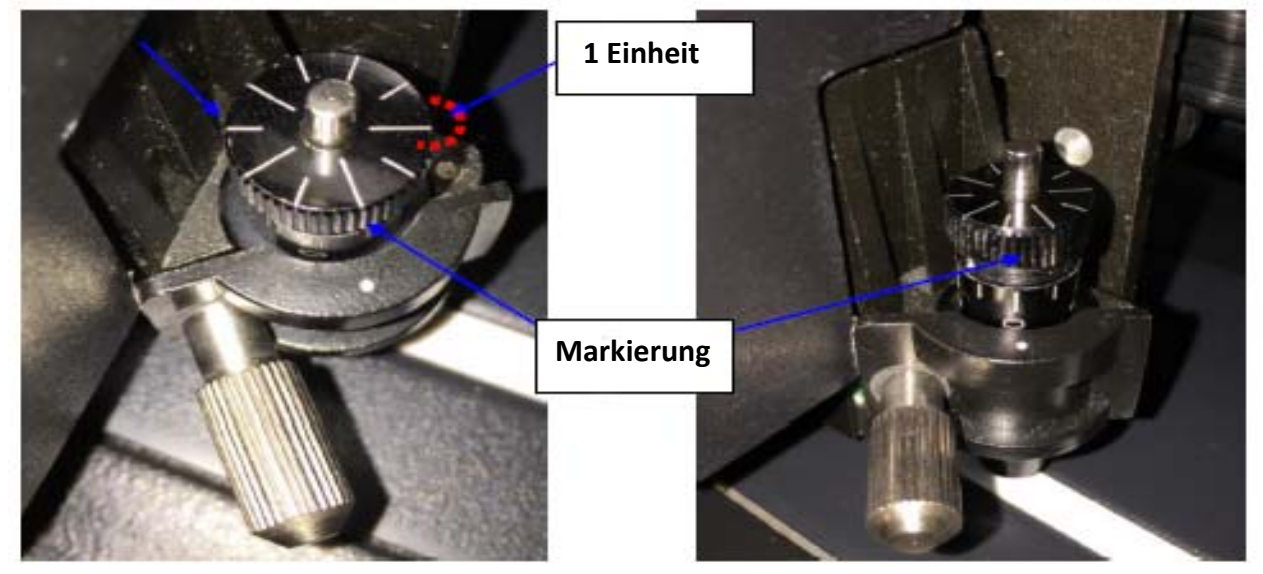

Es gibt 10 Einheiten auf der Skala; jede Einheit entspricht 0,05 mm, so dass Sie die Klingenlänge zwischen 0,00 mm - 5,00 mm einstellen können.

Gehen Sie wie folgt vor, um die Länge der Klinge einzustellen:

- 1. Halten Sie die Klingenspitze im Klingenhalter, bevor Sie mit der Einstellung beginnen.
- 2. Richten Sie eine der Skalen am Klingenhalter auf die Markierung auf dem Schlitten aus.
- 3. Wählen Sie "Blade Length Adjust" unter "CUT TEST" auf dem LCM und geben Sie die gewünschte Klingenlänge unter "Set Length" ein; testen Sie zuerst den Klingenhalter und dann die Klingenlänge, indem Sie ENTER drücken.

Hinweis: Halten Sie den Klingenhalter in der gleichen Position, wenn Sie den Test für Klingenhalter und Klingenlänge durchführen.

- 4. Wenn die Tests f
  ür Klingenhalter und Klingenl
  änge abgeschlossen sind, wird auf der Anzeige angezeigt, in welchem Ausma
  ß (Einheit des Wertes im "Kreis" nach "CW" oder "CCW") und in welche Richtung [CW (im Uhrzeigersinn) oder CCW (gegen den Uhrzeigersinn)] Sie den Justierring drehen sollten.
  - z.B. um 5 CW drehen bedeutet, den Ring um 5 Einheiten im Uhrzeigersinn zu drehen.
- 5. Auf der Anzeige wird "Adjustment completes" angezeigt, wenn der Wert auf der Anzeige 0 ist und die Klingenlänge perfekt ist und keine weitere Einstellung vorgenommen werden muss. Drücken Sie nun die Taste "Enter", um den Vorgang abzuschließen, und beginnen Sie an dieser Stelle mit dem Schneiden.

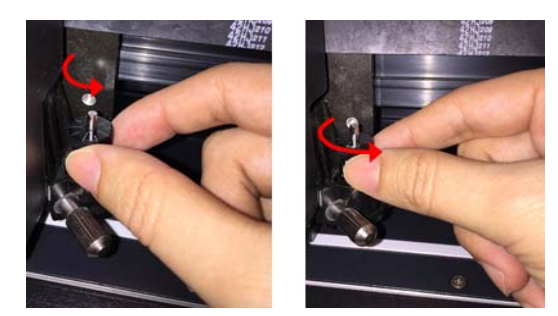

# 2.6 Installation des Rillwerkzeugs (nur AFR)

1. Nehmen Sie das Rillwerkzeug und den Halter aus dem Schlitten.

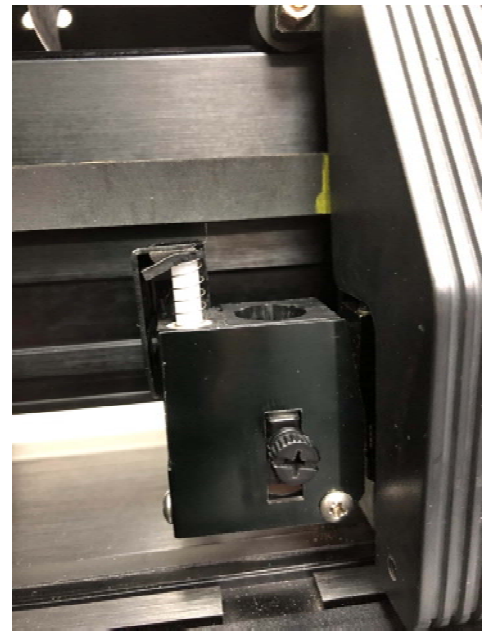

2. Stellen Sie sicher, dass sich der Zylinder in der Position "Unten" befindet.

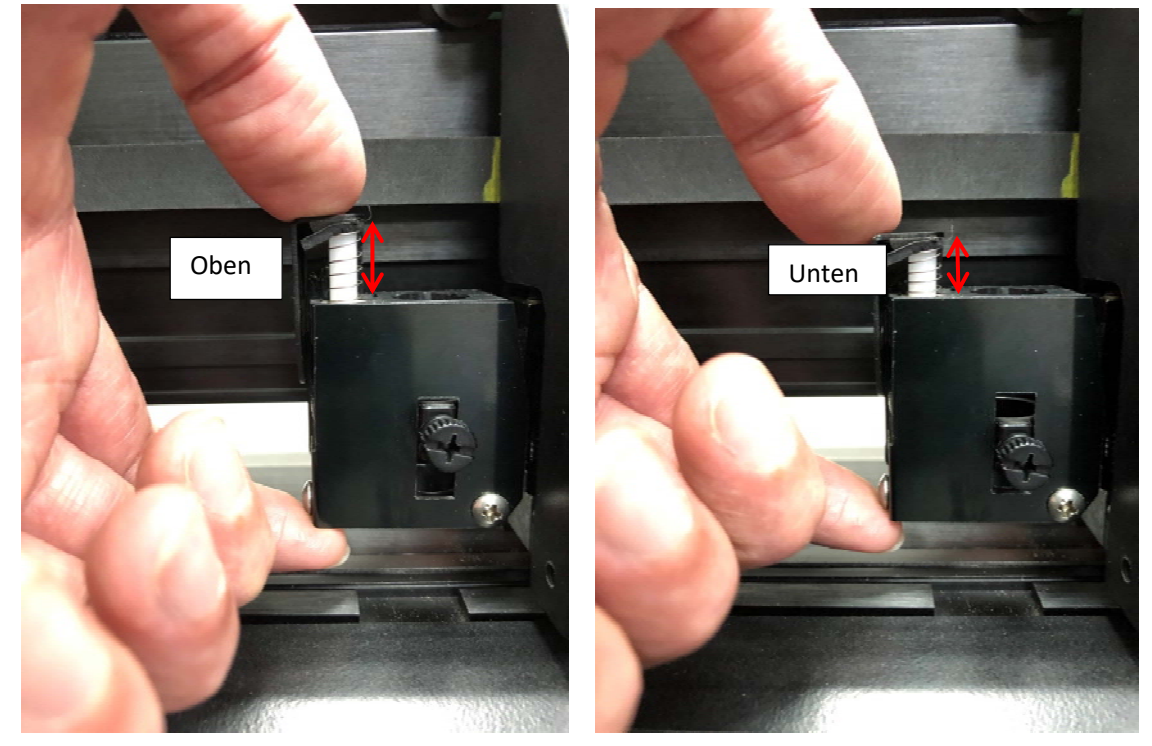

Drücken Sie den Zylinder und halten Sie die Unterseite fest, um sicherzustellen, dass der Vinylchloridpolymer (VCM) beim Drücken gehalten wird. Wie auf den obigen Bildern zu sehen ist.

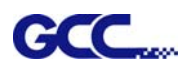

3. Setzen Sie das Rillwerkzeug in das Halterohr ein.

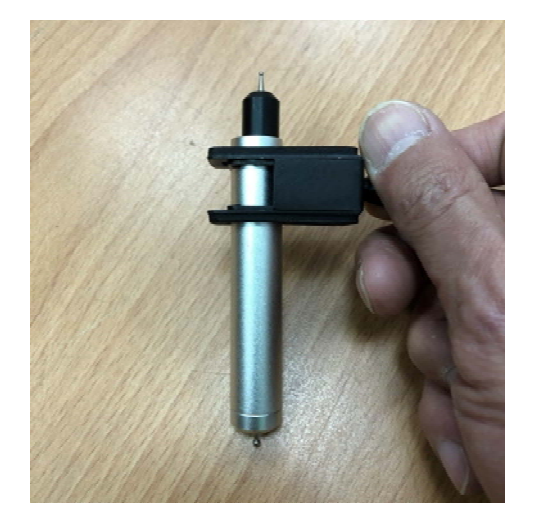

Stellen Sie sicher, dass das Werkzeug unten in das Halterohr eingesetzt ist und drehen Sie die Handschraube, um die Position zu fixieren.

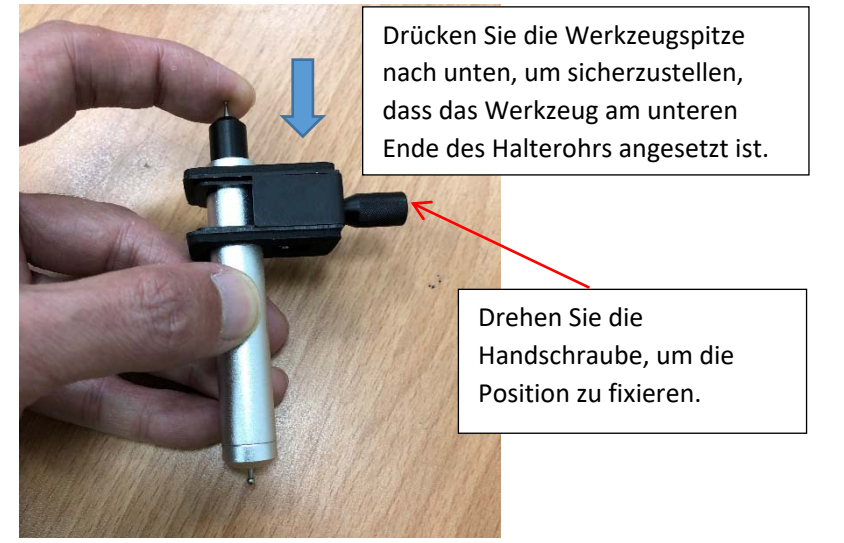

4. Legen Sie die Höheneinstellvorrichtung unter die Rillwerkzeugposition und setzen Sie den Rillwerkzeughalter ein (stellen Sie sicher, dass sich der Zylinder in der Position "Unten" befindet).

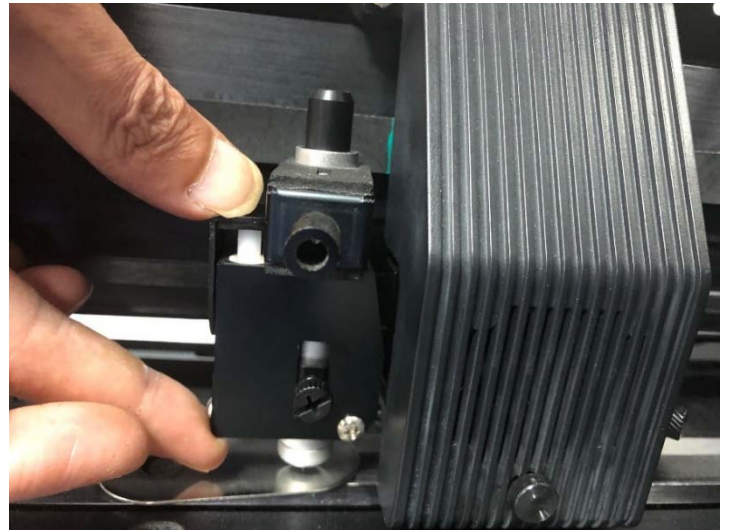
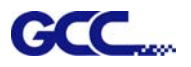

5. Drücken Sie oben auf das Rillwerkzeug und halten Sie es unten am Zylinder fest, um sicherzustellen, dass der Halter auf die richtige Höhe eingestellt ist.

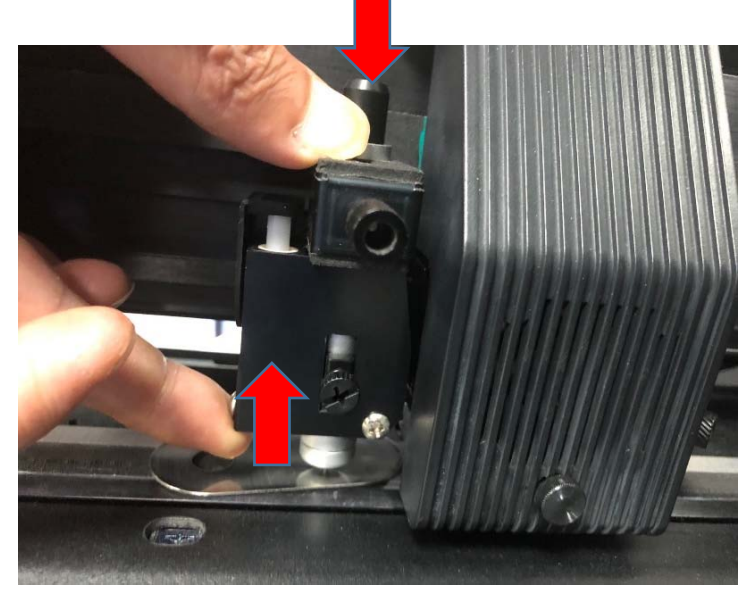

Hinweis: Der untere Finger muss die Vorrichtung hochhalten.

6. Drehen Sie die untere Handschraube, um die Position von Rillwerkzeug und Halter zu arretieren.

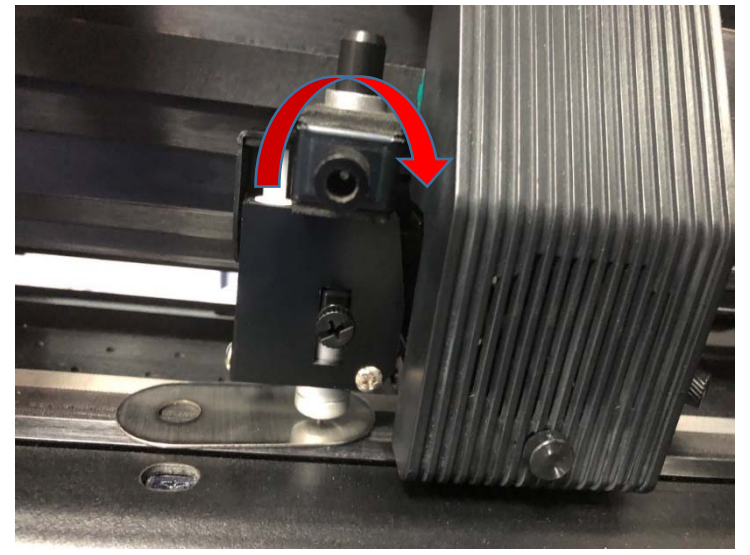

Abschließend lassen Sie den Rillwerkzeughalter los und starten Sie das Gerät, um die Einstellung zu überprüfen.

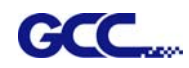

Schritt 1 Schrauben Sie die Abdeckung mit einem Schraubendreher vom Werkzeugschlitten ab (Abbildung 2-31 und 2-32).

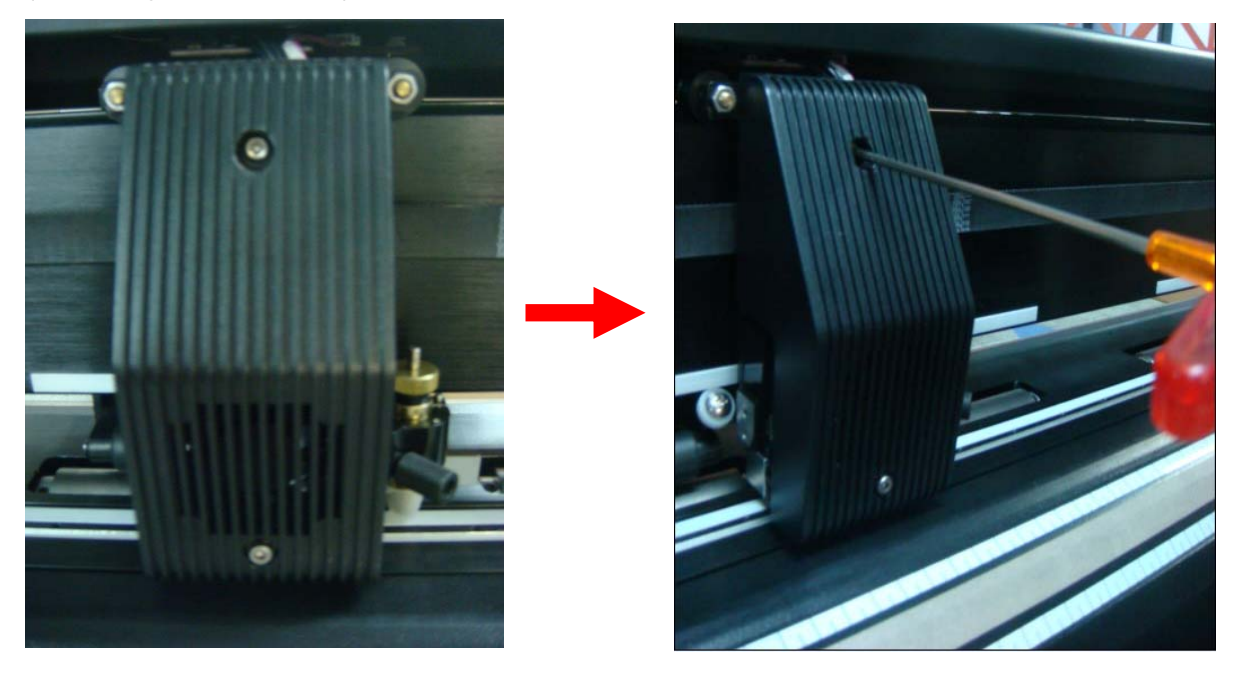

Abbildung 2-31

Abbildung 2-32

Schritt 2 Demontieren Sie die Abdeckung, die noch über Drähte mit dem Werkzeugschlitten verbunden ist (Abbildung 2-33 und 2-34).

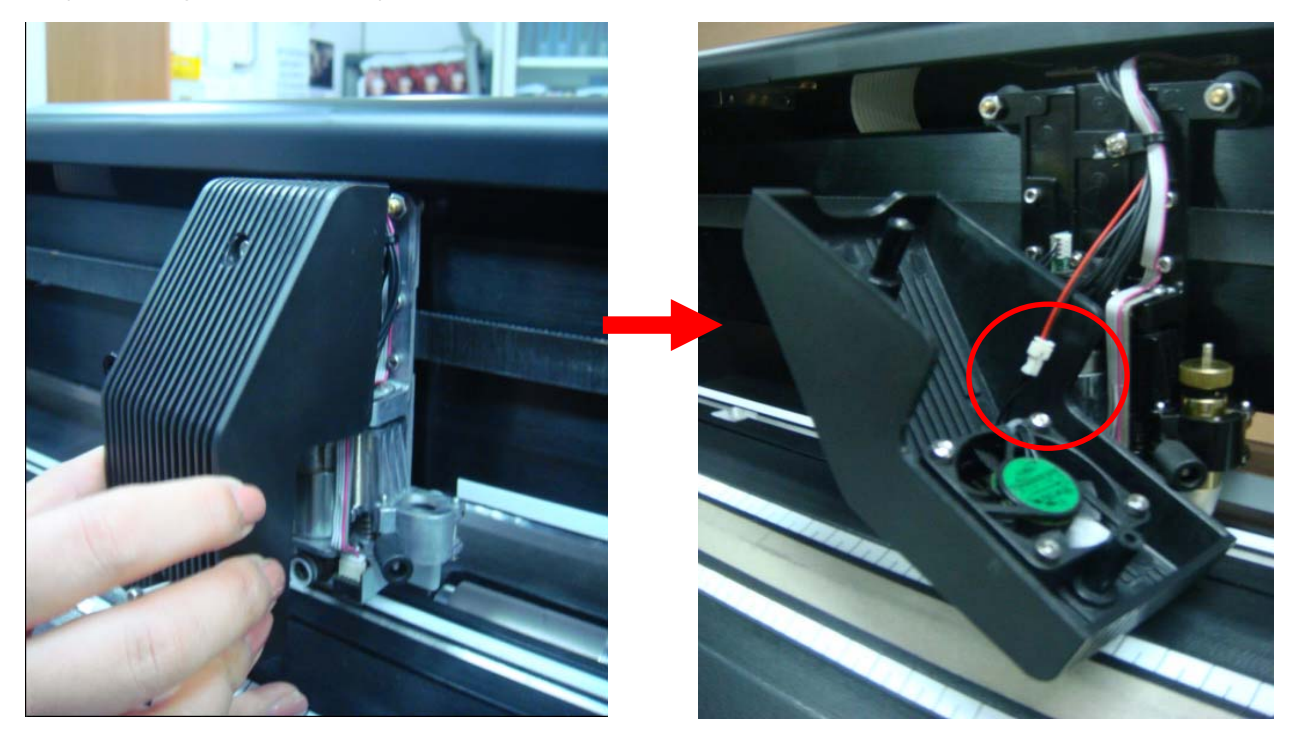

Abbildung 2-33

Abbildung 2-34

Schritt 3 Trennen Sie die schwarzen und roten Drähte zwischen der Abdeckung und dem Werkzeugschlitten von der weißen Drahtverbindung und die Abdeckung wird vollständig entfernt (Abbildung 2-35 und 2-36).

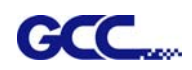

Hinweis: Trennen Sie vorsichtig die Drähte an der weißen Drahtverbindung, da die Gebläse nicht funktionieren, wenn diese Drähte an einer anderen Stelle getrennt werden.

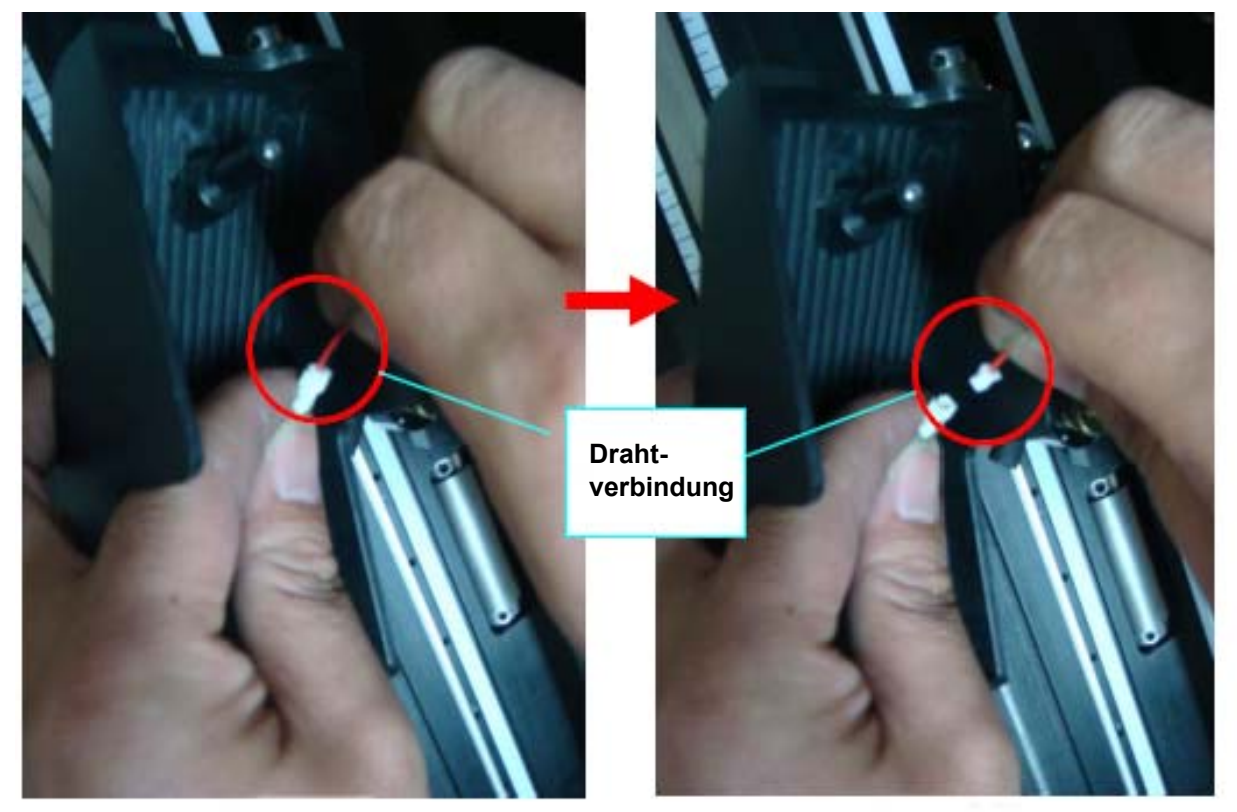

### Abbildung 2-35

Abbildung 2-36

Schritt 4 Entfernen Sie die Schraube auf der linken Seite der Schneideeinheit von Hand (Abbildung 2-37 und 2-38).

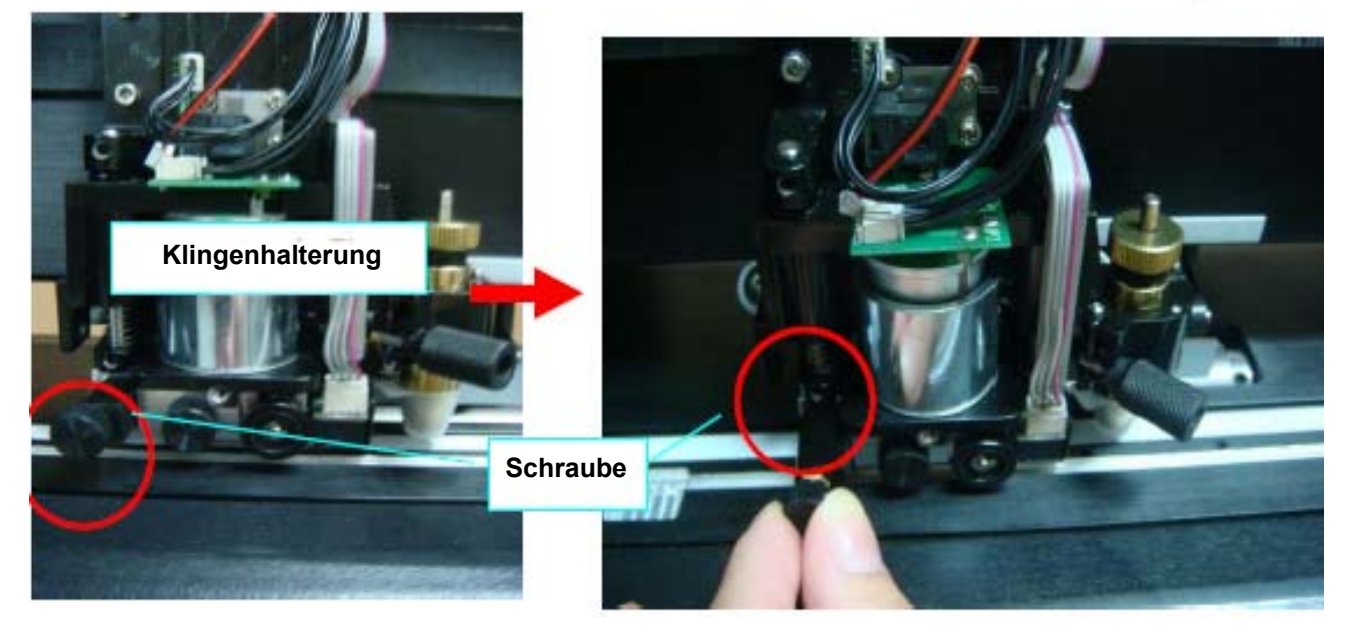

### Abbildung 2-37

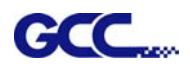

Schritt 5 Entfernen Sie die gesamte Schneideeinheit, indem Sie sie festhalten, während Sie die kleine Metallplatte auf der rechten Seite nach links schieben (Abbildung 2-39 und 2-40).

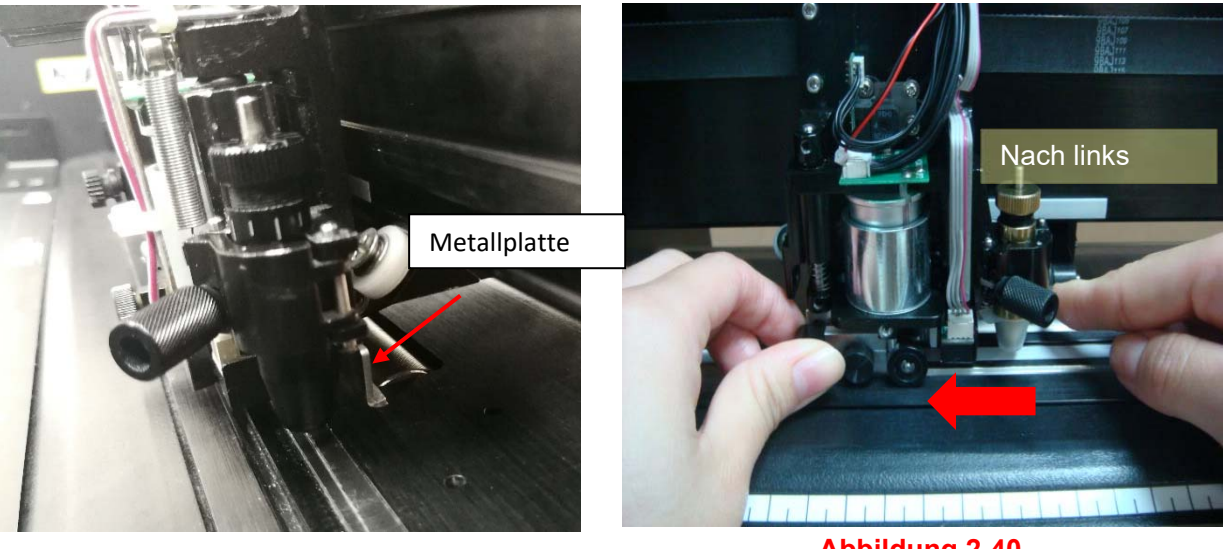

Abbildung 2-39

Abbildung 2-40

Die Schneideeinheit wird automatisch herausfallen, sobald die Platte nach links geschoben wird (Abbildung 2-41).

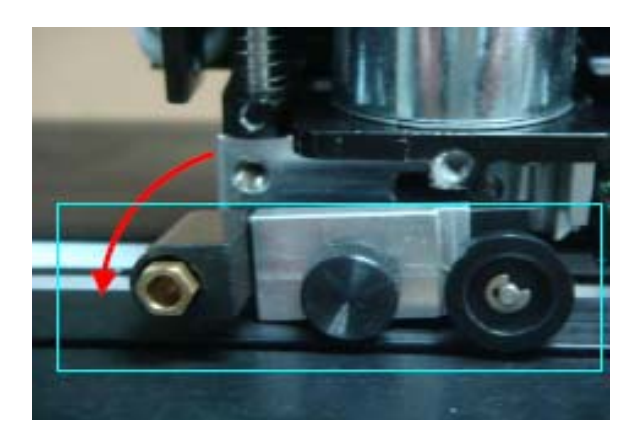

Abbildung 2-41

Schritt 6 Entfernen Sie die Schraube von der Schneideeinheit (Abbildung 2-42 und 2-43) und demontieren Sie die Klingenhalterung, indem Sie sie vertikal nach oben ziehen (Abbildung 2-44).

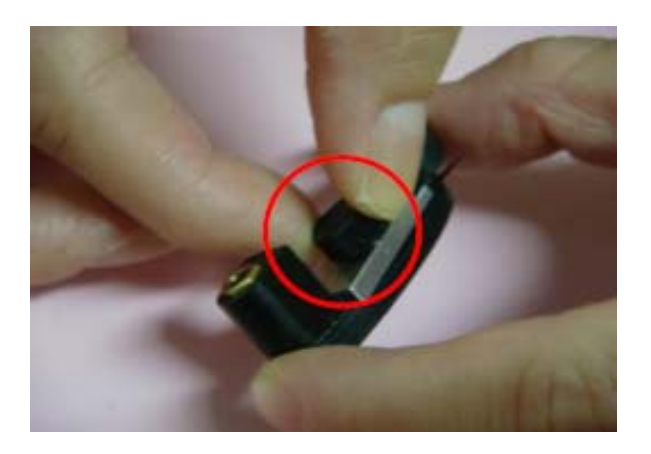

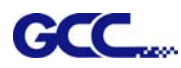

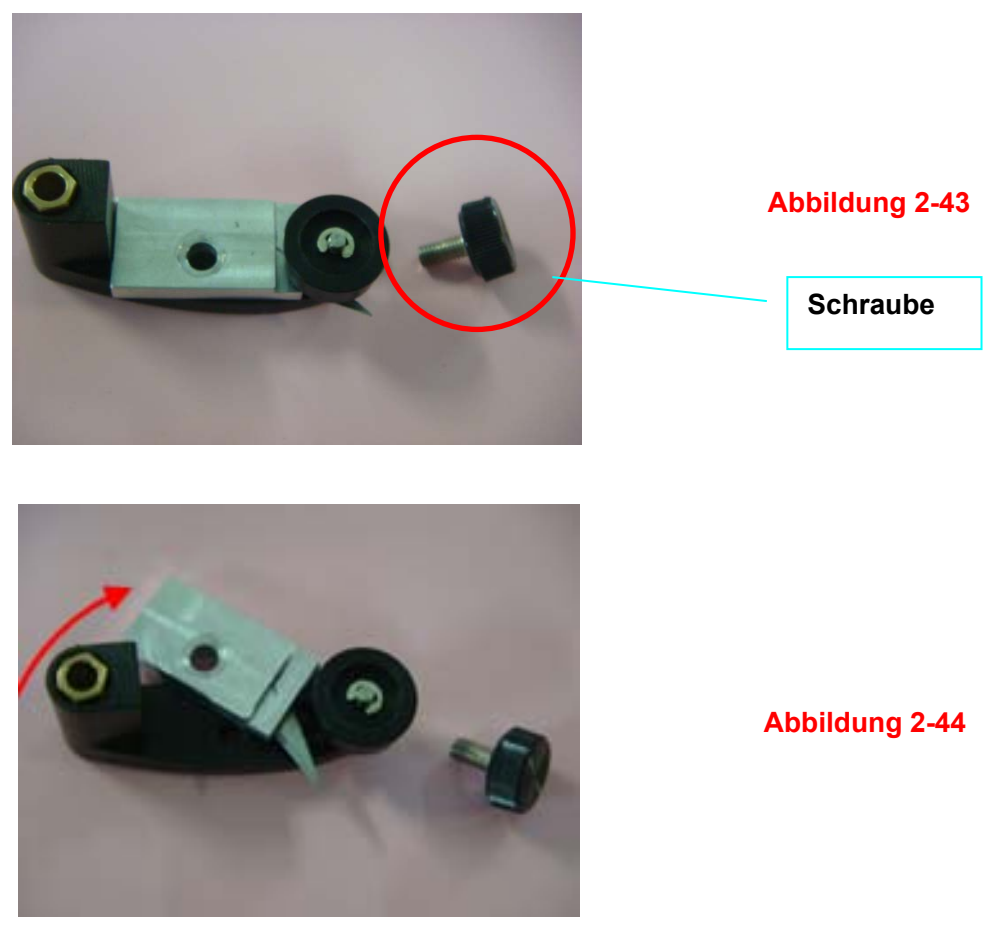

Schritt 7 Schrauben Sie die Messerklinge von der Klingenhalterung ab, die durch den Magneten angezogen wird, und ersetzen Sie sie mit einer Pinzette entlang der rot markierten Linie mit einer neuen Messerklinge (Abbildung 2-45 und 2-46).

Hinweis: Die Messerklinge ist scharf, also bitte mit Vorsicht handhaben.

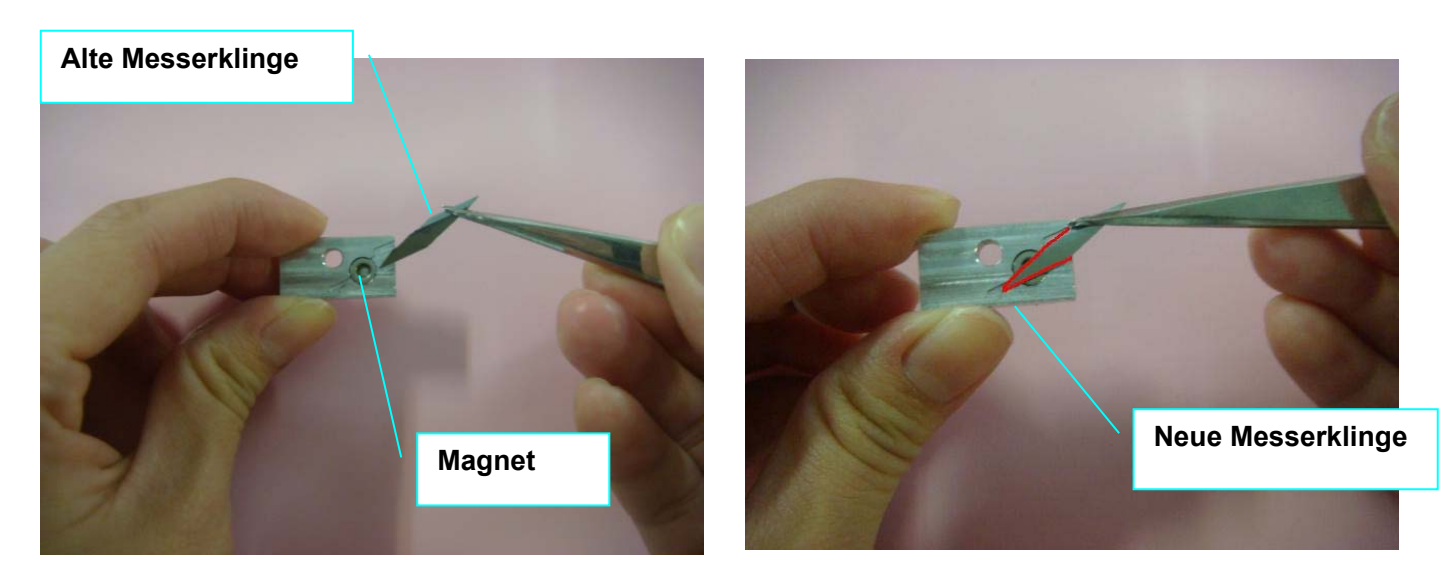

Abbildung 2-45

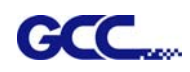

Schritt 8 Montieren Sie die Klingenhalterung wieder an die Schneideeinheit, indem Sie die Halterung nach unten drücken (Abbildung 2-47 und 2-48) und die Schraube anbringen (Abbildung 2-49).

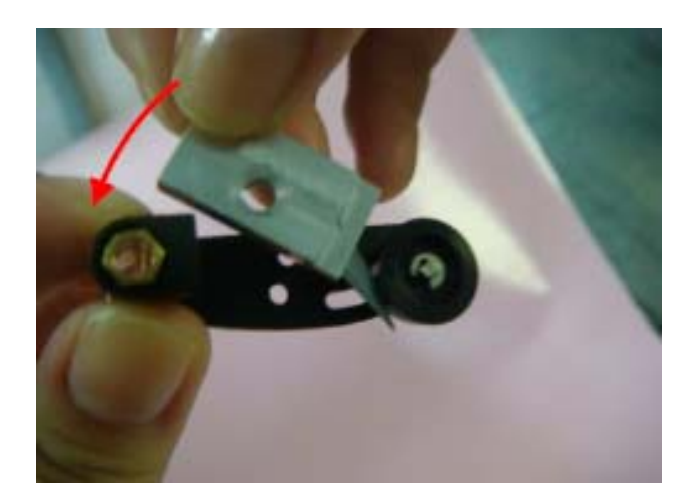

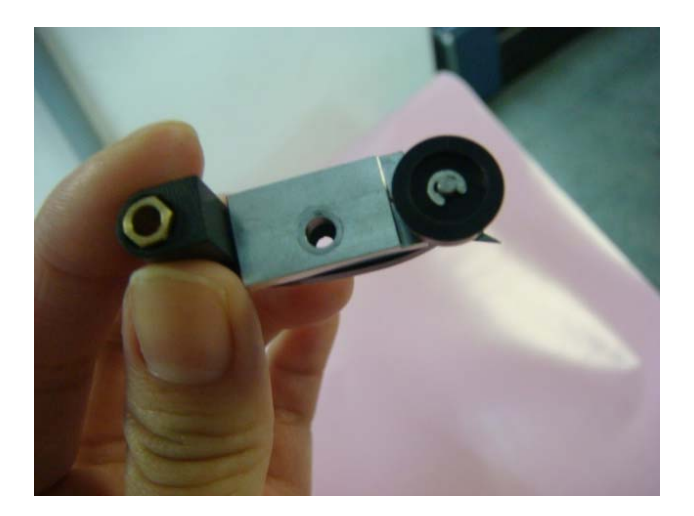

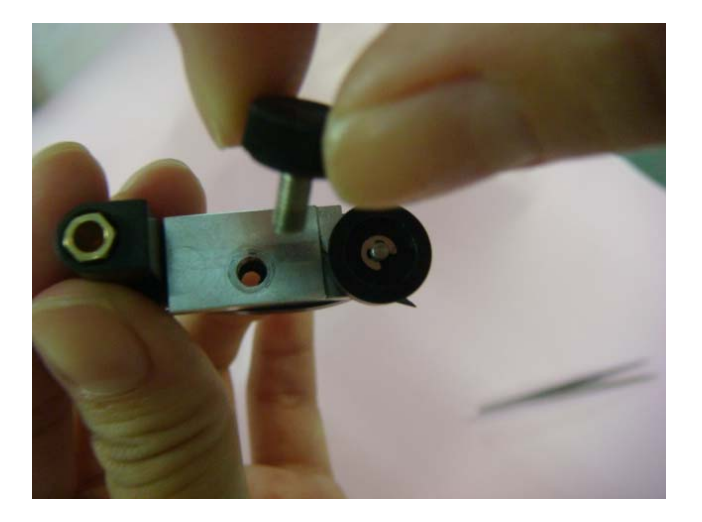

Abbildung 2-47

Abbildung 2-48

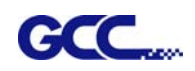

Schritt 9 Montieren Sie die Schneideeinheit wieder am Werkzeugschlitten, indem Sie die Metallplatte auf der rechten Seite drücken, während Sie die Schneideeinheit nach oben schieben (Abbildung 2-50 und 2-51) und die Schraube anbringen (Abbildung 2-52).

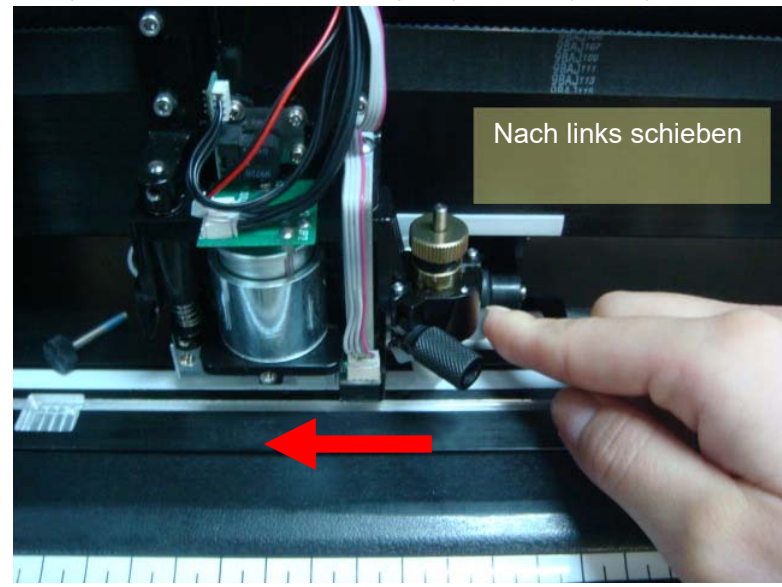

Abbildung 2-50

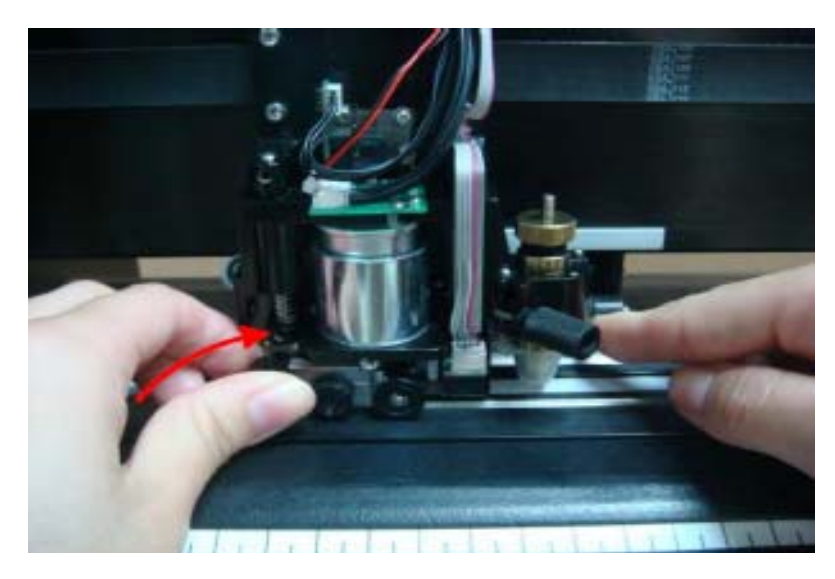

Abbildung 2-51

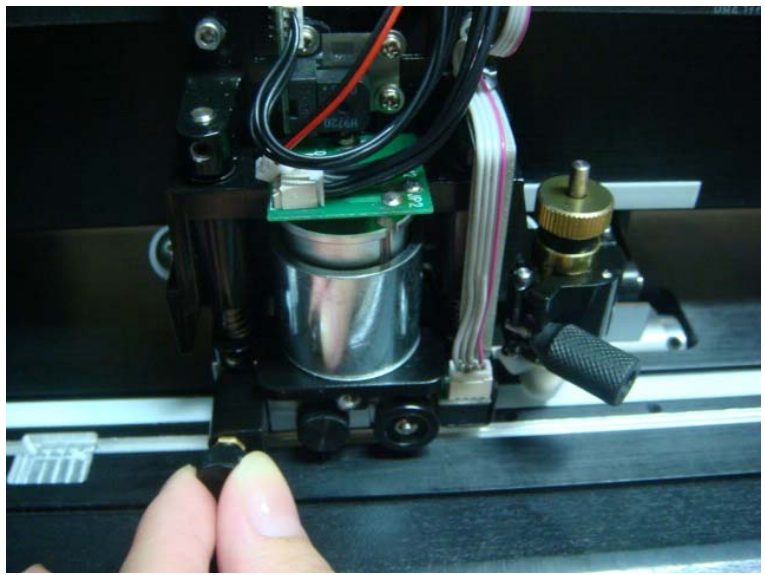

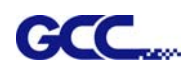

Schritt 10 Schließen Sie die Drähte an der weißen Drahtverbindung wieder an (Abbildung 2-53).

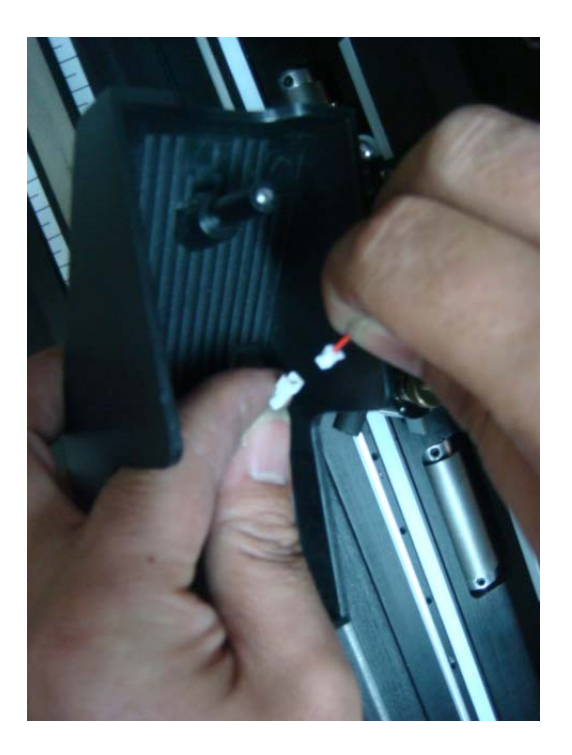

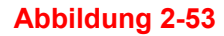

Schritt 11 Montieren Sie die Abdeckung des Werkzeugschlittens wieder am Werkzeugschlitten; richten Sie das Ende der Schraube auf das Loch am Schlitten aus, bevor Sie die Schraube festziehen (Abbildung 2-54).

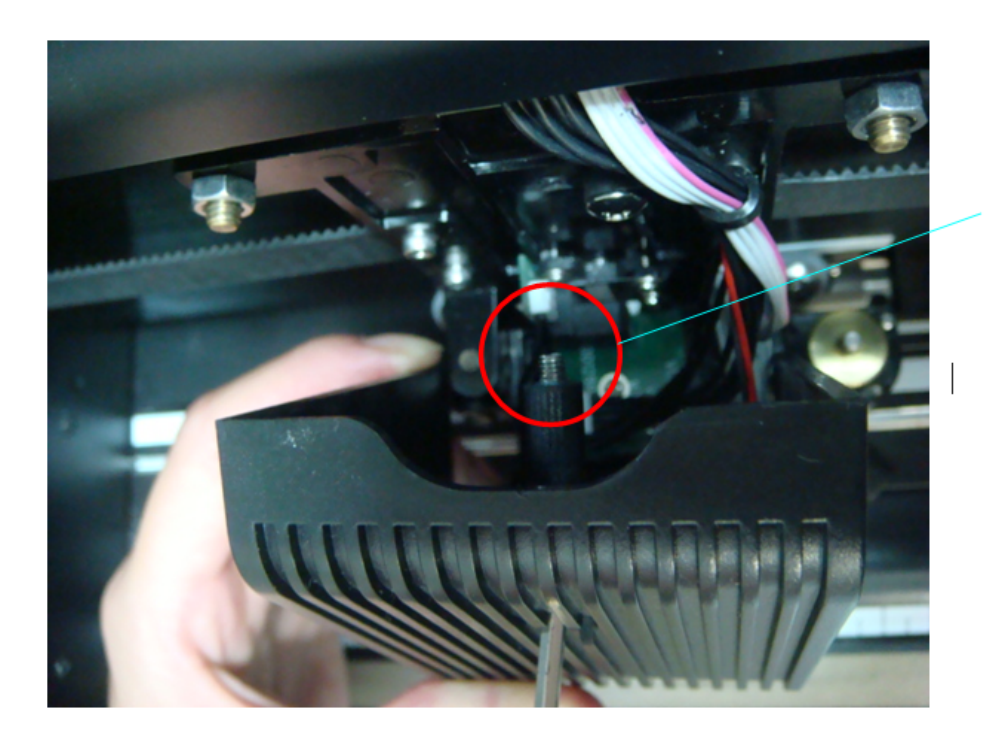

Ende der Schraube

# GCC.... Kapitel 3 Die Kontrolltafel

Dieses Kapitel beschreibt die Tastenbedienung anhand der Menü-Ablaufdiagramme der RX II-Serie. Wenn der Schneideplotter, wie in Kapitel 1 und 2 beschrieben, betriebsbereit ist, sind alle Funktionen auf die Standardparameter eingestellt.

# 3.1 Das Tastenfeld

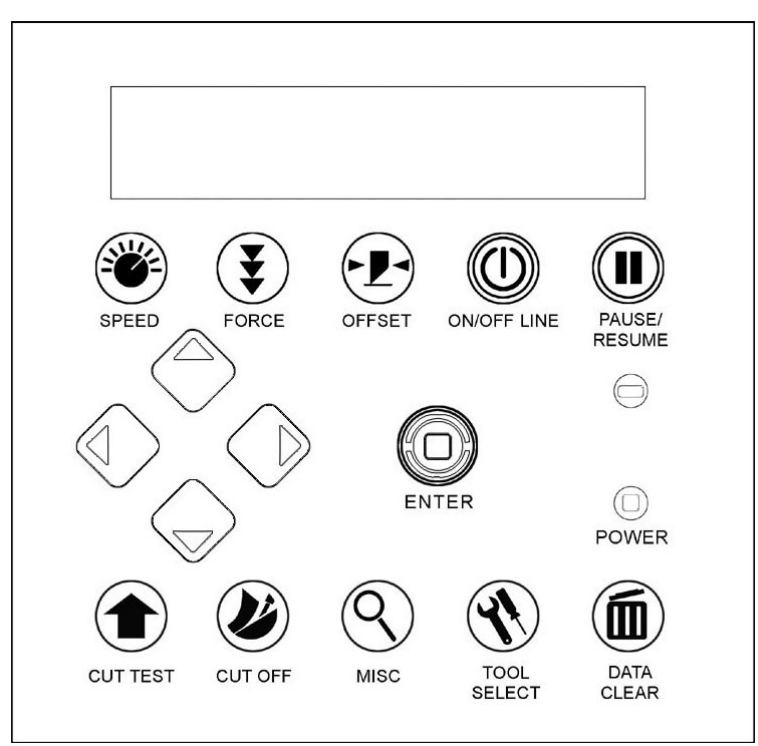

# < Tastenfeld der RX II-Serie >

| Taste         | Funktion                                                                                                    |
|---------------|----------------------------------------------------------------------------------------------------|
| LCD-Anzeige   | Anzeige von Funktionen und Fehlermeldungen.                                                                  |
| Power-LED     | Anzeige des Stromversorgungsstatus (leuchtet: Strom ein; leuchtet nicht: Strom aus)                          |
| 4 Pfeiltasten | Zum Verschieben der Position, Auswählen der Funktion oder Ändern der Einstellung.                            |
| ENTER         | Um eine Eingabe zu bestätigen oder den unmittelbar vorhergehenden Eingabewert einzutragen.                   |
| PAUSE/RESUME  | Um den Schneidevorgang vorübergehend anzuhalten oder fortzusetzen.                                           |
| ON/OFF LINE   | Um den Modus zu wechseln, einen Schneideauftrag zu stoppen oder Änderungen an den Einstellungen abzubrechen. |
| OFFSET        | Um den Offset-Wert der Klinge einzustellen.                                                                  |
| FORCE         | Um den Wert der Schnittkraft einzustellen.                                                                   |

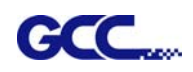

| SPEED       | Um den Wert für Schnittgeschwindigkeit und Qualität einzustellen. |
|-------------|-------------------------------------------------------------------|
| CUT TEST    | Um einen Schnitttest auf verschiedenen Medien durchzuführen.      |
| CUT OFF     | Zum Abschneiden des Materials nach Abschluss des Auftrags.        |
| MISC        | Zum Einrichten von Funktionen.                                    |
| TOOL SELECT | Zur Auswahl der Werkzeuge.                                        |
| DATA CLEAR  | Zum Löschen des internen Speichers.                               |

Siehe Einzelheiten in "3.1.4 Menüpunkte".

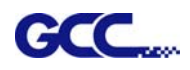

# 3.2 Menü im Online-Modus

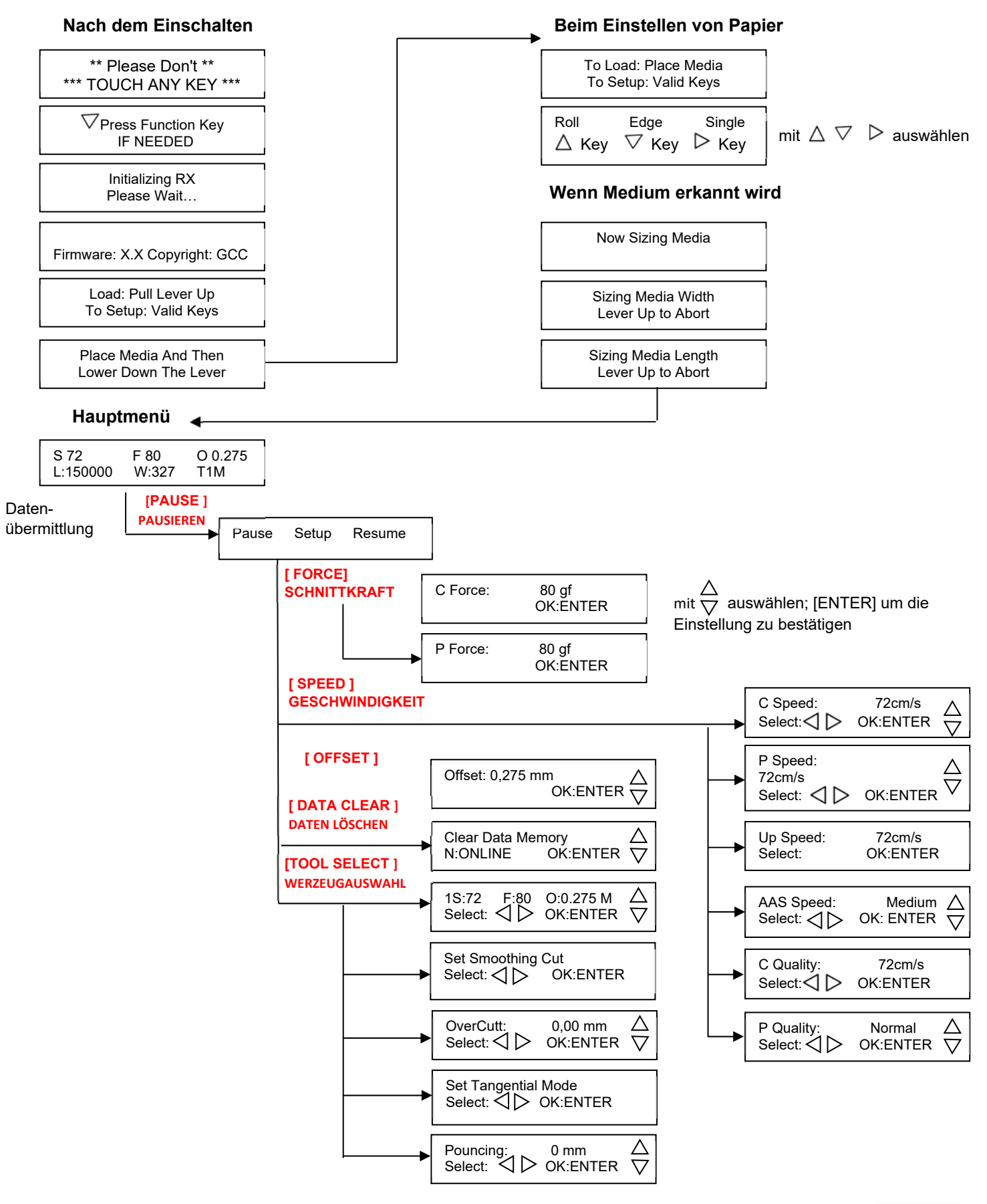

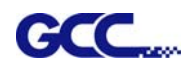

# 3.3 Menü im Online-Modus

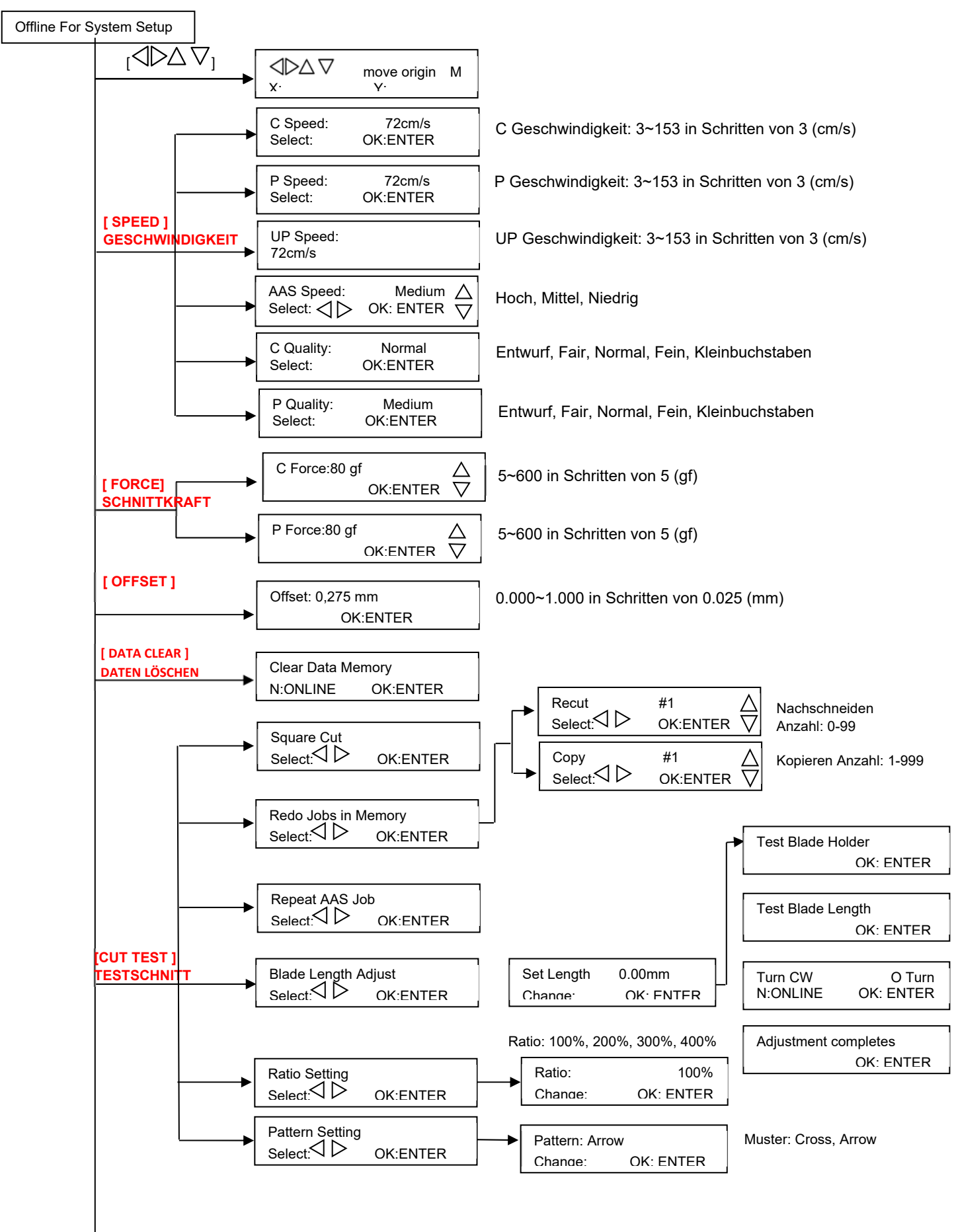

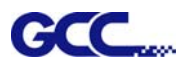

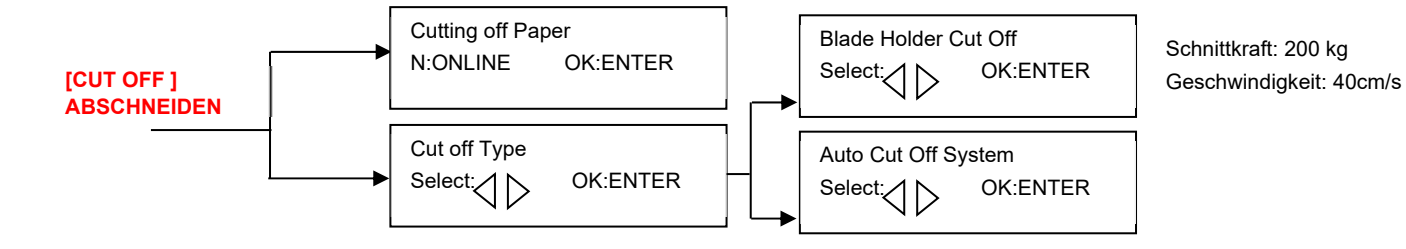

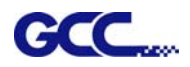

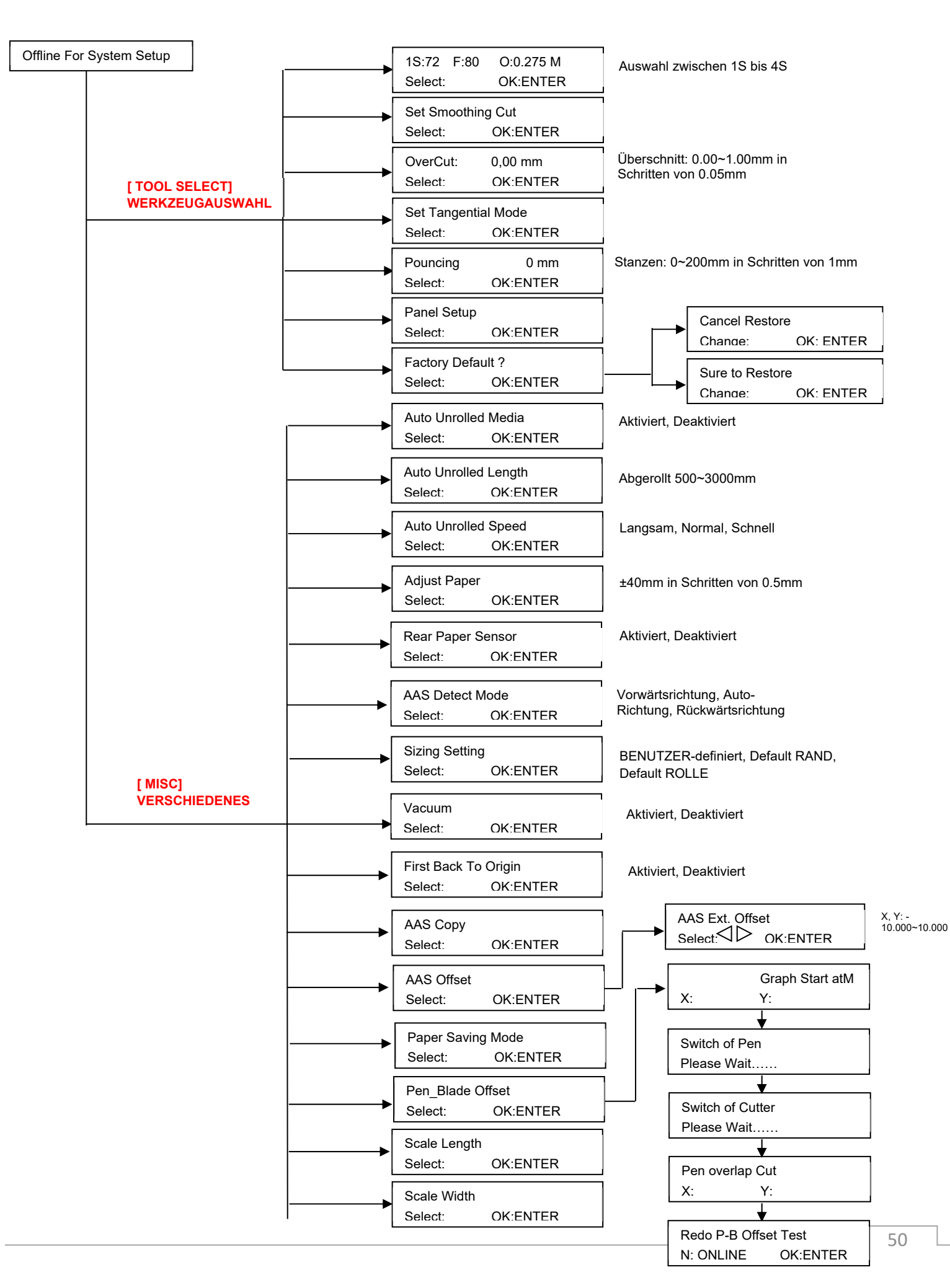

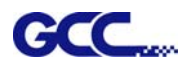

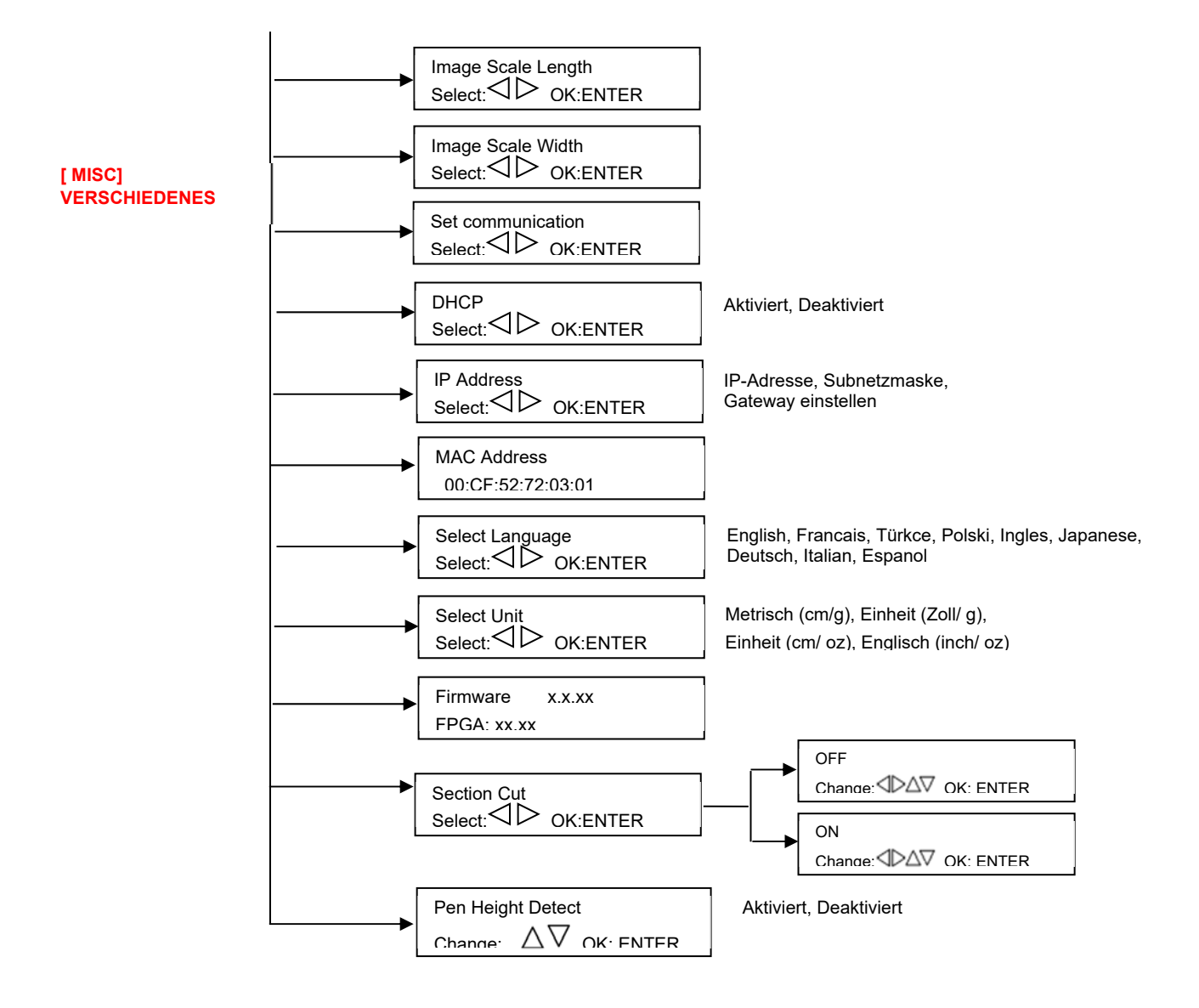

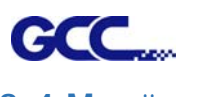

# 3.4 Menüpunkte

# Im Folgenden werden die Funktionen der Menüpunkte beschrieben

| Menü oder Taste | Funktion                                                                                                    | Einstellung                         | Standard-<br>einstellung |  |  |
|-----------------|----------------------------------------------------------------------------------------------------|-------------------------------------|--------------------------|--|--|
|                 | Mediengrößenbestimmung                                                                                                    |                                     |                          |  |  |
| Roll            | Zum Messen der Medienbreite. Maximale Medienlänge 150 m                                                                                                    |                                     |                          |  |  |
| Edge            | Um die Medienbreite zu messen, ziehen Sie das Medium zurück, bis der vordere Papiersensor frei ist.                                                                                                    | Maximale<br>Medienlänge 150 m       |                          |  |  |
| Single          | Zum Messen der Medienbreite und -länge.                                                                                                    | Maximale<br>Medienlänge 10 m        |                          |  |  |
|                 | POWER                                                                                                    | I                                   | I                        |  |  |
|                 | Zur Anzeige des Energiestatus.                                                                                                    |                                     |                          |  |  |
|                 | [ Pfeiltasten ]                                                                                                    |                                     |                          |  |  |
|                 | 1. Zum Verschieben der Position des Werkzeugschlittens auf der X- oder<br>Y-Achse.                                                                                                    |                                     |                          |  |  |
|                 | 2. Zur Auswani von Funktionen oder zum Andern von Einstellungswerten.                                                                                                    |                                     |                          |  |  |
|                 | [ENTER]                                                                                                    | [                                   |                          |  |  |
|                 | <ol> <li>2. Zum Setzen eines neuen Nullpunkts an der aktuellen Position des<br/>Werkzeugschlittens.</li> </ol>                                                                                                    |                                     |                          |  |  |
|                 | Im "Offline"-Modus bewegen Sie den Werkzeugschlitten mit den<br>[Pfeiltasten] an die gewünschte Position und drücken dann die Taste<br>[ENTER], um einen neuen Nullpunkt festzulegen. Während der<br>Bewegung mit den angezeigten Parametern der XY-Achsen wird durch<br>Drücken der Taste [MISC] die Feinabstimmung aktiviert; durch<br>erneutes Drücken der Taste [MISC] wird die Funktion deaktiviert. |                                     |                          |  |  |
|                 | [ PAUSE/RESUME ]                                                                                                    |                                     |                          |  |  |
|                 | Zum vorübergehenden Anhalten des Schneidevorgangs.                                                                                                    |                                     |                          |  |  |
|                 | Um den Vorgang fortzusetzen, drücken Sie erneut die Taste<br>[Pause/Resume].                                                                                                    |                                     |                          |  |  |
|                 | [ONLINE/OFFLINE]                                                                                                    |                                     |                          |  |  |
|                 | 1. Zum Umschalten zwischen Online- und Offline-Modus.                                                                                                    |                                     |                          |  |  |
|                 | <ol> <li>Zum Stoppen des Schneideauftrags oder die Änderung der Einstellung<br/>abzubrechen. Sobald Sie diese Taste drücken, wird der Schneideauftrag<br/>sofort beendet und kann nicht wieder aufgenommen werden.</li> </ol>                                                                                                    |                                     |                          |  |  |
|                 | [ OFFSET ]                                                                                                    |                                     |                          |  |  |
|                 | Zum Einstellen oder Ändern des Abstands zwischen der Klingenspitze<br>und der Mittelachse. Mit den Pfeiltasten nach links oder rechts kann der<br>Benutzer die verwendete Klinge auswählen (rot, grün, gelb, blau, schwarz,<br>Klinge mit Kappe oder Stift) und dann die Offset-Werte nach Drücken der<br>Enter-Taste anpassen, falls erforderlich                                                        | 0,000~1,000 mm                      | 0,275 mm                 |  |  |
|                 | [FORCE]                                                                                                    |                                     |                          |  |  |
| C Force         | Zum Einstellen des Wertes der Schnittkraft der Messerklinge.<br>Bei einer Schnittkraft von mehr als 450 g beträgt die maximale<br>Schnittgeschwindigkeit 15 cm/s und die Schnittqualität ist der                                                                                                    | 5~600 Gramm;<br>5 Gramm/pro Schritt | 80 Gramm                 |  |  |

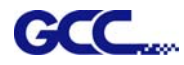

|                     | Kleinbuchstabenmodus. Bei einer Schnittkraft von 300 g bis 449 g beträgt die maximale Schnittgeschwindigkeit 30 cm/s und die Schnittqualität ist der Feinmodus.                                                                                                    |                                                                |                    |  |  |
|---------------------|----------------------------------------------------------------------------------------------------|----------------------------------------------------------------|--------------------|--|--|
| P Force             | Zum Einstellen oder Ändern des Wertes der Andruckstärke des Stiftes.<br>Bei einer Andruckstärke des Stifts von mehr als 450 g beträgt die<br>maximale Schnittgeschwindigkeit 15 cm/s und die Stiftqualität ist der<br>Kleinbuchstabenmodus. Bei einer Schnittkraft von 300 g bis 449 g beträgt<br>die maximale Stiftgeschwindigkeit 30 cm/s und die Schnittqualität ist der<br>Feinmodus.                       | 5~600 Gramm;<br>5 Gramm/pro Schritt                            | 80 Gramm           |  |  |
|                     | [ SPEED ]                                                                                                    |                                                                |                    |  |  |
| C Speed:            | Zum Einstellen oder Ändern der Geschwindigkeit der Messerklinge bei<br>horizontaler Bewegung.<br>Bei einer Schnittgeschwindigkeit von mehr als 72 cm/s, wird die<br>Schnittqualität auf den Normalmodus eingestellt.                                                                                                    | 3~153cm/s; 3cm/s<br>pro Schritt                                | 72cm/Sek           |  |  |
| P Speed:            | Zum Einstellen oder Ändern der Geschwindigkeit des Stiftes bei<br>horizontaler Bewegung.                                                                                                    | 3~153cm/s; 3cm/s<br>pro Schritt                                | 72cm/Sek           |  |  |
| Up Speed:           | Zum Einstellen oder Ändern der Geschwindigkeit von Messerklinge und Stift bei vertikaler Bewegung.                                                                                                    | 3~153cm/s; 3cm/s<br>pro Schritt                                | 72cm/s             |  |  |
| AAS Speed           | Zum Einstellen oder Ändern der AAS-Erkennungsgeschwindigkeit.                                                                                                    | ndern der AAS-Erkennungsgeschwindigkeit. Hoch, Mittel, Niedrig |                    |  |  |
| C Quality:          | Zum Einstellen oder Ändern der Schnittqualität (Beschleunigung).<br>Entwurf (4,2G), Fair (2,8G), Normal (1,4G), Fein (0,7G), Kleinbuchstaben (0,2G).                                                                                                    | Entwurf, Fair,<br>Normal, Fein,<br>Kleinbuchstaben             | Normal             |  |  |
|                     | Beim Schneiden von Kleinbuchstaben auf "Kleinbuchstaben" einstellen.<br>Beim Schneiden mit hoher Geschwindigkeit auf "Entwurf" einstellen.                                                                                                    |                                                                |                    |  |  |
|                     | Für den Normalbetrieb auf "Normal" einstellen.                                                                                                    |                                                                |                    |  |  |
| P Quality           | Zum Einstellen oder Ändern der Plotqualität (Beschleunigung).                                                                                                    | Entwurf, Fair,                                                 | Normal             |  |  |
|                     | Entwurf (4,2G), Fair (2,8G), Normal (1,4G), Fein (0,7G), Kleinbuchstaben (0,2G).                                                                                                    | Kleinbuchstaben                                                |                    |  |  |
|                     | Beim Schneiden von Kleinbuchstaben auf "Kleinbuchstaben" einstellen.<br>Beim Schneiden mit hoher Geschwindigkeit auf "Entwurf" einstellen.                                                                                                    |                                                                |                    |  |  |
|                     | Für den Normalbetrieb auf "Normal" einstellen.                                                                                                    |                                                                |                    |  |  |
|                     | [CUT TEST ]                                                                                                    | I                                                              |                    |  |  |
| Square Cut          | Zur Durchführung eines Schnitttests in der aktuellen Klingenposition.<br>Weitere Informationen finden Sie unter "4.3 Einstellen der Schnittkraft und<br>des Offsets" zum Einstellen der Schnittkraft der Messerklinge und der<br>Schnittgeschwindigkeit.                                                                                                    |                                                                |                    |  |  |
| Redo Jobs in Memory | Zum Wiederholen von gespeicherten Schnitttestaufträgen durch<br>Nachschneiden oder Erstellen von Schnitttestkopien                                                                                                    | Nachschneiden<br>(Anzahl der Aufträge:<br>1-99)                | Nach-<br>schneiden |  |  |
|                     |                                                                                                    | Kopieren (Anzahl der<br>Aufträge: 1-999)                       |                    |  |  |
| Repeat AAS Job      | Zur automatischen Wiederholung von AAS-Aufträge, ohne dass eine Bedienung am Computer erforderlich ist.                                                                                                    |                                                                |                    |  |  |
|                     | Bitte beachten Sie, dass diese Funktion hauptsächlich im<br>Einzelpapiermodus angewendet wird; stellen Sie sicher, dass neues<br>Material, auf das Sie diese Funktion anwenden möchten, eingelegt ist und<br>der Nullpunkt auf die erste Passermarke positioniert ist bevor Sie<br>beginnen. Wenn die erste Wiederholung des AAS-Auftrags<br>abgeschlossen ist, kann der Benutzer die Option AAS-Auftrag erneut |                                                                |                    |  |  |

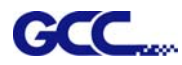

|                     | wiederholen "Repeat AAS Job Again" auswählen; drücken Sie "Online/Offline", um zum Hauptmenü zurückzukehren.                                                                                                    |                                                             |              |
|---------------------|----------------------------------------------------------------------------------------------------|-------------------------------------------------------------|--------------|
| Blade Length Adjust | Zum Einstellen der Länge der Klinge                                                                                                    | 0,00 mm - 5,00 mm                                           | 0,00 mm      |
|                     | Hinweis:                                                                                                    |                                                             |              |
|                     | <ol> <li>Behalten Sie die Klingenlänge auf 0, bevor Sie mit dem Einstellen<br/>beginnen.</li> </ol>                                                                                                    |                                                             |              |
|                     | <ol> <li>Testen Sie zuerst den Klingenhalter und dann die Klingenlänge, indem<br/>Sie ENTER drücken.</li> </ol>                                                                                                    |                                                             |              |
|                     | <ol> <li>Halten Sie den Klingenhalter in der gleichen Position, wenn Sie den<br/>Test f ür Klingenhalter und Klingenl änge durchf ühren.</li> </ol>                                                                                                    |                                                             |              |
|                     | <ol> <li>Wenn die Tests für Klingenhalter und Klingenlänge abgeschlossen<br/>sind, wird auf der Anzeige angezeigt, in welchem Ausmaß (Einheit des<br/>Wertes im "Kreis" nach "CW" oder "CCW") und in welche Richtung<br/>[CW (im Uhrzeigersinn) oder CCW (gegen den Uhrzeigersinn)] Sie<br/>den Justierring drehen sollten.</li> </ol>                   |                                                             |              |
|                     | z.B., "Turn CW 0.5" bedeutet, dass Sie den Knopf um einen halben<br>Kreis im Uhrzeigersinn drehen sollen.                                                                                                    |                                                             |              |
|                     | 9. Auf der Anzeige wird der Wert 0,0 angezeigt, wenn die Klingenlänge<br>perfekt ist und keine weiteren Einstellungen vorgenommen werden<br>müssen. Sie erhalten folgende Meldung: "Adjustment completes and<br>you may start cutting at this point", was bedeutet, dass die Einstellung<br>abgeschlossen ist und Sie mit dem Schneiden beginnen können. |                                                             |              |
| Ratio Setting       | Zum Einstellen der Länge des Musters.                                                                                                    | 100%, 200%, 300%,<br>400%                                   | 100%         |
| Pattern Setting     | Zum Bereitstellen von zwei Mustern für den Schnitttest<br>Hinweis: Es wird empfohlen, "Cross" zu wählen, wenn Sie dicke Materialien<br>bearbeiten.                                                                                                    | "Arrow" und<br>"Cross" Muster                               | "Arrow"      |
|                     | [ DATA CLEAR ]                                                                                                    | 1                                                           | 1            |
|                     | Zum Löschen des Pufferspeichers.                                                                                                    |                                                             |              |
|                     | [TOOL SELECT]                                                                                                    |                                                             |              |
| Save Parameter      | Zum Speichern von Schnittmusterparametern für die spätere Verwendung.                                                                                                    | Muster 1:                                                   | Muster 3 & 4 |
|                     | Es gibt 4 Parametersätze, die in der Kontrolltafel gespeichert sind. Wählen<br>Sie mit den Tasten "Page Up" und "Page Down" den Parametersatz aus,<br>den Sie einstellen möchten, und drücken Sie zur Bestätigung die Taste                                                                                                    | Vinyl                                                       |              |
|                     | "Enter" (die in der oberen linken Ecke angezeigte Zahl ändert sich                                                                                                    | Muster 2:                                                   |              |
|                     | Offset, Up-Geschwindigkeit, Qualität und Skalierung, wobei die letzten drei                                                                                                    | Getönte                                                     |              |
|                     | in diesem Abschnitt nicht angezeigt werden. Um einzelne Parameter                                                                                                    | Fensterfolie                                                |              |
|                     | einzustellen oder zu überprüfen, kehren Sie zu den entsprechenden Tasten<br>auf der Kontrolltafel zurück und drücken Sie zur Bestätigung Enter"                                                                                                    |                                                             |              |
|                     |                                                                                                    | Muster 3 & 4:                                               |              |
|                     |                                                                                                    | Standardwert, der<br>bei Bedarf<br>angepasst werden<br>kann |              |
| Set Smoothing Cut   | Zum Aktivieren der Glattschneidefunktion.                                                                                                    |                                                             | Aktivieren   |

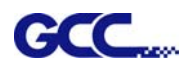

| Over Cut             | Zum Erzeugung eines Überschnitts, um das Entgittern zu erleichtern.                                                                                                    | 0.00mm-1.00mm<br>0.05mm/pro Schritt | 0,00 mm               |
|----------------------|----------------------------------------------------------------------------------------------------|-------------------------------------|-----------------------|
| Set Tangential Mode  | Zum Aktivieren des Tangential-Schnittmodus für dickere Medientypen und<br>Kleinbuchstabenschnitte.<br>Hinweis: Wenn der Offset-Wert auf 0,000 mm eingestellt ist, wird die<br>Funktion Tangentialmodus einstellen "Set Tangential Mode" automatisch<br>deaktiviert.                                                                                                    |                                     | Aktivieren            |
| Pouncing             | Zur Herstellung von perforierten Mustern.                                                                                                    | 0~200 mm                            | 0 mm                  |
|                      | * Um diese Funktion nutzen zu können, muss das Stanzwerkzeug installiert sein.                                                                                                    |                                     |                       |
|                      | * Bevor Sie mit dem Stanzen beginnen, legen Sie den Stanzstreifen auf die Schneidematte, um die Schneidematte zu schützen.                                                                                                    |                                     |                       |
|                      | * Setzen Sie den Wert auf 0 mm, um den Stanzmodus zu deaktivieren.                                                                                                    |                                     |                       |
|                      | * Stanzwerkzeug ist optional erhältlich.                                                                                                    |                                     |                       |
| Panel Setup          | Einstellungsbefehl akzeptieren:                                                                                                    |                                     | Einstellungs-         |
|                      | Annahme von Befehlen für Schnittkraft, Geschwindigkeit, Schnittqualität und Offset nur über die Software.                                                                                                    |                                     | befehl<br>akzeptieren |
|                      | Nur über Kontrolltafel:                                                                                                    |                                     |                       |
|                      | Annahme von Befehlen für Schnittkraft, Geschwindigkeit, Schnittqualität und Offset nur über Kontrolltafel.                                                                                                    |                                     |                       |
| Factory Default ?    | Um alle Parameter der Menüpunkte auf Werkseinstellungen umzustellen.                                                                                                    |                                     |                       |
|                      | [ MISC]                                                                                                    |                                     |                       |
| Auto Unrolled Media  | Zur Vermeidung von Papierstaus und Motorschäden durch automatisches<br>Abrollen von Medien (50 cm und mehr) vor dem Schneiden, wenn<br>aktiviert.                                                                                                    |                                     | Aktiviert             |
|                      | * Automatisches Abrollen wirkt sich nur auf Rollen-/Randmedien aus.                                                                                                    |                                     |                       |
|                      | * Bei Verwendung des Einzelmodus für die Mediengröße wird diese<br>Funktion automatisch deaktiviert.                                                                                                    |                                     |                       |
|                      | * Wenn die Länge des aufgerollten Mediums weniger als 2 Meter beträgt<br>oder das Gewicht gering ist, empfiehlt es sich, diesen Modus zu<br>deaktivieren.                                                                                                    |                                     |                       |
| Auto Unrolled Length | Wenn "auto unrolled media" aktiviert ist, kann der Benutzer die Länge der abgerollten Medien einstellen.                                                                                                    | 500~3000 mm                         | 3000 mm               |
| Auto Unrolled Speed  | Zum Einstellen der Geschwindigkeit des abgerollten Mediums.                                                                                                    | Langsam, Normal,<br>Schnell         | Normal                |
| Adjust Paper         | Zum Festlegen der Position, an der ein Papierbogen in den Arbeitsbereich eingelegt wird.                                                                                                    | -40~40 mm                           |                       |
|                      | Wenn der Wert von "Adjust paper" größer ist, wird der in den Arbeitsbereich eingelegte Papierbogen rückwärts eingelegt.                                                                                                    |                                     |                       |
|                      | Image: Construction of the second second |                                     |                       |

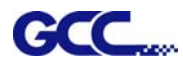

| Rear Paper Sensor       | Um festzustellen, ob der hintere Papiersensor abgedeckt ist, gehen Sie<br>wie folgt vor: wenn er aktiviert ist, erkennt der Plotter, ob das Material den<br>hinteren Papiersensor im Rollen- und Randmodus bedeckt hat; wenn er<br>deaktiviert ist, funktioniert der hintere Papiersensor nicht.                                                       | Aktivieren<br>Deaktivieren     | Aktivieren                        |
|-------------------------|----------------------------------------------------------------------------------------------------|--------------------------------|-----------------------------------|
|                         | Hinweis: Der hintere Papiersensor funktioniert nur im Modus "Rolle" und "Rand".                                                                                                    |                                |                                   |
| AAS-<br>Erkennungsmodus | Zur Erkennung, ob das bedruckte Blattmedium in Vorwärts- oder<br>Rückwärtsrichtung zugeführt wird, indem die Passermarken erkannt<br>werden.                                                                                                    |                                |                                   |
|                         | <ol> <li>Vorwärtsrichtung: zur Erkennung der Passermarken in<br/>Vorwärtsrichtung der Medienzuführung</li> </ol>                                                                                                    |                                |                                   |
|                         | <ol> <li>Automatische Erkennung: zur automatischen Unterscheidung der<br/>Medienzuführrichtung durch Erkennung der Passermarken.</li> </ol>                                                                                                    |                                |                                   |
|                         | Umgekehrte Richtung: zur Erkennung der Passermarken in umgekehrter<br>Richtung der Medienzuführung                                                                                                    |                                |                                   |
| Sizing Setting          | Ermöglicht dem Benutzer, die Größeneinstellungen festzulegen.                                                                                                    | Benutzerdefiniert,             | Benutzer-                         |
|                         | Im benutzerdefinierten Modus wird der Benutzer bei jedem Einschalten des Geräts aufgefordert, die Größeneinstellung zu wählen.                                                                                                    | Default RAND,<br>Default ROLLE | definiert                         |
|                         | Bei der Einstellung "Default Edge or Roll, Edge or Roll" wird bei jedem<br>Einschalten des Geräts eine Rand- oder Rollengrößeneinstellung<br>durchgeführt.                                                                                                    |                                |                                   |
| Vacuum                  | Zur Verbesserung der Spureinstellung und Schnittgenauigkeit durch<br>Einschalten der Gebläse. Wenn Sie das Vakuumsystem ausschalten,<br>bleiben die Gebläse während des Schneidens oder Plottens inaktiv.                                                                                                    | Aktivieren,<br>Deaktivieren    | Aktivieren                        |
| First Back To Origin    | Wenn Aktivieren "Enable" gewählt wird, fährt der Schlitten nicht zum<br>vorherigen Nullpunkt zurück, während die Auswahl von Deaktivieren<br>"Disable" den Schlitten zum vorherigen Nullpunkt zurückfahren lässt.                                                                                                    | Aktivieren<br>Deaktivieren     | Aktivieren                        |
| AAS Copy                | Um AAS-Kopieren zu aktivieren. Wenn Aktivieren "Enable" ausgewählt ist,<br>liest das AAS-Modul weiterhin die Passermarke für den Konturschnitt. Mit<br>dieser Funktion kann der Benutzer den Abstand zwischen den Bildern und<br>die AAS-Kopiervorgänge einstellen. Der Entfernungsbereich beträgt 0-500<br>mm, der Bereich der Kopiervorgänge 0-1000. | Aktivieren<br>Deaktivieren     | Aktivieren                        |
| AAS Offset/             | Zum Einstellen oder Ändern des AAS-Offset-Werts.                                                                                                    |                                | AAS Offset: X:                    |
| AAS Ext. Offset         | Weitere Einzelheiten finden Sie unter "5.3 Druckertest".                                                                                                    |                                | 0, Y: 0                           |
|                         | Stellen Sie den Offset-Wert im Menü AAS Offset ein, wenn ein normaler<br>Klingenhalter installiert ist; stellen Sie den Offset-Wert unter AAS Ext.<br>Offset-Menü ein, wenn ein Verlängerungshalter installiert ist.                                                                                                    |                                | AAS Ext.<br>Offset: X:8,5,<br>Y:3 |
| Paper Saving Mode       | Zum Speichern von Medien gibt es vier verschiedene Modi:1. Länge erweiterter Modus 2. Breite erweiterter Modus3. Beide erweiterter Modus4. Beide nicht-erweiterter Modus                                                                                                    |                                | Länge<br>erweiterter<br>Modus     |
| Pen_Blade Offset        | Korrigieren Sie den Spalt zwischen dem Stift und dem Messer, die auf dem Schlitten montiert sind.                                                                                                    |                                |                                   |
|                         | 1. Drücken Sie die Pfeiltasten, um den Cursor an die gewünschte Position<br>zu bewegen, und drücken Sie zum Abschluss der Einstellungen die<br>"Enter"-Taste, um zum nächsten Schritt zu gelangen.                                                                                                    |                                |                                   |
|                         | 2. Wenn die Linien des Stifts und des Messers nicht übereinstimmen,<br>lesen Sie bitte in der folgenden Tabelle nach, wie Sie die X- und Y-Werte<br>in der Option "Pen overlap Cut" einstellen.                                                                                                    |                                |                                   |

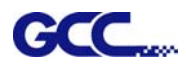

|                      | 1                                                                                             |                                    |                      |                                             |  |  |  |
|----------------------|-----------------------------------------------------------------------------------------------|------------------------------------|----------------------|---------------------------------------------|--|--|--|
|                      | Drücken Sie die Tasten $\leftarrow$ und $\rightarrow$ , um die X- und Y-Richtung zu wechseln. |                                    |                      |                                             |  |  |  |
|                      | Richtung                                                                                      | Status                             | Tast                 |                                             |  |  |  |
|                      |                                                                                               |                                    | е                    |                                             |  |  |  |
|                      |                                                                                               |                                    | 0                    |                                             |  |  |  |
|                      | X                                                                                             |                                    | 6                    |                                             |  |  |  |
|                      |                                                                                               |                                    |                      |                                             |  |  |  |
|                      |                                                                                               |                                    | 0                    |                                             |  |  |  |
|                      | Y                                                                                             |                                    | $\downarrow$         |                                             |  |  |  |
|                      |                                                                                               |                                    |                      |                                             |  |  |  |
|                      | Schwarze Linie: S                                                                             | Stiftlinie, Rote Li                | inie: Sch            | nittlinie                                   |  |  |  |
| Scale Width          | Feste Skalierung, r                                                                           | nur zur Wartung                    |                      |                                             |  |  |  |
| Scale Length         |                                                                                               |                                    |                      |                                             |  |  |  |
| Image Scaling Width  | Zum Einstellen de<br>durch die Medien                                                         | es Abbildungsm<br>stärke bedingt s | aßstabs<br>sein könr | der Medienlänge und -breite, die<br>nen.    |  |  |  |
|                      | Der Zähler ist die                                                                            | ideale Länge, ι                    | und der N            | Venner ist die tatsächliche                 |  |  |  |
| Image Scaling Length | Länge, die resulti                                                                            | erend daraus ge                    | emesser              | ı wird.                                     |  |  |  |
|                      | Beispiel: Schneiden einer Linie mit 500,0 mm Länge. Das Verfahren ist<br>wie folgt:           |                                    |                      |                                             |  |  |  |
|                      | 1. Drücken Sie der<br>wählen Sie 500,0 r                                                      | n [PFEIL NACH<br>mm.               | LINKS],              | um den Zähler zu wählen und                 |  |  |  |
|                      | 2. Schneiden Sie d                                                                            | lie Länge, inden                   | n Sie ein            | e Grafikdatei senden.                       |  |  |  |
|                      | 3. Messen Sie die                                                                             | Länge und verw                     | /enden S             | Sie dann die Taste [PFEIL                   |  |  |  |
|                      | RECHISJ, um den                                                                               | Nenner zu wäh                      | ilen.                |                                             |  |  |  |
|                      | 4. Drücken Sie [PF                                                                            | EIL NACH OBE                       | EN / PFE             | IL NACH UNTEN], um die Werte                |  |  |  |
|                      |                                                                                               | Lange zu ande                      | 111.                 |                                             |  |  |  |
| Set Communication    | Zum Aufbau der I                                                                              | Kommunikation                      | zwische              | n Host-Computer und Plotter.                |  |  |  |
|                      | Die <i>Baudrate</i> bes<br><i>Datenbit</i> s bezieht                                          | timmt die Gesc<br>sich auf die Gr  | hwindigk<br>öße eine | eit der Datenübertragung.<br>s Datenblocks. |  |  |  |
|                      | Die <i>Parität</i> wird vo<br>wiederhergestellt                                               | erwendet, um z<br>wurden oder ni   | u prüfen.<br>cht.    | , ob die Daten korrekt                      |  |  |  |
|                      | 9600, n, 7, 1, p                                                                              | 9600pbs, 7 Bi                      | ts mit KE            | EINER Parität                               |  |  |  |
|                      | 9600, o, 7, 1, p                                                                              | 9600pbs, 7 Bi                      | ts mit UN            | NGERADER Parität                            |  |  |  |
|                      | 9600, e, 7, 1, p                                                                              | 9600pbs, 7 Bi                      | ts mit GE            | ERADER Parität                              |  |  |  |
|                      | 9600, n, 8, 1, p                                                                              | 9600pbs, 8 Bi                      | ts mit KE            | EINER Parität                               |  |  |  |
|                      | 9600, o, 8, 1, p                                                                              | 9600pbs, 8 Bi                      | ts mit UN            | NGERADER Parität                            |  |  |  |
|                      | 9600, e, 8, 1, p                                                                              | 9600pbs, 8 Bi                      | ts mit GE            | ERADER Parität                              |  |  |  |
|                      | 19200, n, 7, 1, p                                                                             | 19200pbs, 7 E                      | Bits mit K           | EINER Parität                               |  |  |  |
|                      | 19200, o, 7, 1, p                                                                             | 19200pbs, 7 E                      | Bits mit L           | INGERADER Parität                           |  |  |  |
|                      | 19200, e, 7, 1, p                                                                             | 19200pbs, 7 E                      | Bits mit G           | GERADER Parität                             |  |  |  |
|                      | 19200, n, 8, 1, p                                                                             | 19200pbs, 8 E                      | Bits mit K           | EINER Parität                               |  |  |  |
|                      | 19200, o, 8, 1, p                                                                             | 19200pbs, 8 E                      | Bits mit L           | INGERADER Parität                           |  |  |  |
|                      | 19200, e, 8, 1, p                                                                             | 19200pbs, 8 E                      | Bits mit G           | GERADER Parität                             |  |  |  |

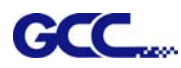

| DHCP              | Zeigt Ihre IP-Adresse für die TCP/IP-Konfiguration                                                                                                    |                                            |                              |  |  |  |
|-------------------|----------------------------------------------------------------------------------------------------|--------------------------------------------|------------------------------|--|--|--|
| IP Address        | Zeigt die IP-Adresse Ihres Schneideplotters.                                                                                                    |                                            |                              |  |  |  |
| MAC Address       | Zeigt die MAC-Adresse Ihres Schneideplotters.                                                                                                    |                                            |                              |  |  |  |
| Select Language   | Zur Auswahl der auf dem LCM-Bedienfeld angezeigten Sprachen:<br>Englisch, Spanisch, Italienisch, Deutsch, Japanisch, Portugiesisch,<br>Polnisch, Türkisch oder Französisch.                                                                                       |                                            | Englisch                     |  |  |  |
| Select Units      | Bietet Nutzern vier Systeme von Einheiten.                                                                                                    | cm/s; Zoll/Unze;<br>cm/Unze;<br>Zoll/Gramm | Metrisch                     |  |  |  |
| Firmware Version  | So zeigen Sie die Versionsnummer der Firmware und des FPGA-Codes an, die von Modell zu Modell variieren.                                                                                                    |                                            |                              |  |  |  |
| Section Cut       | Das Abschnittsschneiden unterteilt die langen Plotdaten in<br>abschnittsweise Ausgabeaufträge, um eine höhere Schnittqualität und<br>Präzision zu erreichen.<br>Die Benutzer können den Abschnitt durch Markierungen festlegen oder den<br>Wert manuell eingeben. |                                            | 200 mm<br>Intervalle         |  |  |  |
| Pen Height Detect | Zur automatischen Erkennung der Stifthöhe.                                                                                                    |                                            |                              |  |  |  |
|                   | [CUT OFF ]                                                                                                    | 1                                          | <u> </u>                     |  |  |  |
| Cut off Paper     | Um das Material automatisch abzuschneiden, wenn der Auftrag<br>abgeschlossen ist, müssen Sie den Schlitten mit den Pfeiltasten an die<br>Stelle bewegen, an der Sie das Material manuell abschneiden möchten,<br>und dann die Taste "cut off" drücken.            |                                            |                              |  |  |  |
| Cut off Type      | Zum automatischen Abschneiden durch das automatische<br>Abschneidesystem oder den Klingenhalter.                                                                                                    | Automatisches<br>Abschneidesystem,         | Automatisches<br>Abschneide- |  |  |  |
|                   | Der Benutzer kann die Schnittkraft/-geschwindigkeit festlegen, wenn die Abschneidefunktion des Klingenhalters ausgewählt ist.                                                                                                    | Klingenhalter-<br>Abschneidefunktion       | system                       |  |  |  |
|                   | Hinweis: Die Klingenhalter-Abschneidefunktion verwendet eine Klinge zum<br>Abschneiden des Materials. Zur Ausführung der Klingenhalter-<br>Abschneidefunktion sind ein Verlängerungshalter und ein Klingenhalter mit<br>Klinge erforderlich.                      |                                            |                              |  |  |  |

# GCC.... Kapitel 4 Bedienung

# 4.1 Einlegen von Blattmedien in die automatische Zuführung

Schritt 1 Legen Sie das Blattmedium auf den Stapel der Zuführung und stellen Sie die Klemmrolle auf die richtige Position für das Medienformat ein.

# HINWEIS:

- 1. Stellen Sie sicher, dass die Blattmedien flach sind, damit dem Gerät nicht gebogene Medien zugeführt werden.
- 2. Bei Verwendung der automatischen Zuführung muss ein laminiertes Medium verwendet werden. Andernfalls kann es sein, dass der Saugnapf es nicht aufnehmen kann, weil die Luft entweicht.

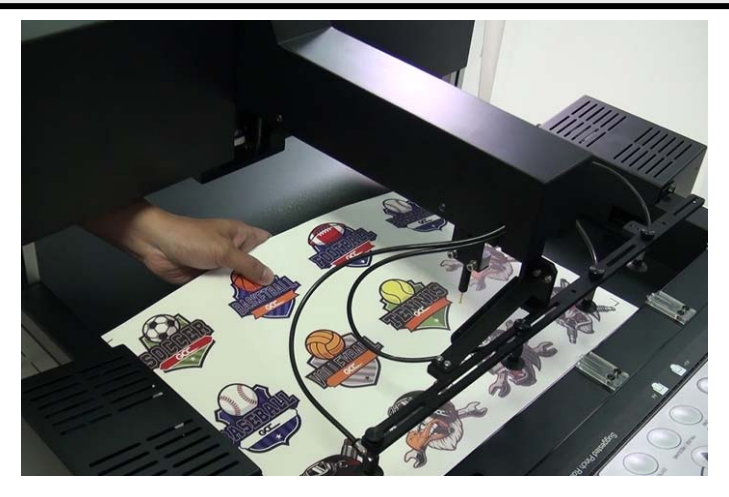

**Schritt 2** Setzen Sie die L-förmigen Medienblöcke so ein, dass sie den hinteren Rand des Blattmediums berühren.

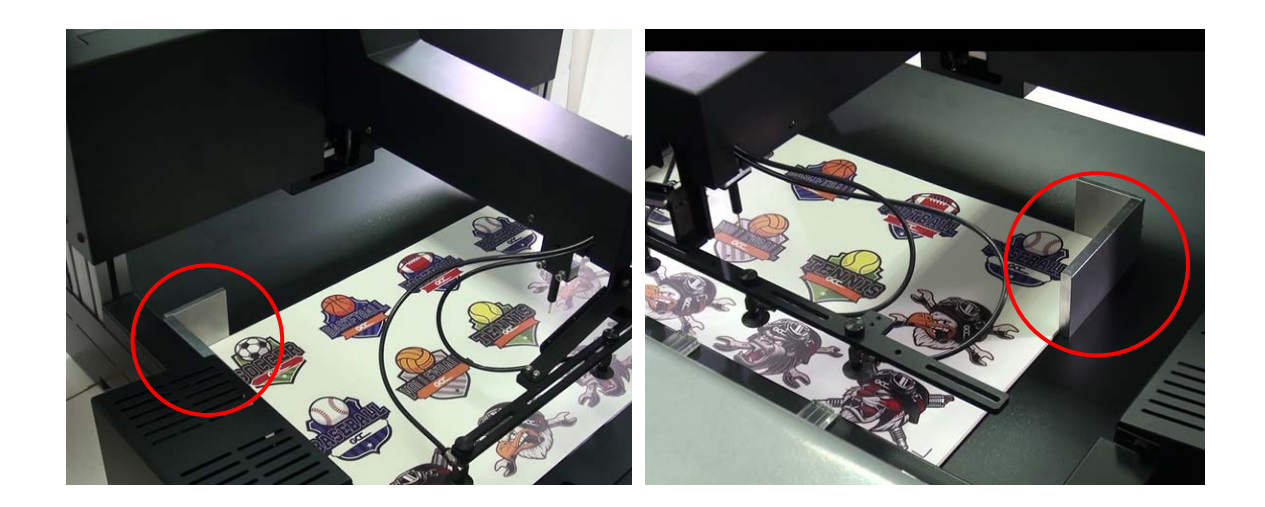

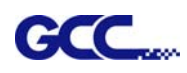

Schritt 3 Stellen Sie die Klemmrolle auf die richtige Position entsprechend der Mediengröße. Das Ausrichtungsetikett bietet einen schnellen Überblick über die vorgeschlagene Position der Klemmrollen für verschiedene Medienformate.

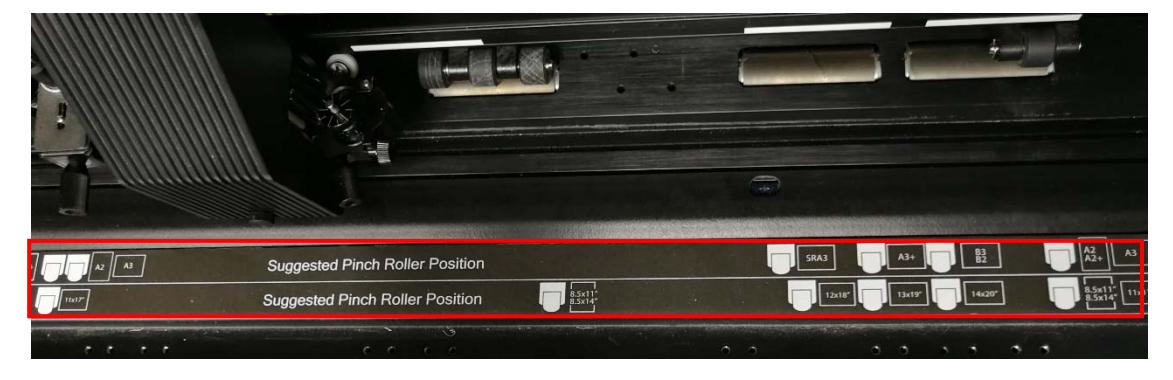

Schritt 4 Verwenden Sie ein RS232-Kabel, um die automatische Zuführung und den Plotter zu verbinden.

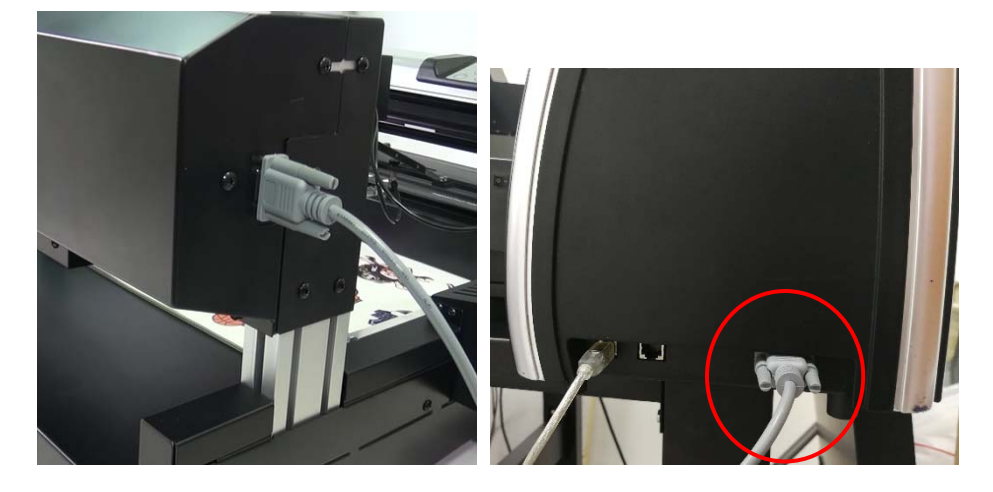

Schritt 5 Stecken Sie das Netzkabel ein und schalten Sie den Strom ein.

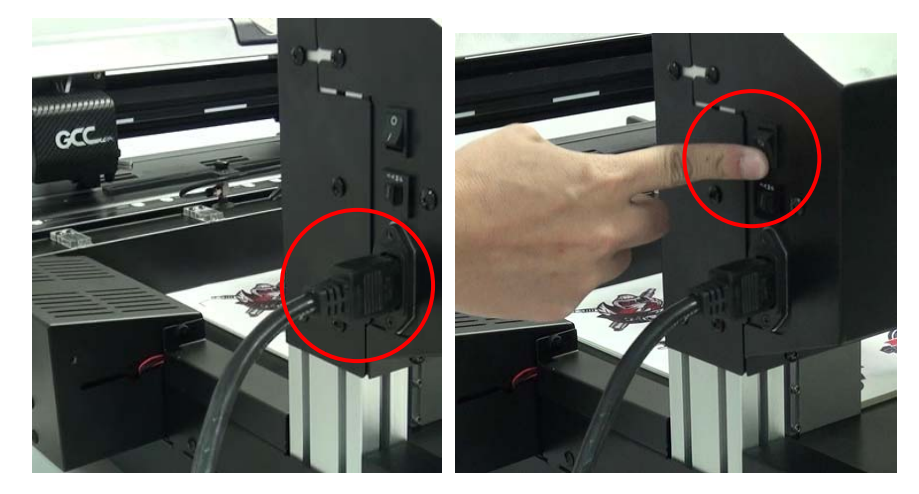

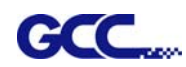

### Schritt 6 Schalten Sie den Plotter ein.

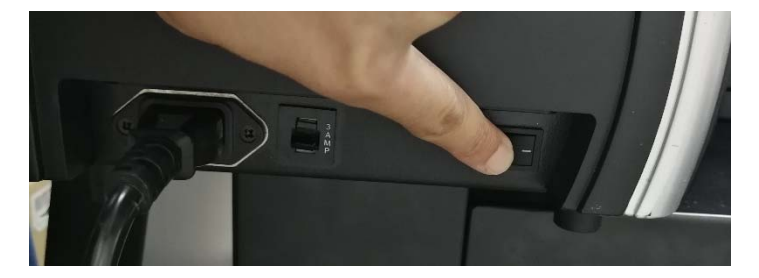

Schritt 7 Senken Sie den Hebel ab, um die Klemmrolle anzuheben.

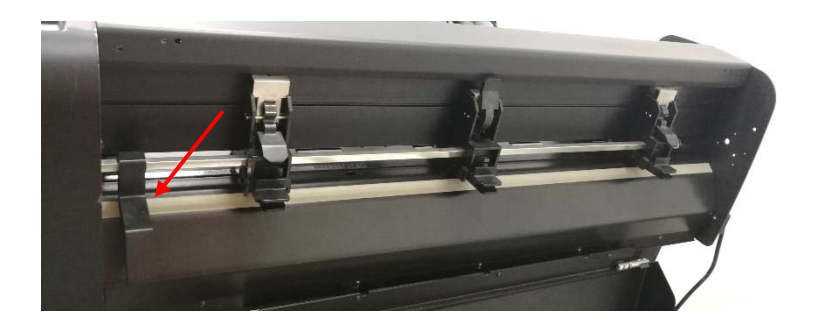

Schritt 8 Drücken Sie die Taste "ENTER", um die Größenbestimmung der Medienbreite zu starten.

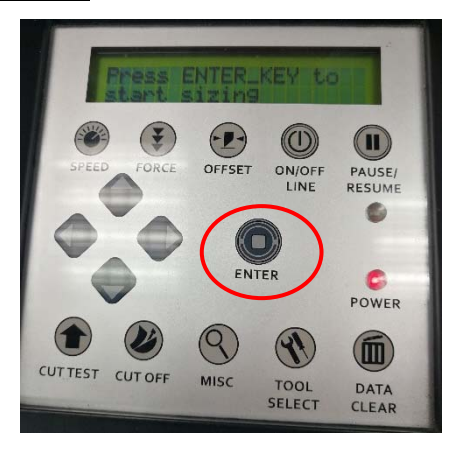

Schritt 9 Gehen Sie in das Menü "MISC", wählen Sie mit den Pfeiltasten links/rechts die Option "Adjust Paper" und drücken Sie die Taste "ENTER". Stellen Sie "Adjust Paper" auf 22,5 mm und drücken Sie zur Bestätigung die Taste "ENTER".

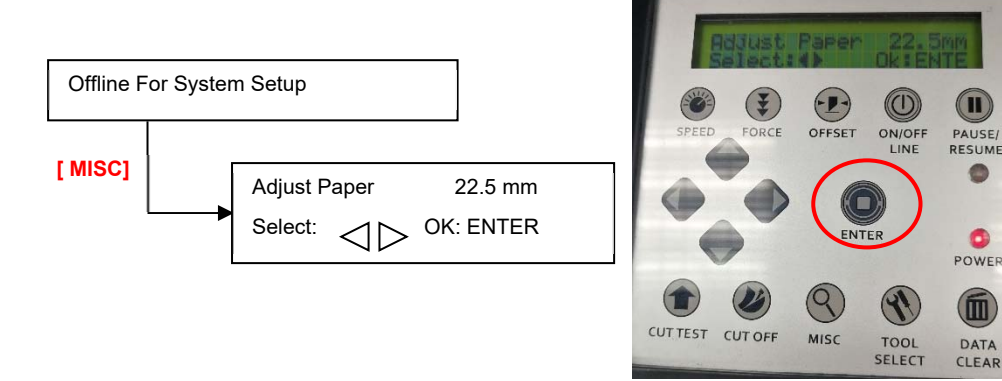

0

0

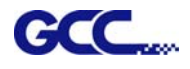

Hinweis: mit "Adjust Paper" wird die Position der Medienvorderkante nach der Größenbestimmung kalibriert.

Wenn der Wert von "Adjust Paper" größer ist, liegt die Vorderkante des Mediums näher an der Messerklinge.

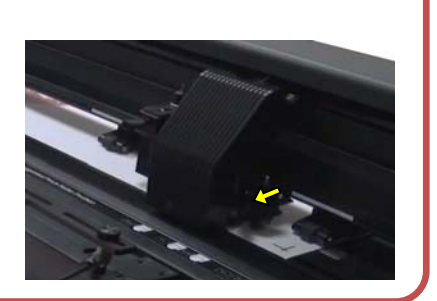

Schritt 10 Mit den Pfeiltasten links/rechts wählen Sie "AAS copy" und drücken Sie die Taste "ENTER".

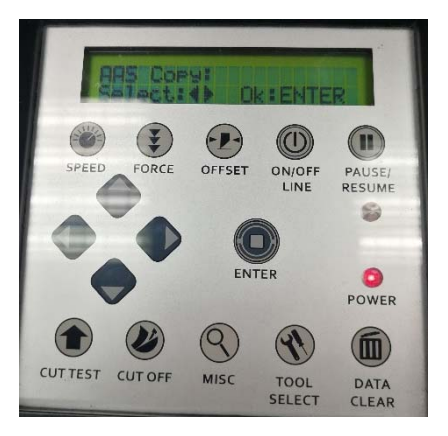

Schritt 11 Verwenden Sie dann die Pfeiltasten nach oben/unten, um den Wiederholungswert festzulegen (Wert =  $0 \sim 500$ ) und drücken Sie die Taste "ENTER".

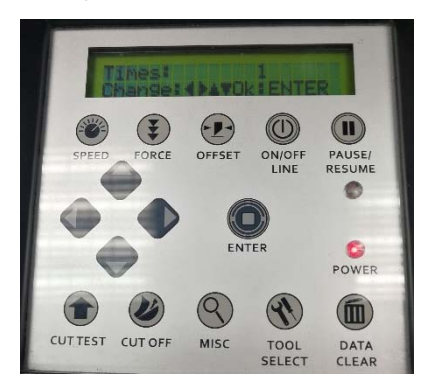

Schritt 11 Senden Sie den Auftrag von Ihrem Computer, und der Plotter mit Zuführung führt den automatischen Schneidevorgang durch.

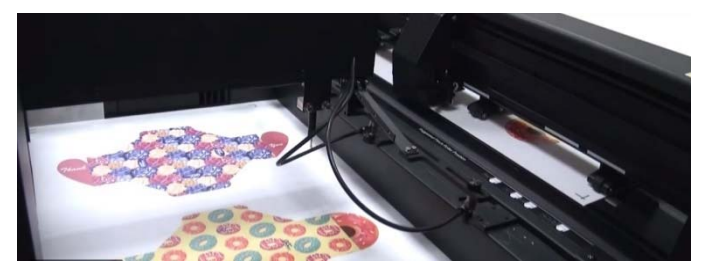

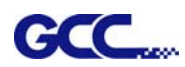

### 4.1.1 Automatischer Arbeitsablauf

1. Aufnahme des Mediums aus der Zufuhrkassette, um es in den Plotter einzulegen.

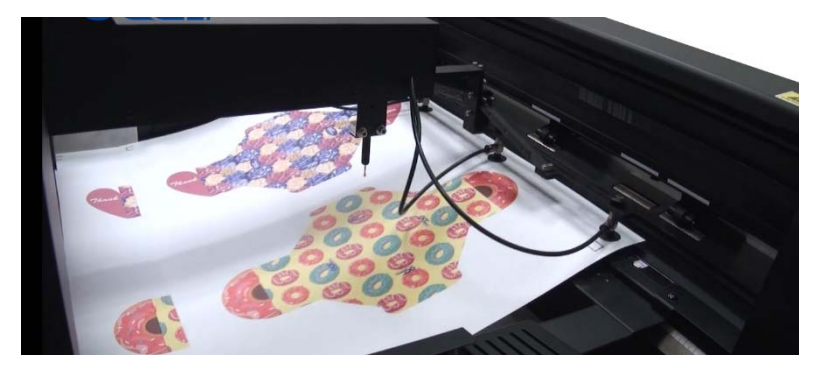

#### HINWEIS:

Die auf beiden Seiten der Medienzufuhrkassette installierten Gebläse schalten sich automatisch ein, wenn das Medium zur Aufnahme bereit ist, um die Medien zu separieren. Sie können die Luftmenge steuern, indem Sie die Gebläse je nach Medientyp einstellen.

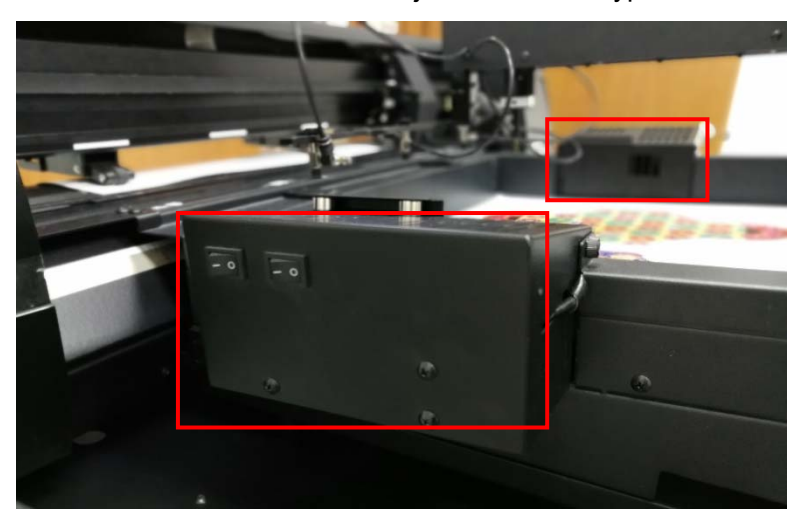

2. AAS II erkennt die Passermarke nach der Größenbestimmung des Mediums.

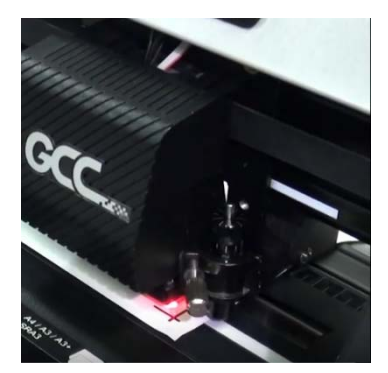

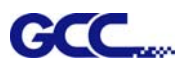

3. Start des Rillauftrags

HINWEIS: Nur verfügbar, wenn Sie die Rillfunktion in der Software einstellen (siehe

4.6.2 RX II-Creasing Print Driver setting > Creasing Page)

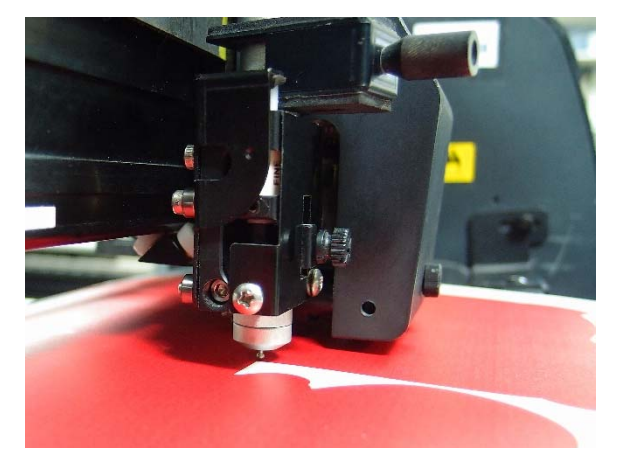

4. Direkt nach dem Rillen wird es geschnitten.

5. Auffangen des Mediums nach Abschluss des Auftrags

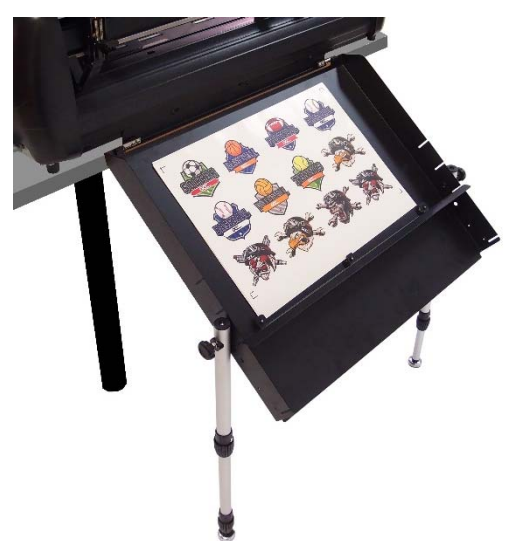

**HINWEIS:** Es wird empfohlen, die Funktion Stanzen/Anstanzen anstelle des regulären Schneidens zu verwenden, um eine gute Qualität bei der Verwendung von Papierschachteln zu erzielen.

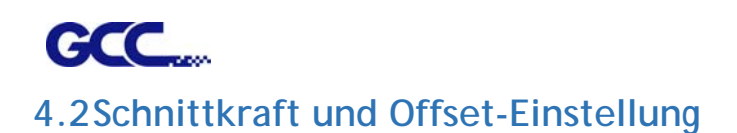

Bevor Sie Ihre Designs zum Schneiden senden, können Sie einen "Cut test" (Schnitttest) durchführen, um zufriedenstellende Schnittergebnisse zu erzielen. Der "Cut test" sollte so lange wiederholt werden, bis die geeigneten Schnittbedingungen für das Material gefunden sind.

Nach der Größenbestimmung des Mediums drücken Sie die Taste [CUT TEST], um den quadratischen Schnitt "Square Cut" auszuwählen, und drücken Sie die Taste [ENTER] zur Bestätigung.

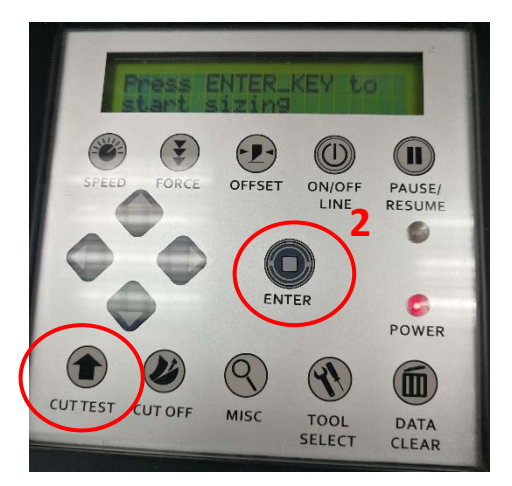

Die Standardwerte für die Schnittkraft und den Offset-Wert des Schnitttests sind 80 gf bzw. 0,275 mm. Drücken Sie die [PFEILTASTE], um den Werkzeugschlitten an die gewünschte Position zu bewegen. Drücken Sie dann die Taste [ENTER], um den Schnitttest durchzuführen.

#### Hinweis: Gleichzeitig wird auch der neue Nullpunkt an der Schnitttestposition festgelegt.

Wenn der Schnitttest abgeschlossen ist, erscheint ein Muster. Ziehen Sie das Muster ab, um zu sehen, ob es sich leicht von der Medienunterlage lösen lässt. Wenn ja, ist die Kraft des Setup-Tools angemessen. Wenn dies nicht der Fall ist oder das Papier auf der Rückseite durchgeschnitten wird, drücken Sie die Taste [FORCE KEY], um die Kraft des Setup-Tools einzustellen, bis eine optimale Kraft erreicht ist (Abbildung 4-14).

Wenn das Muster ein BB- oder CC-Layout ist, drücken Sie den [OFFSET KEY], um den Offset-Wert anzupassen, bis das AA-Muster erscheint.

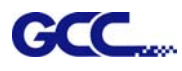

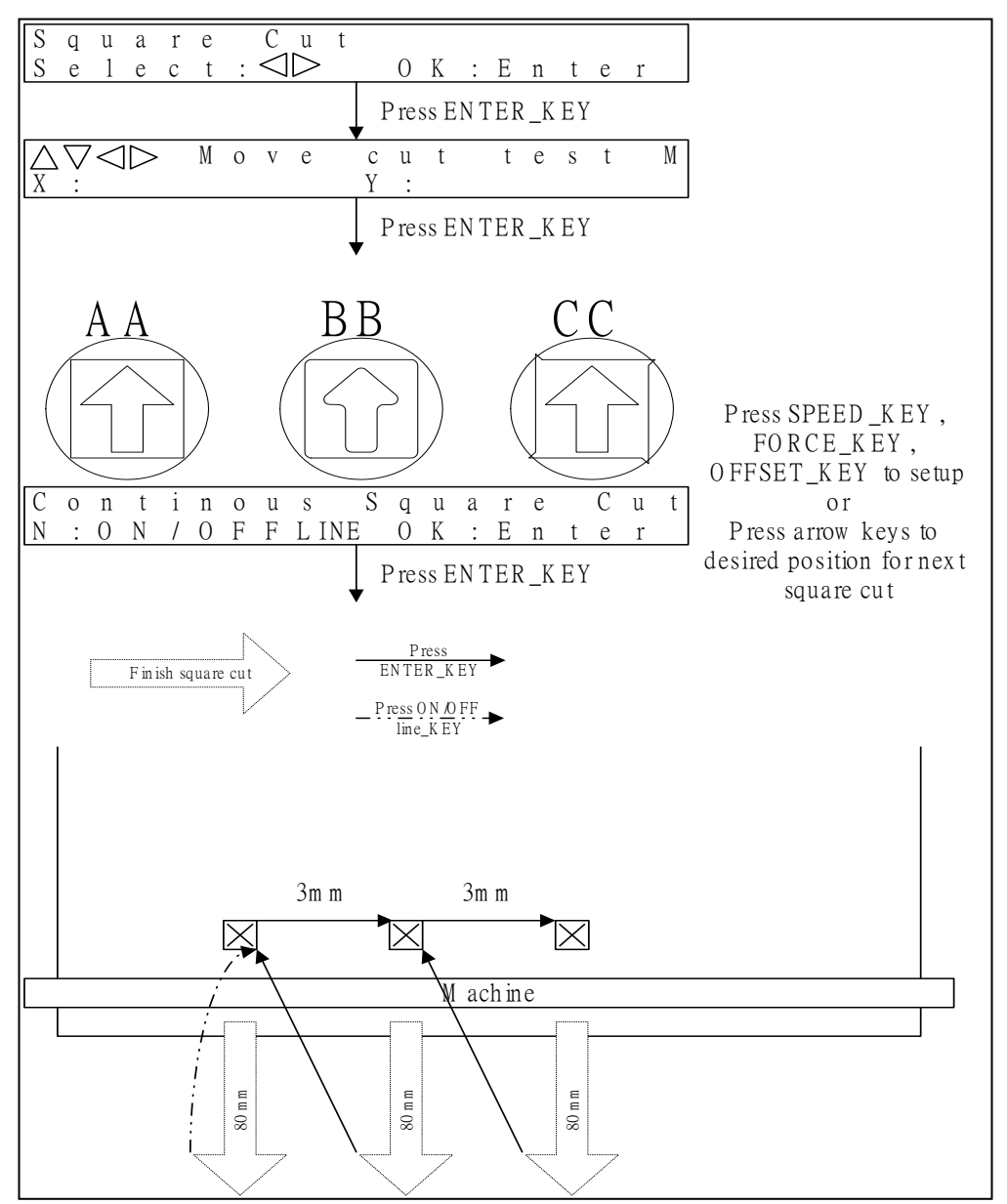

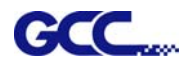

# 4.3Schneiden von 3mm-Buchstaben

Um eine gute Ausgabequalität zu erzielen, werden schmale Medien empfohlen. Wenn jedoch breite Medien verwendet werden, sollten Sie Folgendes tun:

- 1. Positionieren Sie zwei Klemmrollen so nah wie möglich an den beiden Rändern des Schneidebereichs.
- 2. Stellen Sie sicher, dass das eingelegte Medium flach und mit gleichmäßiger Spannung auf der Arbeitsplatte liegt.
- 3. Empfohlene Betriebseinstellungen:

Tool force (Schnittkraft): 55 gf (oder je nach Material) Cutting speed (Schnittgeschwindigkeit): 45-50 cm/s Tool up speed (Geschwindigkeit Werkzeug nach oben): 45-60 cm/s Smooth cut (Glattschneidefunktion): Deaktivieren Quality (Qualität): Kleinbuchstaben

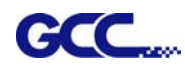

# 4.4 Referenzparameter-Einstellung für verschiedene Materialien

Für die in der Tabelle aufgeführten GCC-geprüften Materialien wird der folgende Referenzparameter verwendet.

| Material                     | Personalisierte<br>Wandaufkleber | Fahrzeugaufkleber       | Schaufensterdekoration      | Getönte Fensterfolie        |
|------------------------------|----------------------------------|-------------------------|-----------------------------|-----------------------------|
| Klinge                       | rot                              | rot                     | rot                         | rot / gelb                  |
| Länge der Klingenspitze (mm) | 0,28                             | 0,27                    | 0,25                        | 0,09                        |
| Schnittkraft (g)             | 105                              | 85                      | 95                          | 70                          |
| Geschwindigkeit (cm/s)       | 72                               | 60                      | 65                          | 72                          |
| Offset (mm)                  | 0,25                             | 0,25                    | 0,25                        | 0,25                        |
| Enverfable en a Mandalla     | RX, Jaguar, Puma,                | RX, Jaguar, Puma,       | RX, Jaguar, Puma,           | RX, Jaguar, Puma,           |
|                              | EX, AR                           | EX, AR                  | EX, AR                      | EX, AR                      |
| Material                     | Schablone                        | Flexfolie               | Flockfolie                  | Karton                      |
| Klinge                       | rot / grün                       | grün                    | grün                        | grün                        |
| Länge der Klingenspitze (mm) | 0,3                              | 0,5                     | 0,3                         | 0,3                         |
| Schnittkraft (g)             | 180                              | 380                     | 135                         | 165                         |
| Geschwindigkeit (cm/s)       | 15                               | 3                       | 30                          | 30                          |
| Offset (mm)                  | 0,25 / 0,5                       | 0,5                     | 0,5                         | 0,5                         |
| Empfohlene Modelle           | RX, Jaguar, Puma, EX,<br>AR      | RX, Jaguar, Puma,<br>EX | RX, Jaguar, Puma, EX,<br>AR | RX, Jaguar, Puma, EX,<br>AR |
| Material                     | Magnetfolie                      | Getönte Schutzfolie     | Transferfolie               | Sandstrahlfolie             |
| Klinge                       | grün                             | grün                    | grün                        | blau                        |
| Länge der Klingenspitze (mm) | 0,8                              | 0,3                     | 0,8                         | 0,27                        |
| Schnittkraft (g)             | 580                              | 320                     | 190                         | 85                          |
| Geschwindigkeit (cm/s)       | 3                                | 3                       | 15                          | 60                          |
| Offset (mm)                  | 0,5                              | 0,5                     | 0,5                         | 0,25                        |
| Empfohlene Modelle           | RX, Jaguar                       | RX, Jaguar, Puma,<br>EX | RX, Jaguar, Puma,           | RX, Jaguar, Puma, EX,<br>AR |
| Material                     | Kleinbuchstaben (Vinyl)          |                         |                             |                             |
| Klinge                       | schwarz                          |                         |                             |                             |
| Länge der Klingenspitze (mm) | 0,27                             |                         |                             |                             |
| Schnittkraft (g)             | dick: 150                        |                         |                             |                             |
| Schnittkrait (g)             | dünn: 90                         |                         |                             |                             |
| Geschwindigkeit (cm/s)       | 9                                |                         |                             |                             |
| Offset (mm)                  | 0,175                            |                         |                             |                             |
| Empfohlene Modelle           | RX, Jaguar, Puma,                |                         |                             |                             |

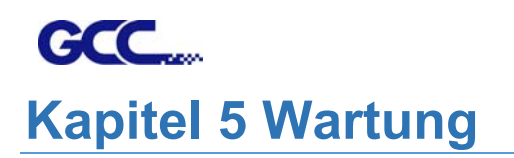

In diesem Kapitel werden die grundlegenden Wartungsarbeiten (d. h. die Reinigung des Schneideplotters) erläutert, die für den Schneideplotter erforderlich sind. Mit Ausnahme der unten genannten Verfahren müssen alle anderen Wartungsarbeiten von einem qualifizierten Servicetechniker durchgeführt werden.

# 5.1 Reinigung des Schneideplotters

Die richtige und regelmäßige Reinigung des Geräts sorgt für eine optimale Leistung Ihres Geräts.

# Warnhinweise zur Reinigung!

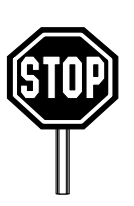

- Ziehen Sie vor dem Reinigen den Netzstecker des Schneideplotters aus der Steckdose, um einen elektrischen Schlag zu vermeiden.
- Verwenden Sie zur Reinigung niemals Lösungsmittel, Scheuermittel oder scharfe Reinigungsmittel. Diese können die Oberfläche und beweglichen Teile des Schneideplotters beschädigen.

# **Empfohlene Methoden:**

• Wischen Sie die Oberfläche des Schneideplotters vorsichtig mit einem fusselfreien Tuch ab. Bei Bedarf kann ein in Wasser oder Alkohol getränktes Tuch verwendet werden. Trocknen Sie und wischen Sie alle verbleibenden Rückstände mit einem weichen, fusselfreien Tuch ab.

- Wischen Sie Staub und Schmutz von den Schienen des Werkzeugschlittens ab.
- Verwenden Sie einen Staubsauger, um den angesammelten Schmutz und die Medienrückstände unter dem Klemmrollengehäuse zu beseitigen.
- Reinigen Sie die Arbeitsplatte, die Papiersensoren und Klemmrollen mit einem in Wasser oder Alkohol getränkten Tuch, und trocknen Sie diese mit einem weichen, fusselfreien Tuch.
- Wischen Sie Staub und Schmutz vom Standfuß.

- 1. Schalten Sie den Schneideplotter aus, und verfahren Sie den Werkzeugschlitten so, dass die zu reinigenden Flächen frei liegen.
- 2. Heben Sie die Klemmrollen an und schieben Sie sie zum Reinigen weg von den Gridrollen.
- 3. Verwenden Sie einen Pinsel (oder eine Zahnbürste), um Staub von der Rollenoberfläche zu entfernen. Drehen Sie die Rollen manuell, um diese zu reinigen. Siehe Abbildung 6-1.

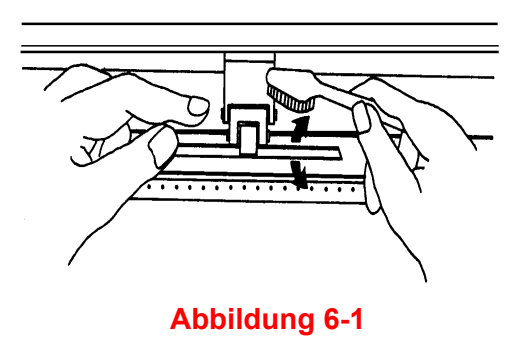

# 5.3 Reinigen der Klemmrollen

- 1. Wenn die Klemmrollen gründlich gereinigt werden müssen, verwenden Sie ein fusselfreies Tuch oder Wattestäbchen, um den angesammelten Staub vom Gummi der Klemmrollen zu entfernen. Halten Sie die Klemmrollen mit den Fingern fest, damit sich diese bei der Reinigung nicht drehen.
- 2. Verwenden Sie ein in Alkohol getränktes fusselfreies Tuch oder Wattestäbchen, um tiefsitzenden oder hartnäckigen Staub zu entfernen.

**Hinweis:** Die tägliche Wartung Ihres Schneideplotters ist sehr wichtig. Reinigen Sie die Gridrolle und die Klemmrollen regelmäßig, um die Schnittgenauigkeit und Ausgabequalität zu verbessern.

# GCC.... Kapitel 6 Problembehandlung

# Problembehandlung

Dieses Kapitel soll Ihnen helfen, einige häufig auftretende Probleme zu beheben. Bevor Sie sich mit den Einzelheiten dieses Kapitels befassen, vergewissern Sie sich bitte, dass Ihre Anwendungsumgebung mit dem Schneideplotter kompatibel ist.

#### Hinweis:

Bevor Sie Ihren Schneideplotter reparieren lassen, vergewissern Sie sich bitte, dass die Störung im Schneideplotter selbst liegt und nicht auf ein Schnittstellenproblem, eine Fehlfunktion Ihres Computers oder ein Softwareproblem zurückzuführen ist.

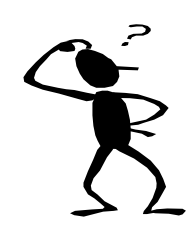

Warum funktioniert der Schneideplotter nicht?

# Mögliche Ursachen:

# 6.1 Nichtbetriebliche Probleme

Überprüfen Sie zuerst die folgenden Punkte:

- Ist das Netzkabel ordnungsgemäß eingesteckt?
- Ist das Netzkabel ordnungsgemäß an die Steckdose angeschlossen?
- Leuchtet die Power-LED noch?

#### Lösungen:

Wenn das LCM die Meldung anzeigen kann, sollte sich der Schneideplotter in einem normalen Zustand befinden. Schalten Sie den Schneideplotter aus und erneut ein, um zu sehen, ob das Problem weiterhin besteht.

Wenn das LCM keine Meldung anzeigen kann, wenden Sie sich an einen Techniker Ihres Händlers.

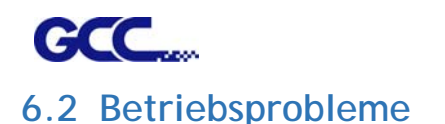

Einige mechanische Probleme oder Störungen während des Betriebs können Probleme verursachen. In den auf dem LCM angezeigten Fehlermeldungen wird zuerst das Problem beschrieben, gefolgt von den empfohlenen Maßnahmen. Wenn das Problem nach Durchführung der empfohlenen Maßnahmen weiterhin besteht, lassen Sie Ihren Schneideplotter warten.

Error, Check Media or Drum or X Motor Diese Meldung zeigt an, dass möglicherweise ein Problem auf der **X-Achse** vorliegt. Überprüfen Sie, ob die Gridrollen funktionieren und ob die Medien auch richtig eingelegt sind. Beheben Sie das Problem und schalten Sie das Gerät aus und wieder ein.

Error, Check Media

or Y Motor

Diese Meldung zeigt an, dass möglicherweise ein Hindernis bei der Beförderung von Medien im Zusammenhang mit einem Problem auf der **Y-Achse** vorliegt. Beheben Sie das Problem und schalten Sie das Gerät aus und wieder ein.

Error, Check Carriage Sensor or VC Motor Diese Meldung zeigt an, dass der Sensor für das Hochund Runterfahren der Klinge nicht richtig funktioniert. Schalten Sie das Gerät aus und wieder ein. Wenn das Problem weiterhin besteht, wenden Sie sich an einen Servicetechniker

Graph Was Clipped.

Data In Buffer

Diese Meldung zeigt an, dass der Schnitt die Schnittgrenze überschreitet. Legen Sie ein größeres Medium ein oder verkleinern Sie die Darstellung; drücken Sie die Taste auf der LCM-Anzeige, um fortzufahren.
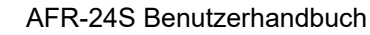

## AFR-24S B 6.3 Schneideplotter/Computer Kommunikationsprobleme

Die unten aufgeführten Meldungen weisen auf Probleme in der Kommunikation zwischen Schneideplotter und Computer hin.

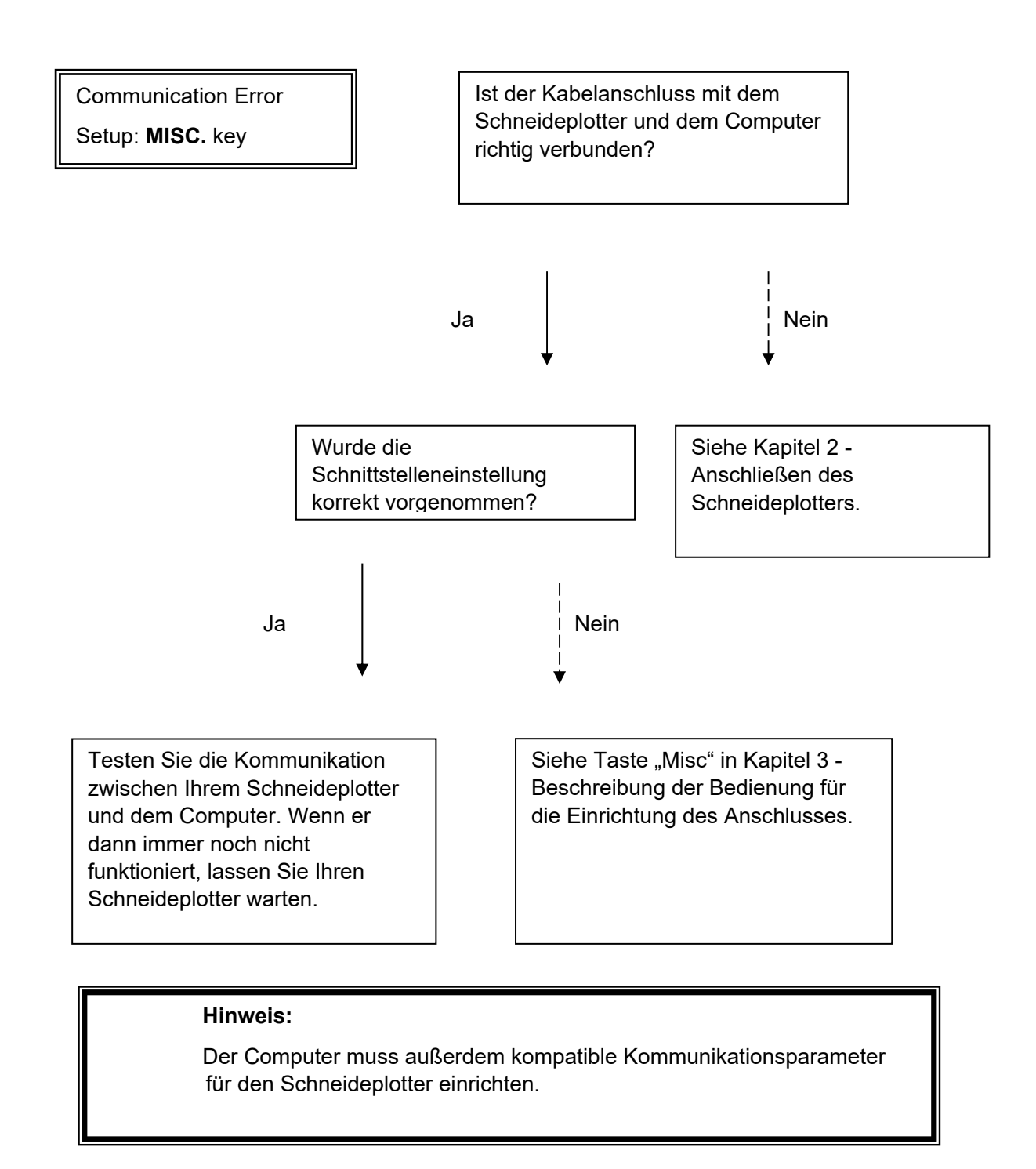

HP-GL/2 Cmd. Error

Wenn Ihr Schneideplotter die HP-GL/2- oder HP-GL-Befehle nicht erkennen kann, überprüfen Sie bitte, ob die HP-GL/2- oder HP-GL-Befehle, die auf Ihrem Schneideplotter angewendet werden, richtig verwendet werden.

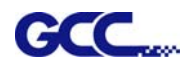

## 6.4 Software-Probleme

## Überprüfen Sie zuerst die folgenden Punkte:

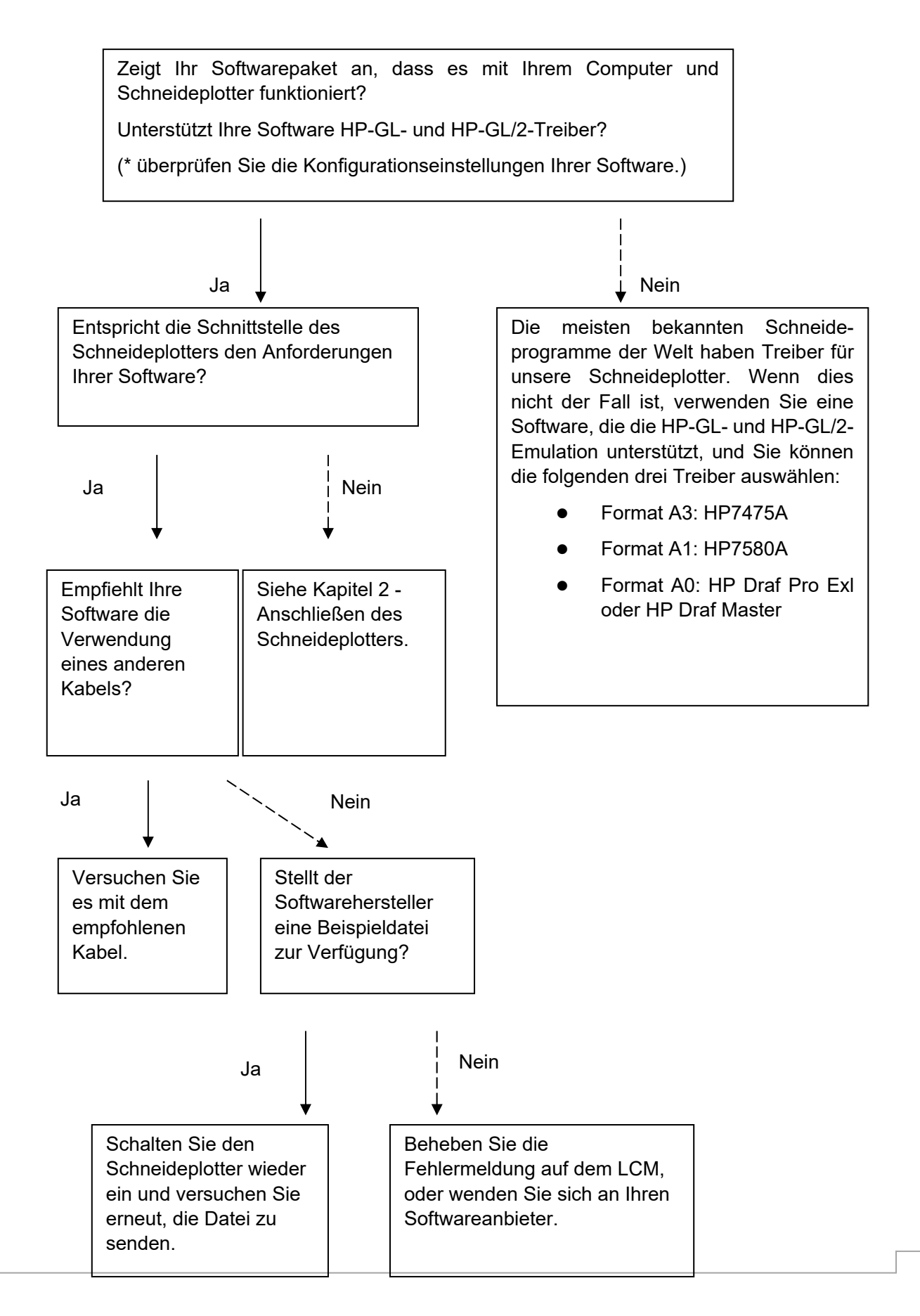

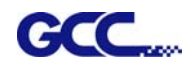

## 6.5 Probleme bei der Schnittqualität

**Hinweis:** Die tägliche Wartung Ihres Schneideplotters ist sehr wichtig. Reinigen Sie die Gridrolle und die Klemmrollen regelmäßig, um die Schnittgenauigkeit und Ausgabequalität zu verbessern.

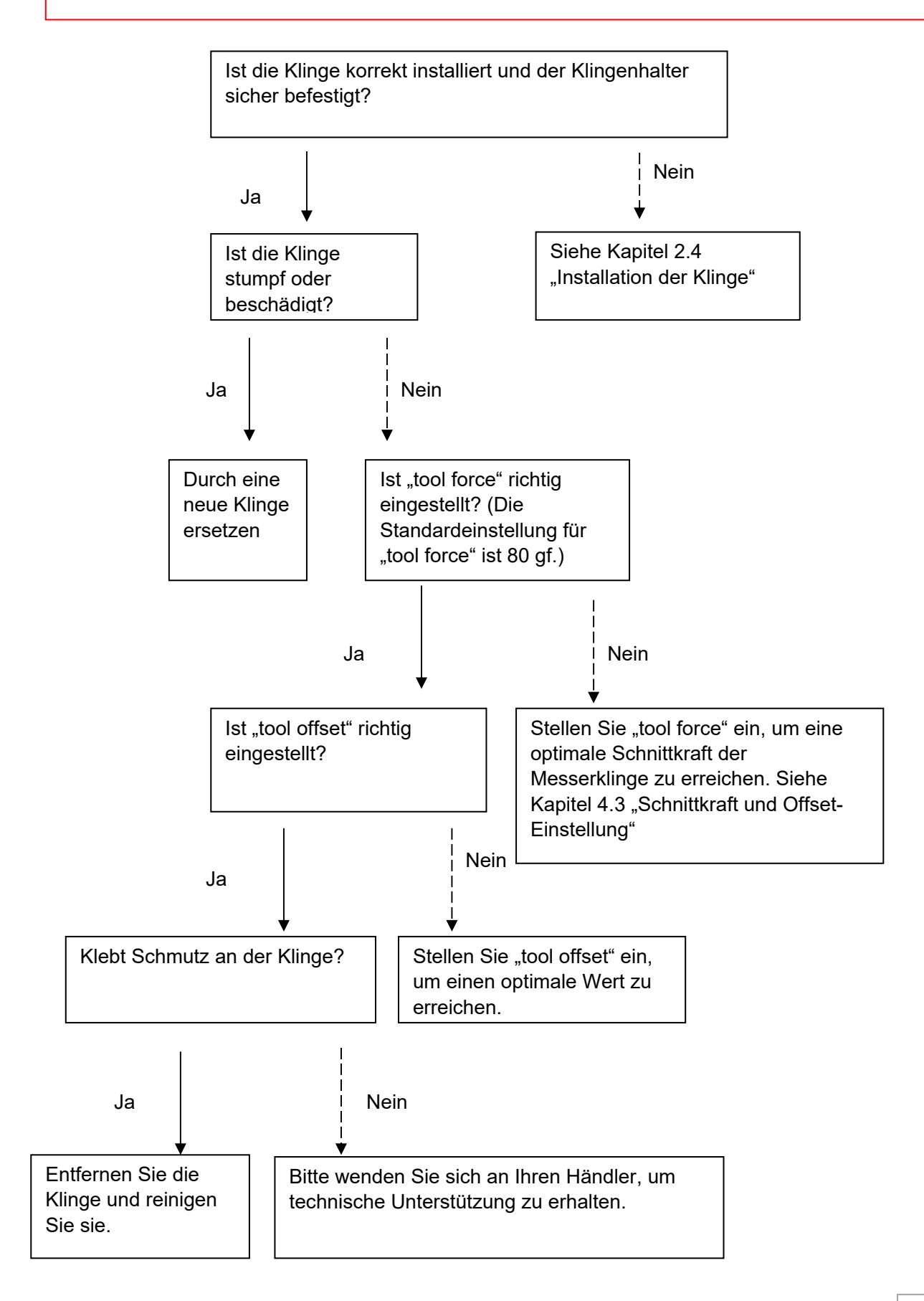